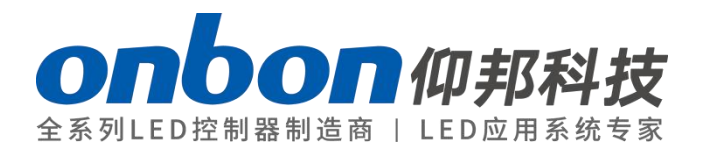

# LED Multi-media player software

# User Manual

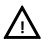

Before you use the LED controller, please read this file first and save it for future.

We will struggle and serve for the booming development of LED industry!

# LedshowYQ 2016

# Statement

Any companies or privates cannot copy, transcribe or translate part or whole content of this file without our written permission. And cannot use it on any business or benefit filed with any forms.

The specifications and information which are mentioned on the file is for reference only, if there' s update, we will not inform you. This file is only for guidance, and all information will not be for any promises.

# CATALOG

| Brief Introduction                         | 1 |
|--------------------------------------------|---|
| Description                                | 1 |
| Operating Environment                      | 1 |
| INSTALL AND UNINSTALL                      | 1 |
| Interface instruction                      | 5 |
| Menu and tools                             | 6 |
| BASIC SETUP1                               | 2 |
| Connection Device1                         | 2 |
| ADD SCREEN1                                | 2 |
| Parameters Read back1                      | 4 |
| Online IP configuration1                   | 4 |
| Set screen parameters1                     | 7 |
| WIFI configuration2                        | 0 |
| Scan Configuration2                        | 4 |
| Connection configuration3                  | 0 |
| Display parameters configuration 3         | 6 |
| Server /WEB communication configuration    | 9 |
| Install the FTP server4                    | 0 |
| Set controller IP information5             | 1 |
| Controller connect to the wireless router5 | 6 |
| WEB server communication6                  | 0 |
| ADD PROGRAM STEPS6                         | 8 |
| Add program6                               | 8 |
| Add picture zone6                          | 9 |

|     | Finish edit program                                                                                                    | 69                                                                   |
|-----|----------------------------------------------------------------------------------------------------|----------------------------------------------------------------------|
|     | Play program                                                                                                    | 70                                                                   |
| AR  | EA EDIT USER MANUAL                                                                                                    | 71                                                                   |
|     | Play subtitle                                                                                                    | 71                                                                   |
|     | Play video                                                                                                    | 72                                                                   |
|     | TIME                                                                                                    | 72                                                                   |
|     | Weather zone                                                                                                    | 73                                                                   |
|     | Database                                                                                                    | 75                                                                   |
|     | Firmware maintenance                                                                                                    | 81                                                                   |
| со  | MMON FUNCTION                                                                                                    | 85                                                                   |
|     | Time correction                                                                                                    | 85                                                                   |
|     | Brightness                                                                                                    | 85                                                                   |
|     | Volume                                                                                                    | 87                                                                   |
| Ad  | vanced                                                                                                    | 89                                                                   |
|     |                                                                                                    |                                                                      |
|     | Entry Screen                                                                                                    | 89                                                                   |
|     | Entry Screen<br>Bulletin management                                                                                                    | 89<br>92                                                             |
|     | Entry Screen<br>Bulletin management<br>Start Logo configuration                                                                                                    | 89<br>92<br>93                                                       |
|     | Entry Screen<br>Bulletin management<br>Start Logo configuration<br>Screen debug                                                                                                    |                                                                      |
|     | Entry Screen<br>Bulletin management<br>Start Logo configuration<br>Screen debug<br>Set IP display flag                                                                                                    |                                                                      |
| Gro | Entry Screen<br>Bulletin management<br>Start Logo configuration<br>Screen debug<br>Set IP display flag                                                                                                    |                                                                      |
| Grc | Entry Screen<br>Bulletin management<br>Start Logo configuration<br>Screen debug<br>Set IP display flag<br>Sending program                                                                                          |                                                                      |
| Grc | Entry Screen<br>Bulletin management<br>Start Logo configuration<br>Screen debug<br>Set IP display flag<br>oup<br>Sending program<br>Group reset screen parameters                                                  |                                                                      |
| Gro | Entry Screen<br>Bulletin management<br>Start Logo configuration<br>Screen debug<br>Set IP display flag<br>oup<br>Sending program<br>Group reset screen parameters<br>Volume                                        |                                                                      |
| Grc | Entry Screen<br>Bulletin management<br>Start Logo configuration<br>Screen debug<br>Set IP display flag<br>oup<br>Sending program<br>Group reset screen parameters<br>Volume<br>Brightness                          | 89<br>92<br>93<br>94<br>94<br>96<br>96<br>97<br>98<br>98             |
| Gro | Entry Screen<br>Bulletin management<br>Start Logo configuration<br>Screen debug<br>Set IP display flag<br>oup<br>Sending program<br>Group reset screen parameters<br>Volume<br>Brightness<br>Group correction time | 89<br>92<br>93<br>94<br>94<br>96<br>96<br>96<br>97<br>98<br>99<br>99 |

|     | Group turn off        | 102   |
|-----|-----------------------|-------|
|     | Group time for switch | 103   |
|     | Group query firmware  | . 104 |
| Use | r management          | . 106 |
|     | Add user              | . 106 |
|     | Delete user           | 106   |
|     | Modify the password   | . 106 |
|     | Certification user    | 106   |

# **Brief Introduction**

Thanks for ordering LED multi-media player. The design of the player is according to the international and industrial standard, but if the operations are incorrect, it will probably bring you personal injury and financial harm. As to avoid these and win more from your equipment, please obey the specifications of this file.

# Description

LedshowYQ 2016 support video, pictures, text, subtitle,

time ,lunar ,dial ,table ,database ,sensor areas .support dynamic preview ,easy to check and edit the program.support high refresh products display parameters setup and scan configuration,network port output can be customized,support brightness ,volume,power on&off ,support direct link,fixed IP,server mode ,USB communication mode ,WIFI mode !Pls select the correct mode u need.

LedshowYQ 2016 support simplified Chinese, traditional Chinese, English, Korean, Japanese, French, Russian, Thai, Arabic, German, Spanish, Portuguese, Vietnamese, the Kazakh, Croatian, Turkish, total of 16 kinds of languages.

# **Operating Environment**

LedshowYQ 2016 Support Windows XP、Vista、Windows 7、Windows 8、Windows10 etc.

# **INSTALL AND UNINSTALL**

1. Software Installation

1. Open the software CD , double click LedshowYQ 2016 , select the installation language and click OK.

1)

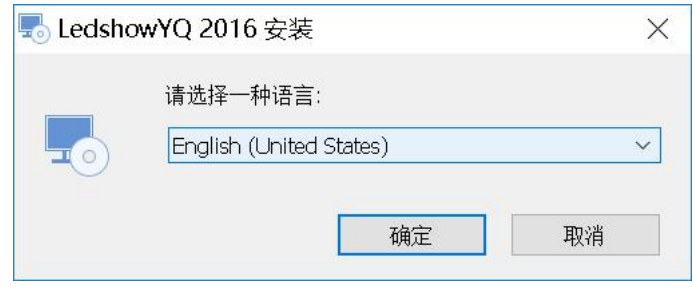

Picture 1

2. Enter into installing guide. Select the destination location and Click "Next" .  $_{2)}$ 

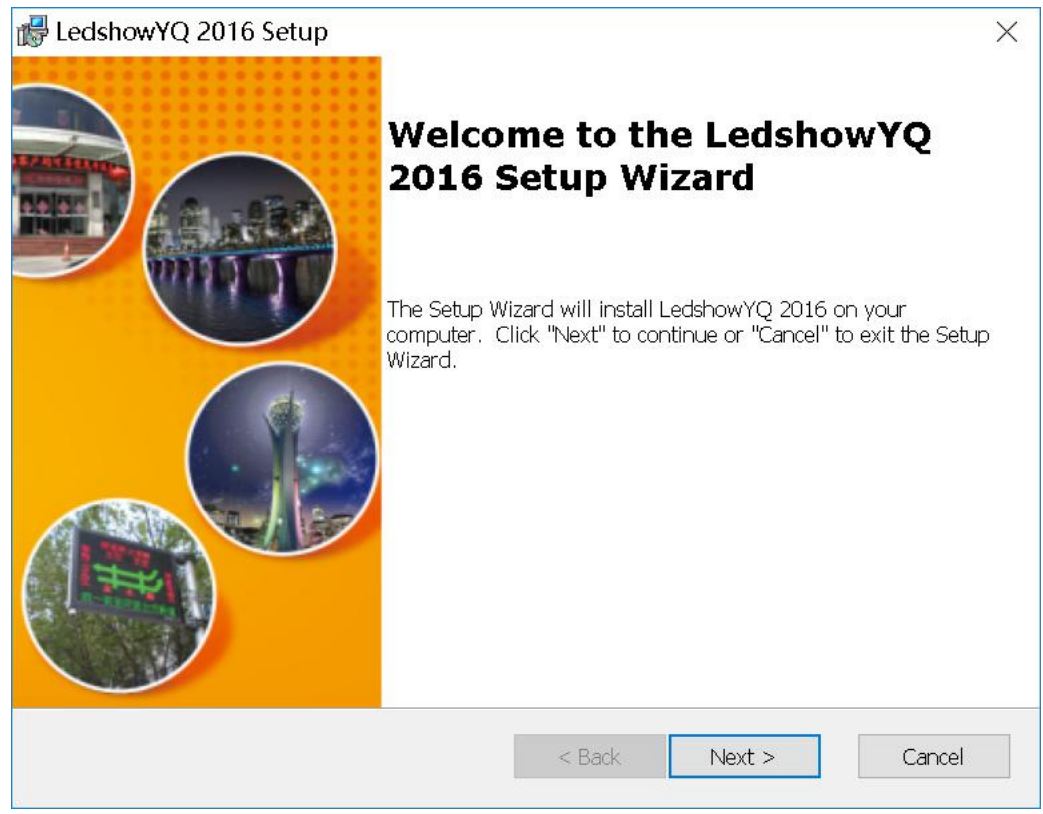

Picture 2

| 🞼 LedshowYQ 2016 Setup –                                                                            | -                            | ×                 |
|----------------------------------------------------------------------------------------------------|------------------------------|-------------------|
| Select Installation Folder                                                                          | all and the                  | Bx                |
| This is the folder where LedshowYQ 2016 will be installed.                                          | 好产品,千<br>Good product is     | 锤百炼!<br>temperedl |
| To install in this folder, click "Next". To install to a different folder, enter it be<br>"Browse". | low or click                 |                   |
| Eolder:<br>C:\Program Files (x86)\ONBON\LedshowYO 2016\                                             | Browco                       | 2                 |
|                                                                                                    | <i>L</i> i 0 <del>43</del> 5 |                   |
| Advanced Installer<br><br><br><br><br><br><br><br><br><br><br><br><br>                              | Cano                         | el                |

Picture 3

#### Notice :

If u want to install to "D" disk ,just change the "C" to "D" is OK!

If want to "browse" then select the folder ,please remember must select the folder name .

3) Select the installation folder click "install".

| Ready to Install The Setup Wizard is ready to begin the LedshowYQ 2016 installation 好产品,T                                                                      | Bx                   |
|----------------------------------------------------------------------------------------------------|----------------------|
| The Setup Wizard is ready to begin the LedshowYQ 2016 installation 好产品,自Good product                                                                           |                      |
|                                                                                                    | F锤百炼!<br>is tempered |
| Click "Install" to begin the installation. If you want to review or change any of your installation settings, click "Back". Click "Cancel" to exit the wizard. |                      |
|                                                                                                    |                      |
|                                                                                                    |                      |
|                                                                                                    |                      |
| Advanced Installer                                                                                                    |                      |
| < Back Install Car                                                                                                    | ncel                 |

Picture 4

4) After finish the LedshowYQ installation, click "finish".

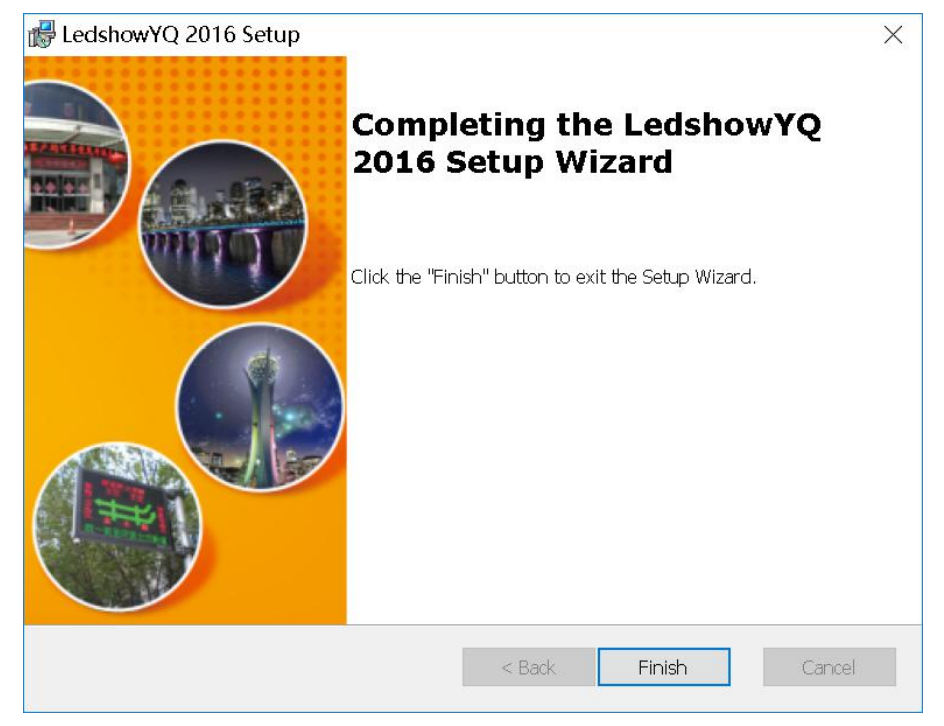

Picture 5

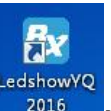

5) After installation, the Icon **2016** will display on PC desk, double click it to open software.

2. Uninstall the software

Software support automatically uninstall, in the computer" start" --" all

program" --" LedshowYQ2016", Click "Uninstall" to uninstall all file about "LEDshow YQ 2016", also user can use "control panel" to uninstall the software "LedshowYQ2016".

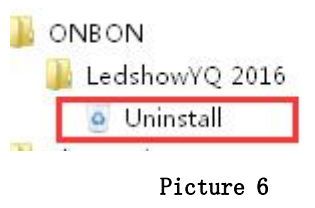

# **Interface instruction**

There is five parts about the software interface like in picture 7:

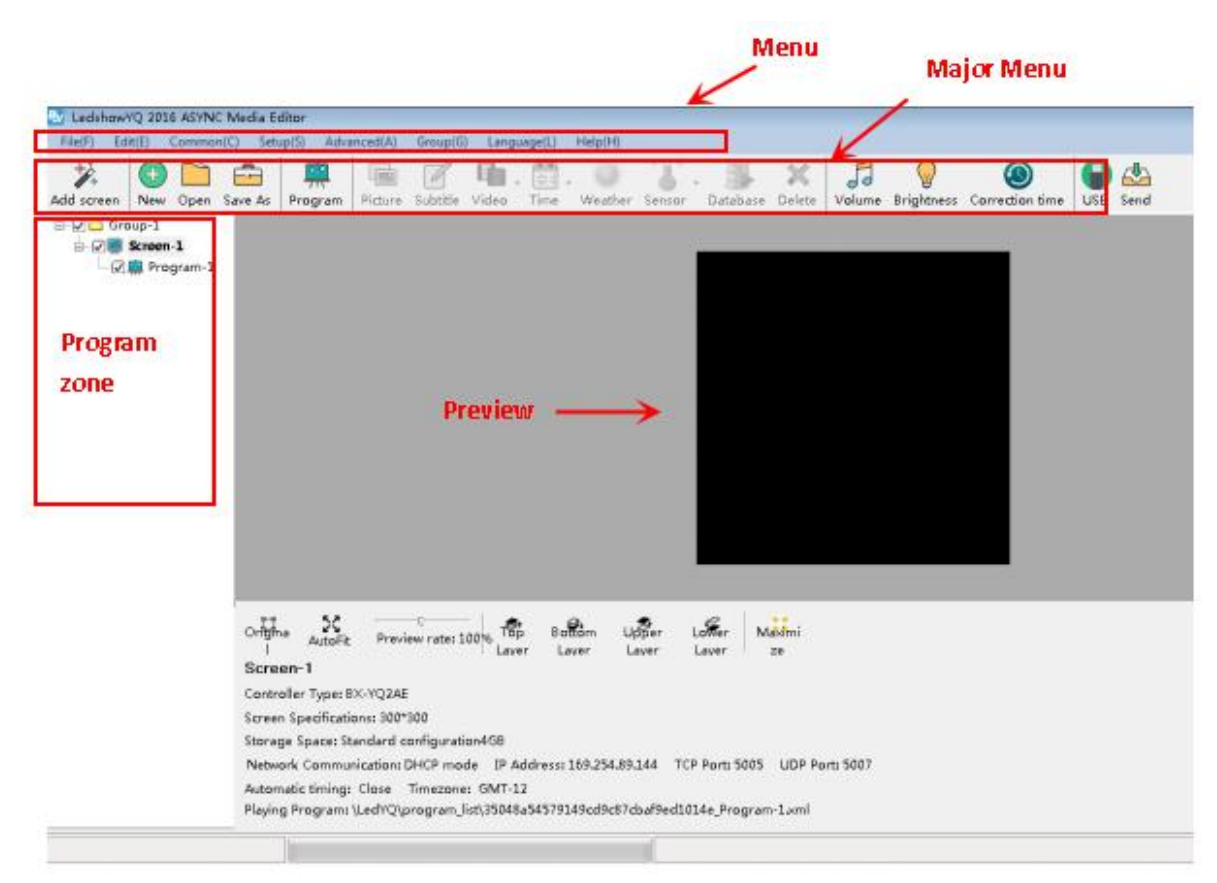

1. Menu

There are file,edit,common,setup,advanced,group ,language ,help function in this menu.

2. Previewer function

Preview area is the LED screen preview window on the computer.

3. Edit window

Edit window mainly for edit program parameters ,set program name,X value ,Y value ,width ,height,display effect ,run speed ,stay time and so on .

4. Program area

Program is for edit different text&image area ,subtitle area ,video area ,weather etc.

5. Major menu

User can add new program ,text ,subtitle ,time ,video ,weather ,sensor etc.

### Menu and tools

1. Major menu

1) File

EdshowYQ 2016 ASYNC Media Editor

File(F) Edit(E) Common(C) Setup(S) Advanced(A) Group(G) Language(L) Help(H)
Picture 8

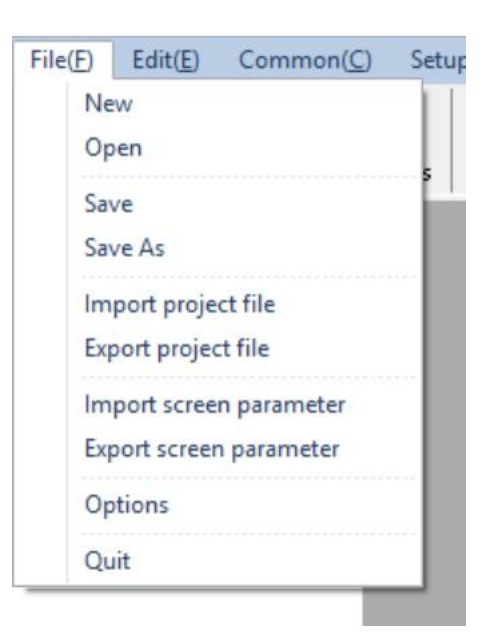

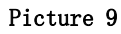

In this file ,user can add new program ,open ,save as ,save ,export and import the screen

parameters.

2) Edit menu

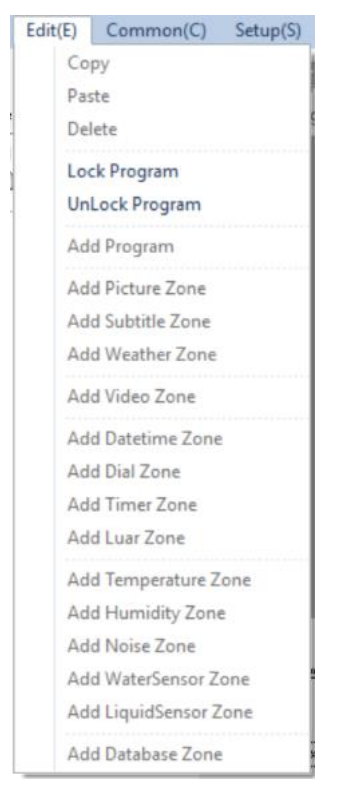

#### Picture 10

In this file user can copy,paste ,delete,lock program ,unlock program,add program ,add picture zone ,add subtitle zone,add weather zone,add video zone ,add date ,time zone ,add dial zone,add timer zone,add lunar zone,add sensor zone and database zone function and so on.

3) Common

| Common(C) | Setup(S)    | Advanced( |
|-----------|-------------|-----------|
| Correctio | n time      |           |
| Adjust Br | ightness    |           |
| Adjust Vo | lume        |           |
| Turn On   |             |           |
| Turn Off  |             |           |
| Time for  | switch      |           |
| Switch th | e storage m | edium 🕨   |

Picture 11

In this menu can set the LED screen correction time ,adjust brightness ,adjust volume,turn on ,turn off ,time for switch ,switch the storage medium function to the LED screen.

4) Setup

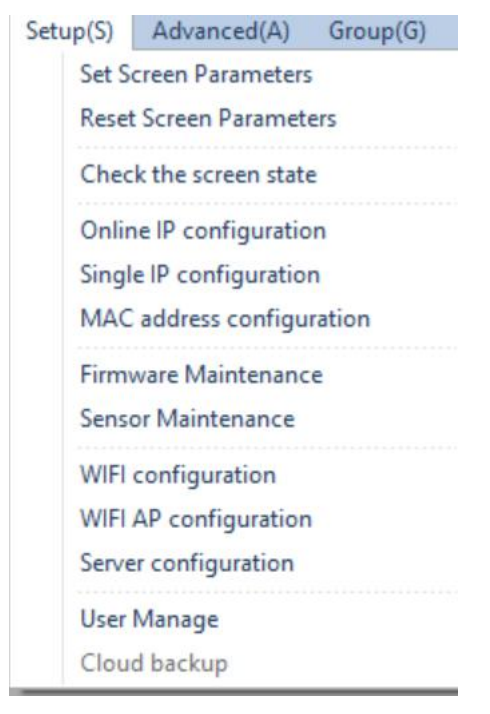

Picture 12

- Set screen parameter : including controller model, screen width, height , IP address and so on
- Reset screen parameters : according to the screen parameters to reset the controller parameters
- ♦ Check the screen state : check the controller state
- ♦ Online IP configuration : Set the online controller IP
- ♦ Single IP configuration : set the controller IP in LAN
- ♦ MAC configuration : after set as single IP configuration , then set the MAC
- ✤ Firmware maintenance : update the controller firmware, FPGA firmware, receiving card firmware or the multi function firmware update .
- ♦ Sensor maintenance : update the firmware to sensors
- $\diamond$  WIFI configuration ( AS mode ) : set the connect WIFI name and password
- ♦ WIFI AP configuration ( AP mode) : set controller built-in WIFI name and password
- $\diamond$  Server configuration : set server port ,power on and power off the server.
- ♦ User management : set software encryption and classification
- 5) Advanced

| Advanced(A) | Group(G)     | Langua |
|-------------|--------------|--------|
| Entry Scre  | en           |        |
| Bulletin M  | lanage       |        |
| Log mana    | ige          |        |
| Start logo  | configuratio | n      |
| Screen De   | bug          |        |
| Set IP Dis  | olay Flag    |        |
| Set Outpu   | ıt Type      |        |
| Set Timez   | one server   |        |
| Set APN     |              |        |

Picture 13

This function including:entry screen,bulletin manage,Log manage,start LOGO configuration ,screen Debug,set IP display flag ,set output type ,set time zone server and other operations.

6) Group

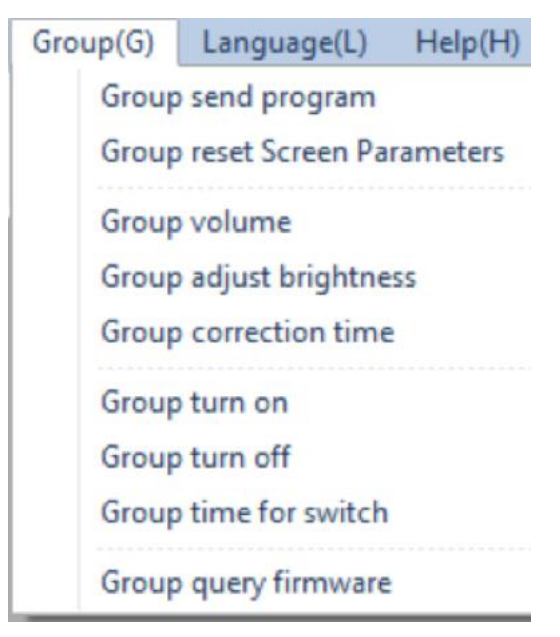

Picture 14

This group function including :sending program ,reset screen parameter,volume,brightness ,correction time ,power on&off ,time for switch ,query firmware .

7) Language

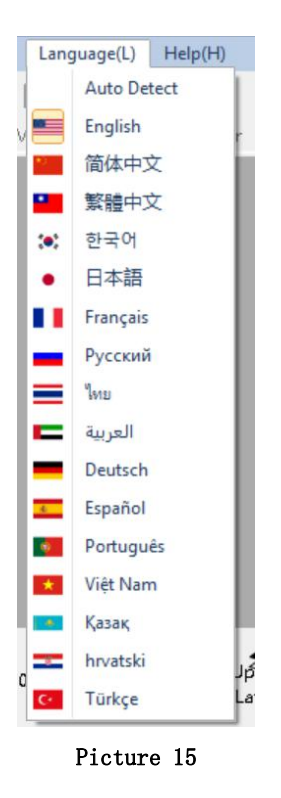

LedshowYQ support simplified Chinese, traditional Chinese, English, Korean, Japanese, French, Russian, Thai, Arabic, German, Spanish, Portuguese, Vietnamese, the Kazakh, Croatian, Turkish, total of 16 kinds of languages.

#### 8) Help

Click "about" to check the software version.

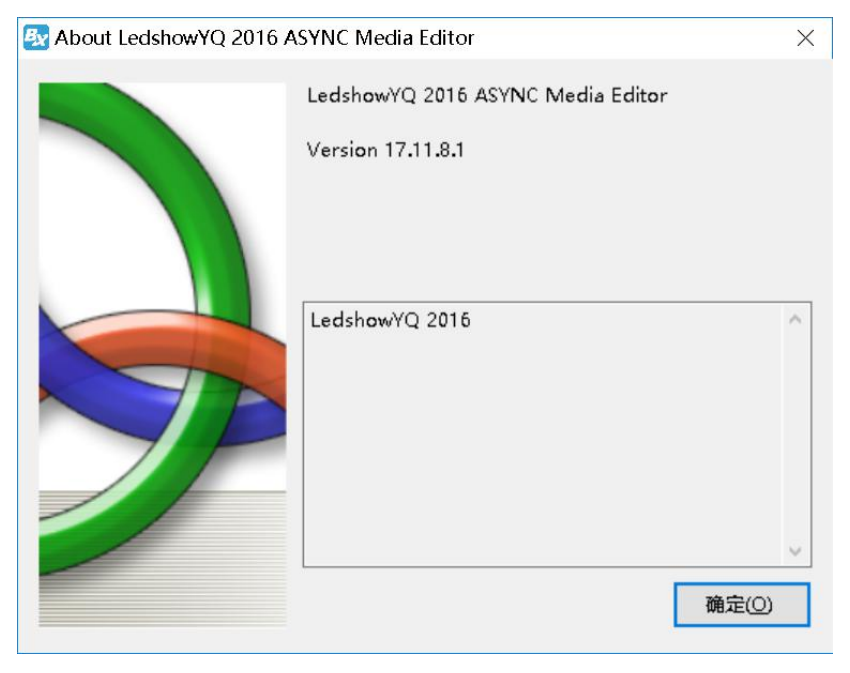

Picture 16

#### 2. Major menu

For the major menu function is as shown in picture 17

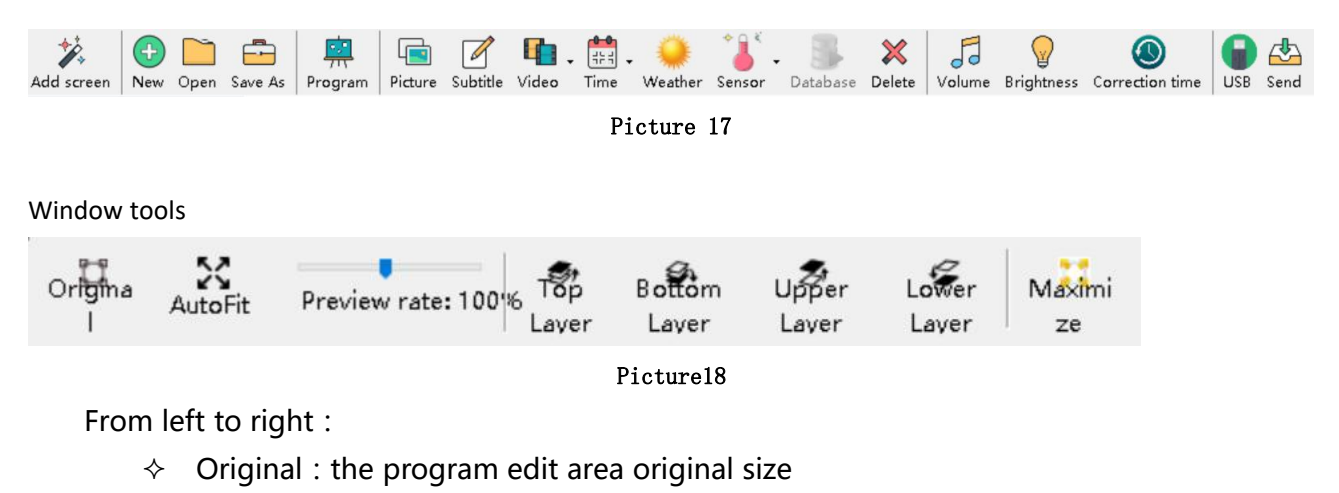

- ♦ Auto Fit : the program edit area auto fit size
- ♦ Preview rate : Adjust the program area size
- ♦ Top layer : move the selected area to the front
- ♦ Bottom layer : move the selected area to back
- ♦ Upper layer : move the selected area to front
- ♦ Lower layer : move the selected area to the back
- ♦ Maximize : selected area to maximize and equal to the edit area

# **BASIC SETUP**

# **Connection Device**

Now connect the computer with player and receiving card ,for example YQ5E player:

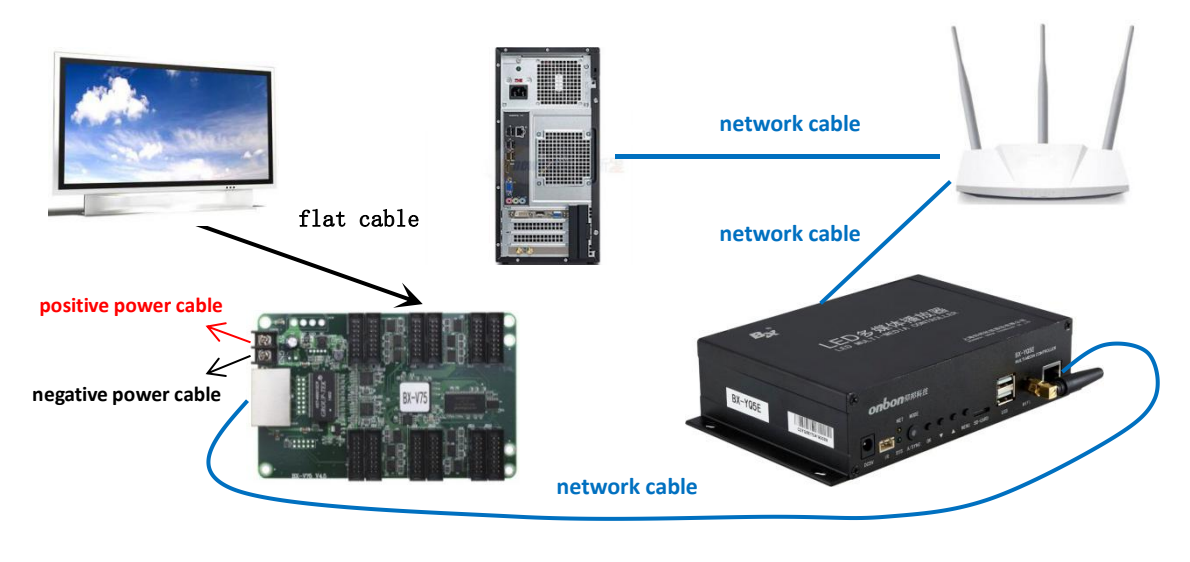

Picture 19

# ADD SCREEN

 Open "LedshowYQ 2016", click "add screen" Add screen or click "setup"--"set screen parameters"--password"888"----"add screen" as shown in picture 20.

| een List | Screen Parameters Scan Configuration Display parameter                | configuration                     |
|----------|-----------------------------------------------------------------------|-----------------------------------|
| Group-1  | Screen Name                                                           |                                   |
|          | Screen-2                                                              |                                   |
|          | Install Address                                                       |                                   |
|          | Controller Type                                                       |                                   |
|          | BX-YQ1 (G)-75                                                         |                                   |
|          | Width Height                                                          |                                   |
|          | 256 384                                                               |                                   |
|          |                                                                       | een, 12 unit T75                  |
|          | Input IP address 721 × RGB:(2                                         | 573<br>213,223,229)               |
|          | IP Address                                                            |                                   |
|          | 192.168.0.199                                                         |                                   |
|          | Online IP configuration                                               |                                   |
|          | Automatic timingOpen , The current system time zone : GM<br>: Unknown | NT+8 , Controller system time zon |
|          | Add screen Parameters read-back Set pa                                | rameters Close                    |

Picture 20

2. In the "add screen" interface, firstly select the screen , then set the IP address obtain mode, then click "settings" .

| Add screen                            |                          |         |       |        |              |      |         |                |               |             |
|---------------------------------------|--------------------------|---------|-------|--------|--------------|------|---------|----------------|---------------|-------------|
| Barcode                               | IP                       | Туре    | Width | Hei    | Install Addr | ess  | Net Con | IP set WIFI    | PC IP         | Description |
| C0YQ5E1711080001                      | 192.168.9.100            | BX-YQ5E | 256   | 256    | a            |      | Client  | Static 奈       | 192.168.9.100 |             |
|                                       |                          |         |       |        |              |      |         |                |               |             |
| 4                                     |                          |         |       |        |              |      |         |                |               |             |
| <ul> <li>Automatically obt</li> </ul> | ain IP address           | _       | •     | 2      |              | A    |         |                |               | <b></b> 3   |
| O Use the following<br>IP Address     | IP address :<br>Subnet M | ask     |       | iteway |              | Port | I       | nstall Address |               |             |
| 192.168.9.100                         | 255 . 255                | .255. 0 | 1     | 92.168 | . 0 . 1      | 5005 |         | a              |               | Settings    |
| Net Connect Mode                      |                          |         |       |        |              |      |         |                |               |             |
|                                       |                          |         |       |        |              |      |         |                | 4             |             |
| Client                                | O s                      | erver   |       |        |              |      |         |                | 4             |             |
| Client                                | O S                      | erver   |       |        |              |      |         | Refre          | sh Ente       | er Close    |

Picture 21

3. User can select cover the current screen or not ,click "yes" or "No" screen will be added as shown in the picture

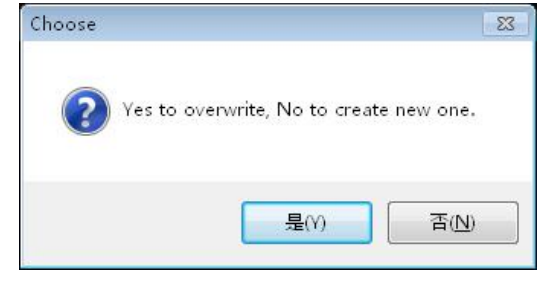

Picture 22

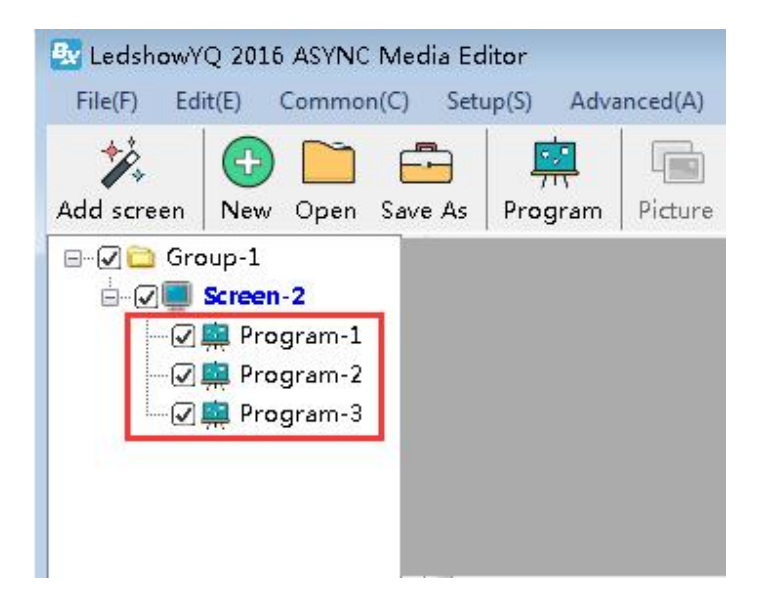

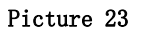

### Parameters Read back

" Parameters read back "function is used for read back controller parameters ,if user use YQ3AE setup the parameters ,but then change to other mode ,if user want to use the original YQ3AE,after controller connection ,in the "set screen parameters" click "Readback parameters" will be OK to set the YQ3AE parameters.

# **Online IP configuration**

#### 1. IP configuration

#### Step 1

When the controller is online, click" setup" " online IP configuration" as shown in picture :

| Setup(S) | Advanced(A)        | Group(G) |
|----------|--------------------|----------|
| Set S    | creen Parameters   | s        |
| Reset    | Screen Paramet     | ers      |
| Chec     | k the screen stat  | e        |
| Onlin    | ne IP configuratio | on       |
| Singl    | e IP configuratio  | 'n       |
| MAC      | address configu    | iration  |
| Firm     | ware Maintenand    | ce       |
| Sense    | or Maintenance     |          |
| WIFI     | configuration      |          |
| WIFI     | AP configuration   | 1        |
| Serve    | er configuration   |          |
| User     | Manage             |          |
| Clou     | d backup           |          |

Picture 24

Input password "888" ,then click "OK" as shown in picture :

| Please Ent | ter the Password |  |
|------------|------------------|--|
| ***        |                  |  |
|            |                  |  |
|            |                  |  |

Picture 25

#### Step 3

In the "Online IP configuration " interface ,select the screen which need modify IP ,then select the IP obtain mode ,then click "settings" as shown in picture :

| The second second                                                                                                  | <b>n</b> 1                                                             | 10                                                          | -                          | 000.111     | 10212        | *               | N - 0      | 70 v/       | 1400            |
|----------------------------------------------------------------------------------------------------|------------------------------------------------------------------------|-------------------------------------------------------------|----------------------------|-------------|--------------|-----------------|------------|-------------|-----------------|
| elation▲                                                                                                    | Barcode                                                                | IP<br>102.168.0.100                                         | lype                       | Width       | Height       | Install Address | Net Connec | IP settin   | WIH             |
|                                                                                                    |                                                                        |                                                             | click the II               | P which     | n need i     | nodified        |            |             |                 |
|                                                                                                    |                                                                        |                                                             |                            |             |              |                 |            |             |                 |
| <ul> <li>Autom</li> <li>Use th</li> <li>IP Addres</li> </ul>                                                       | natically obtain If<br>e following IP ad                               | P address<br>ddress :<br>Subnet Mask                        | - choose the IP<br>Gateway | mode        | Port         | Install         | Address    | click setti | ngs             |
| <ul> <li>Autom</li> <li>Use th</li> <li>IP Addres</li> <li>192.168</li> </ul>                                      | natically obtain IF<br>ne following IP an<br>ss<br>. 9 . 100           | P address<br>ddress :<br>Subnet Mask<br>255 . 255 . 255 . 0 | Gateway                    | mode<br>. 1 | Port<br>5005 | Install<br>T    | Address    | click setti | ngs<br>Settings |
| <ul> <li>Autom</li> <li>Use th</li> <li>IP Addres</li> <li>192.168</li> <li>Net Connect</li> </ul>                 | natically obtain IF<br>e following IP ar<br>ss<br>. 9 . 100<br>ct Mode | P address<br>ddress :<br>Subnet Mask<br>255 . 255 . 255 . 0 | Gateway                    | mode<br>. 1 | Port<br>5005 | Install .<br>T  | Address    | click setti | ngs<br>Settings |
| <ul> <li>Autom</li> <li>Use th</li> <li>IP Addres</li> <li>192.168</li> <li>Net Connect</li> <li>Client</li> </ul> | natically obtain IF<br>e following IP at<br>ss<br>. 9 . 100<br>ct Mode | P address<br>ddress :<br>Subnet Mask<br>255 . 255 . 255 . 0 | Gateway                    | mode        | Port<br>5005 | Install .<br>A  | Address    | click setti | ngs<br>Settings |

Picture 26

### 2. Single IP configuration ( only one computer connect in the LAN ) Step1

when there is only one controller in the LAN, the user computer connect with one controller , click "setup" --" single IP configuration" as shown in the picture :

| 🛃 LedshowYQ 2016 ASYNC M | vledia Editor                                                                               |                              |                        |                      |                   |                 |          |
|--------------------------|---------------------------------------------------------------------------------------------|------------------------------|------------------------|----------------------|-------------------|-----------------|----------|
| File(F) Edit(E) Common(C | C) Setup(S) Advanced(A) Group(G)                                                            | Language(L) Help(H           | 1)                     |                      |                   |                 |          |
| Add screen New Open S    | Set Screen Parameters<br>Reset Screen Parameters<br>ave                                     | deo Time Weat                | her Sensor I           | Database Delete      | Volume Brightness | Correction time | USB Send |
| 🖃 🕢 🚞 Group-1            | Check the screen state                                                                      |                              |                        |                      |                   |                 |          |
| 🖃 🖉 💭 Screen-2           | Online IP configuration                                                                     |                              |                        |                      |                   |                 |          |
| 🕢 🛄 Program-1            | Single IP configuration                                                                     |                              |                        |                      |                   |                 |          |
| - 🖓 💭 Program-2          | MAC address configuration                                                                   |                              |                        |                      |                   |                 |          |
| ⊌ 🚆 Program-3            | Firmware Maintenance<br>Sensor Maintenance                                                  |                              |                        |                      |                   |                 |          |
|                          | WIFI configuration                                                                          |                              |                        |                      |                   |                 |          |
|                          | WIFI AP configuration                                                                       |                              |                        |                      |                   |                 |          |
|                          | Server configuration                                                                        |                              |                        |                      |                   |                 |          |
|                          | User Manage                                                                                 |                              |                        |                      |                   |                 |          |
|                          | Cloud backup                                                                                |                              |                        |                      |                   |                 |          |
|                          |                                                                                             |                              |                        |                      |                   |                 |          |
|                          | Origina AutoFit Preview rate: 100<br>I<br>Group-1<br>Screen-2(BX-YQ1(G)-75, IP: 192.168.0.2 | 1% Top Bottom<br>Laver Laver | Upper Lov<br>Laver Lav | Ker Maximi<br>ver ze |                   |                 |          |
|                          |                                                                                             |                              |                        |                      |                   |                 |          |

In the "single IP configuration" interface, select the IP obtain mode , then fill the IP information , then click "settings" as shown in the picture :

| Automatically obtain IP a  | ddress               |
|----------------------------|----------------------|
| ○ Use the following IP add | ress:                |
| IP Address                 | Subnet Mask          |
| 192.168.0.199              | 255.255.255.0        |
| Gateway                    |                      |
| 192.168.0.1                |                      |
| ort                        |                      |
| 5005                       |                      |
| 192.168.0.199              | ETP server port      |
| Server IP Address          | Server Port          |
| 192.168.18.2               | 8111                 |
| Pleartbeat interval        | ~                    |
| UcerNlame                  | ,<br>Install Addrass |
| Oserivanie                 |                      |
|                            |                      |
|                            |                      |
|                            | Settings             |

Picture 28

#### Set screen parameters

#### Step 1

Click "setup" --" set screen parameters" as shown in picture :

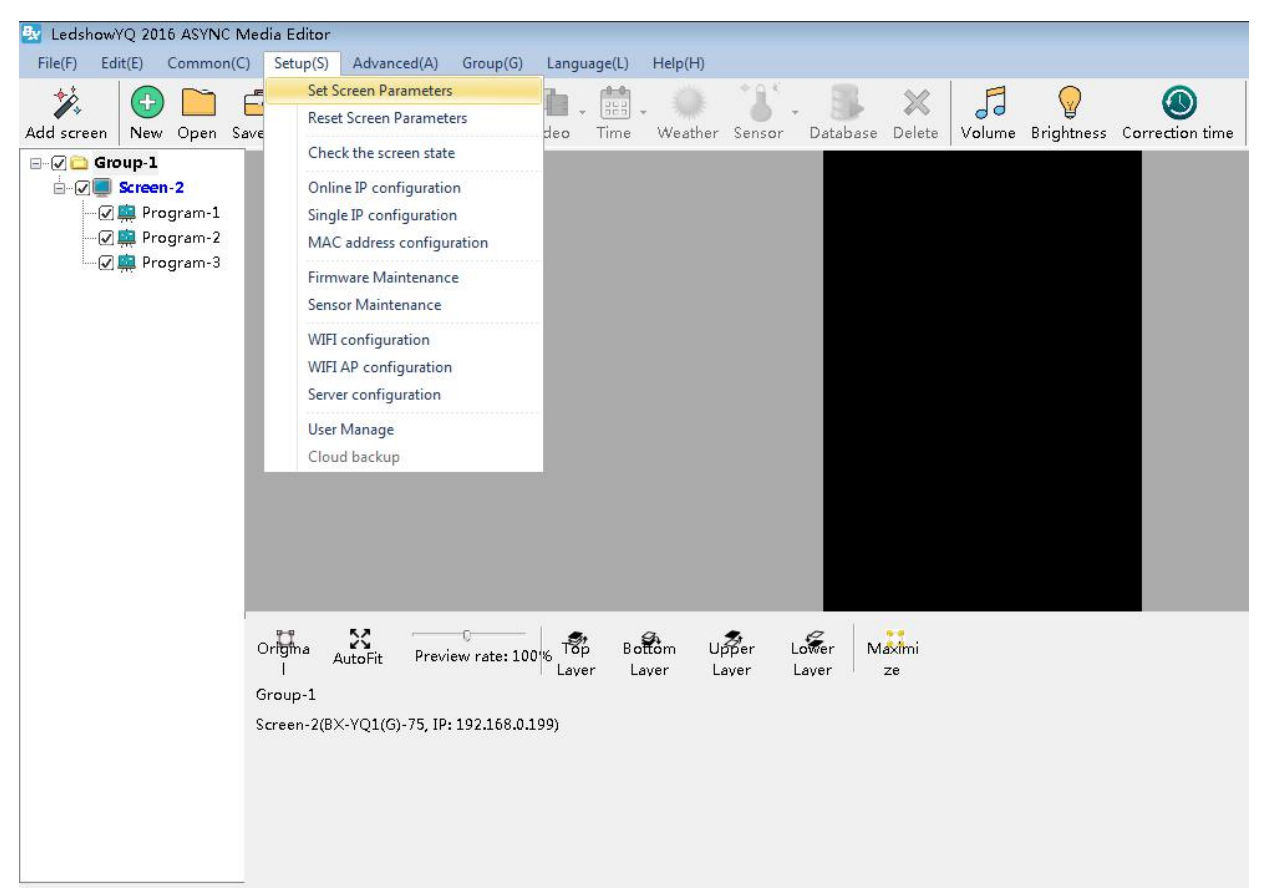

Picture 29

Input password"888", then click "OK" as shown in picture :

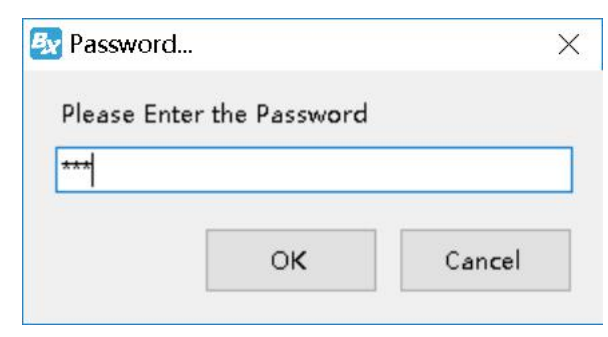

Picture 30

#### Step 3

In the screen parameters setup interface, select the controller model according to the screen parameters , as shown in picture :

| Screen List | Screen Parameters S                                                                                                    | can Configuration Display              | parameter configuration                                                                              | 63                |
|-------------|----------------------------------------------------------------------------------------------------|----------------------------------------|----------------------------------------------------------------------------------------------------|-------------------|
|             | Soreen Name<br>soreen-1<br>Install Address<br>Controller Type<br>BX-YQ1(G)-75<br>Width<br>256<br>Input IP address<br>IP Address<br>192.168.0.199<br>Online | Meight<br>384<br>s<br>IP configuration | <ul> <li>Total pixels:<br/>384×384<br/>One card to one sort</li> <li>Controller identific</li> </ul> | een, 12 unit T75  |
|             | Automatic timingUnk<br>zone : 未知                                                                                                    | nown , The current system (            | time zone : GMT+8 , Contro                                                                           | oller system time |
|             |                                                                                                    | Perspeters read-back                   | Sat annastona                                                                                        | c1                |

Picture 31

Set the controller height and width according to the screen size , as shown in picture  $\ :$ 

| een List               | Screen Parameters S                                                                           | can Configuration Displa                     | y parameter configuration                                                      |                                 |
|------------------------|-----------------------------------------------------------------------------------------------|----------------------------------------------|--------------------------------------------------------------------------------|---------------------------------|
| ← 分组-1<br>└── soreen-1 | Soreen Name<br>soreen-1<br>Install Address<br>Controller Type<br>BX-YQ1(G)-75<br>Width<br>256 | Height<br>384                                |                                                                                |                                 |
|                        | <b>Input IP address</b><br><b>IP Address</b><br>192.168.0.199                                 | 5                                            | Jotal pixels:<br>Jotal pixels:<br>One card to one scre<br>Controller identific | een, 12 unit T75<br>ation code: |
|                        | Online<br>Automatic timingUnk<br>zone : 未知                                                    | IP configuration<br>nown, The current system | time zone : GMT+8 , Control                                                    | ller system time                |
|                        | /                                                                                             | P.u.s.t.us u. J.L.sk                         | Sat navanatava                                                                 | Clara                           |

Picture 32

| Screen List | Screen Parameters Scan Configuration Display parameter configuration                                                                                                    |       |
|-------------|----------------------------------------------------------------------------------------------------|-------|
| ☐ 分组-1      | Screen Name<br>screen-1<br>Install Address<br>Controller Type<br>BX-TQ1(G)-75                                                                                                    |       |
|             | Width Height<br>256 384 Total pixels:<br>364*384<br>One card to one screen, 12 unit                                                                                                    | t T75 |
|             | IF Address  Description of the second second |       |
|             | Online IP configuration<br>Automatic timingUnknown, The current system time zone : GMT+8, Controller system<br>zone : 未知                                                                                                    | time  |
|             | Add screen Parameters read-back Set parameters Close                                                                                                    | e     |

Click "set parameters" will be OK , as shown in picture :

Picture 33

# **WIFI configuration**

YQ controller support two WIFI mode: AP mode and SAT mode, no need to connect with cable , easy to use (if computer can't support wireless network card , pls prepare one USB wireless network card)

1. AP mode (controller as hot spot, connect the computer to the controller WIFI)

#### Step 1

YQ2AE、YQ3AE、YQ5E have the built-in WIFI ,no need match with USB wireless network card. If other model which can' t support built-in WIFI,need insert the USB wireless network card

to the controller USB port ,then supply 5V power to the controller ,as shown in picture  $\,$ :

( usually the notebook computer have the wireless network card ,no need USB wireless network card ,can connect with the controller directly.)

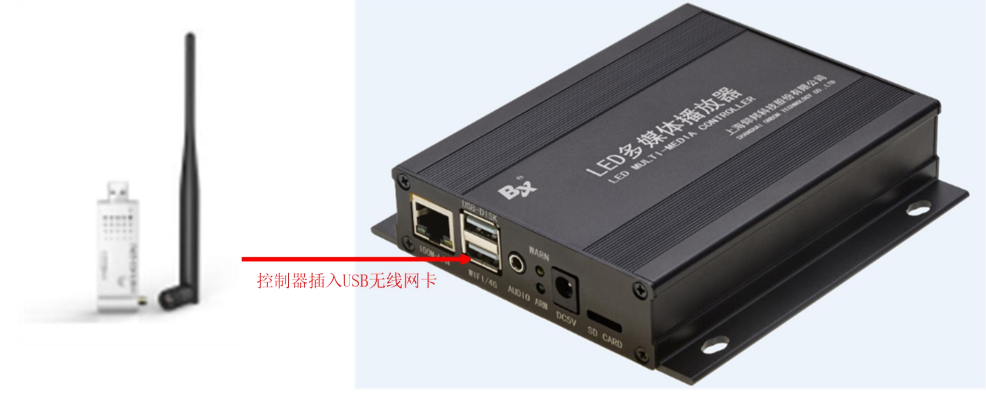

Open computer network connection, controller hot spot name will be default as the controller bar code , click the " connection" as shown in picture :

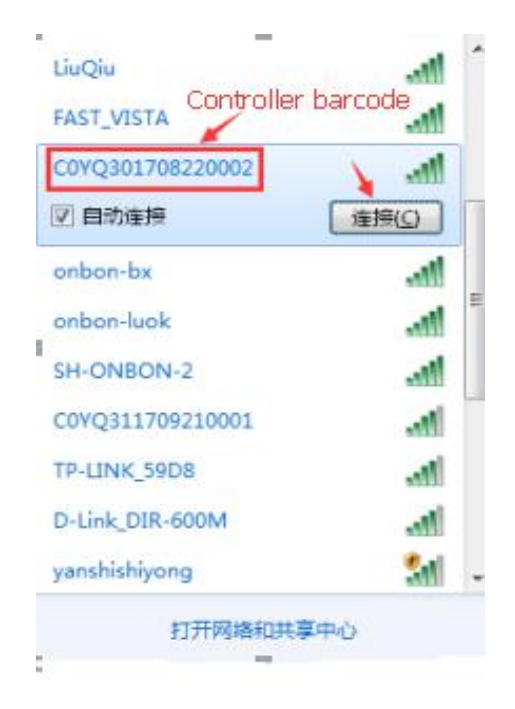

#### Picture 35

#### Step 3

Input network security secret key ,the original password is : 12345678 , then click "next step",the

computer will connect with the YQ controller WIFI, as shown in picture

| ype the netwo | ork security key |  |
|---------------|------------------|--|
| Security key: | 1.               |  |
|               | Hide characters  |  |
|               |                  |  |

Picture 36

#### Step 4

Computer connect with the controller WIFI hot spot ,then click the LedshowYQ 2016 to add screen ,edit program and sending program etc.

#### Step 5

User can modify the hot spot name and password if not easy to remember the default hot spot name. In the "setup" --" WIFI AP configuration" Input password" 888", then input the

new WIFI name and password, other keep default, then click "settings" will be OK. As shown in picture (notice : the hot spot name must be English , password only support numbers , letters, the length should be 8-32 numbers. )

| Ssid                                                                         |      |   |
|------------------------------------------------------------------------------|------|---|
| YQ3 AP                                                                       | <br> |   |
| Password (8 — 32)                                                            |      | _ |
| ****                                                                         |      |   |
| 🗹 Enable DHCP<br>IP Address                                                  |      |   |
| ☑ Enable DHCP<br>IP Address                                                  |      |   |
| ✓ Enable DHCP<br>IP Address<br>192.168.1.199                                 |      |   |
| ☑ Enable DHCP<br>IP Address<br>192.168.1.199<br>Subnet Mask                  |      |   |
| ☑ Enable DHCP<br>IP Address<br>192.168.1.199<br>Subnet Mask<br>255.255.255.0 |      |   |

Picture 37

2. STA mode (controller connect to the WIFI network)

#### Step 1

Insert the USB network card into the controller USB interface ,YQ2AE,YQ3AE,YQ5E ,built-in WIFI,so no need connect the USB network card

Computer network directly link with the YQ controller , supply 5V power to controller , as shown in picture :

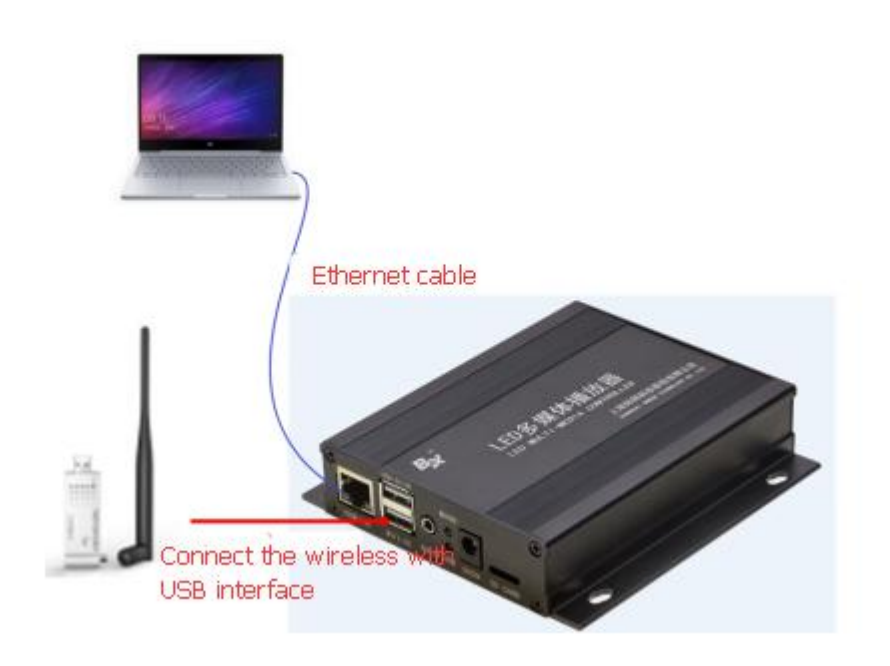

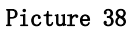

Open LedshowYQ 2016 software ,click "add screen" then search YQ controller ,click ""OK.as shown in picture :

| Barcode                                                                                                    | IP Typ                                                                     | e Width   | Hei                  | Install Address                 | Net Con  | IP set WIFI    | PC IP         | Description |
|----------------------------------------------------------------------------------------------------|----------------------------------------------------------------------------|-----------|----------------------|---------------------------------|----------|----------------|---------------|-------------|
| C0YQ211706050002                                                                                                    | 169.254.89.144 BX-                                                         | YQ2AE 800 | 600                  |                                 | Client   | DHCP 🛜         | 169.254.89.99 |             |
|                                                                                                    |                                                                            |           |                      |                                 |          |                |               |             |
|                                                                                                    |                                                                            |           |                      |                                 |          |                |               |             |
|                                                                                                    |                                                                            |           |                      |                                 |          |                |               |             |
|                                                                                                    |                                                                            |           |                      |                                 |          |                |               |             |
|                                                                                                    |                                                                            |           |                      |                                 |          |                |               |             |
|                                                                                                    |                                                                            |           |                      |                                 |          |                |               |             |
|                                                                                                    |                                                                            |           |                      |                                 |          |                |               |             |
|                                                                                                    |                                                                            |           |                      |                                 |          |                |               |             |
|                                                                                                    |                                                                            |           |                      |                                 |          |                |               |             |
|                                                                                                    |                                                                            |           |                      | m                               |          |                |               |             |
|                                                                                                    |                                                                            |           |                      | ш                               |          |                |               |             |
| <ul> <li>Automatically obt</li> </ul>                                                                                                    | ain IP address                                                             |           |                      | ш                               |          |                |               |             |
| <ul> <li>Automatically obt</li> <li>Use the following</li> </ul>                                                                                       | ain IP address<br>IP address :                                             |           |                      | m                               |          |                |               |             |
| <ul> <li>Automatically obt</li> <li>Use the following<br/>IP Address</li> </ul>                                                                        | ain IP address<br>IP address :<br>Subnet Mask                              | G         | jateway              | m.<br>Port                      |          | nstall Address |               |             |
| <ul> <li>Automatically obt</li> <li>Use the following<br/>IP Address</li> <li>169.254.89.144</li> </ul>                                                | ain IP address<br>IP address :<br>Subnet Mask<br>255.255.255.255.0         | C         | iateway<br>.69.254.8 | m<br>Port<br>5005               | Â        | nstall Address |               | Settings    |
| Automatically obt     Use the following     IP Address     169.254.89.144                                                                              | ain IP address<br>IP address :<br>Subnet Mask<br>255.255.255.0             | C<br>I    | ateway<br>69.254.8   | 9.1 Port<br>5005                | )<br>    | nstall Address |               | Settings    |
| Automatically obt     Use the following     IP Address     169.254.89,144  Het Connect Mode                                                            | ain IP address<br>IP address :<br>Subnet Mask<br>255.255.255.0             | (         | iateway<br>.69.254.8 | Port           9.1         5005 | (Å.<br>  | nstall Address |               | Settings    |
| <ul> <li>Automatically obt</li> <li>Use the following</li> <li>IP Address</li> <li>169.254.89,144</li> <li>let Connect Mode</li> <li>Client</li> </ul> | ain IP address<br>IP address :<br>Subnet Mask<br>255.255.255.0<br>© Server | [1        | ateway<br>.69.254.8  | Port<br>9.1 5005                | )<br>(Å) | nstall Address |               | Settings    |
| <ul> <li>Automatically obt</li> <li>Use the following</li> <li>IP Address</li> <li>169.254.89.144</li> <li>let Connect Mode</li> <li>Client</li> </ul> | ain IP address<br>IP address :<br>Subnet Mask<br>255.255.255.0<br>Server   |           | ateway<br>69.254.8   | 9.1 <b>Port</b>                 | j<br>v   | nstall Address |               | Settings    |

Picture 39

#### Step 3

In the menu ,select the "setup" ---" WIFI configuration" ,input password "888" ,then click the ICON" <sup>(3)</sup>" ,After seconds the WIFI name will display in the WIFI list ,connect the WIFI name and input password ,then select "" automatically obtain the IP address" or manual obtain IP Address,then click the <sup>(3)</sup> to connect with the WIFI.

| WIFI          | Name<br>onbon-lihy                                                 |   | 💮 Automatically obtain I                                    | P address                              |
|---------------|--------------------------------------------------------------------|---|-------------------------------------------------------------|----------------------------------------|
| ~             | TP-LINK_59D8                                                       |   | Ose the following IP a                                      | ddress :                               |
| 0 (0 (0 (0 (0 | ONBON_WiFi<br>\xe5\xb0\x8f\xe7\xb1\xb3\xe<br>varmos1<br>TP-LINK-19 | Ш | IP Address<br>192.168.9.100<br>Subnet Mask<br>255.255.255.0 | Port<br>5005<br>Gateway<br>192.168.9.1 |
| (0 (0 (0      | qzb1<br>onbon-bx<br>SH-ONBON-2                                     |   | Server configuration                                        | FTP server port                        |
| 0 (0 (0       | NETGEAR40<br>YouXietiyu                                            |   | 192.168.9.100<br>Server IP Address                          | Server Port                            |
| ⊖<br>         | D-Link_DIR-600M                                                    | + | Heartbeat interval                                          |                                        |
| P-LIN         | NK_59D8                                                            | - |                                                             | connection                             |
| 43380         | [                                                                  | 8 |                                                             |                                        |
| 9             | <b>—</b> 1                                                         |   |                                                             | ((:• *                                 |

After successfully connect ,remove the YQ controller network ,connect the computer with the wireless router ,network cable connect or WIFI connect both is ok.then the LedshowYQ 2016 will communicate with the YQ controller correctly.

# **Scan Configuration**

In the "set screen parameters"--click "scan configuration" option ,then go to the scan configuration interface, as shown in picture , user can set "scan mode" "color channel" "data polarity" "OE polarity" "chip model" "smart scan configuration" and "scan mode export/import".

| 🛃 Parameters Setting | (分组-1 / screen-1)                                                        |              |                |                |                 | ×                   |
|----------------------|--------------------------------------------------------------------------|--------------|----------------|----------------|-----------------|---------------------|
| Screen List          | Screen Parameters                                                        | Scan Configu | ration Display | parameter conf | iguration       |                     |
| ← 分组-1<br>L          | Quick 1/32 (1/32 (1/32))<br>16.0<br>16.1<br>16.2<br>16.3<br>16.4<br>16.5 | 1/16 ○1/8    | 01/4 01        | /2 OStatic O   | Other Full colo | NY V                |
|                      | Mainstream module                                                        |              |                |                |                 |                     |
|                      | P4 64×32 T75<br>P5 32×32 T75                                             |              |                |                |                 | 0                   |
|                      |                                                                          |              | Color channel  | Data Polarity  | OE Polarity     | Chip type           |
|                      | Scan mode import/e                                                       | xport 🕶      | R - G - B 🛛 🗸  | Positive 🗸     | Low ~           | General chip $\sim$ |
|                      | Smart scan                                                               |              |                |                |                 | Setup               |
| 🗅 📮 🗙                | Add screen                                                               | Paramet      | ers read-back  | Set parame     | ters            | Close               |
|                      |                                                                          |              |                |                |                 | .::                 |

Picture 41

- 1. Basic scan mode option:
- Scan mode : select the quick、 1/32、 1/16、 1/8、 1/4、 1/2、 static and other mode .indoor dual color usually is 1/16, indoor full color usually is 1/8 , outdoor dual color normally is 1/8,outdoor full color normally is static scan mode.
- Screen : can select the full color ,single/dual color
- ◆ Color channel : select the R-G-B、R-B-G、G-R-B、G-B-R、B-R-G、B-G-R。
- Data polarity : positive and negative polarity, if select the negative ,the screen will display anti-white.
- OE polarity : high polarity and low polarity.
- Chip model : LED driver chip , default is common chip, user also can select the specified chip model.
- 2. Smart scan configuration

User can use smart scan configuration to set the scan mode if don't know which one is suitable for the module.

#### Step 1

Click "smart scan configuration" --" smart setup wizard-1" to set the parameters.

- Screen type : single color dual color and full color
- Module width : user can input the module width according to the LED screen total pixel for one line

- Chip type : default is general chip ,also can specified the LED screen chip.
- Row decode mode : including no decode, 138 decode, 74HC595 decode and RT5958 decode , usually select138 decode.
- Empty points : when use empty points ,can input the empty points numbers.
- Module cascade direction:receiving card connection direction :from right to left ,from left to right,from top to bottom,from bottom to top.

After setup, pls click "next step"

| Screen type                    | Module width        | Chip type            | Row decode mod           |
|--------------------------------|---------------------|----------------------|--------------------------|
| Full color $\sim$              | 16 🖨                | General chip         | ✓ 138 decode             |
| Empty points<br>0 🜲            |                     |                      |                          |
| odule cascade directio         | n                   |                      |                          |
| From right to left             | C                   | ) From left to right |                          |
| O From top to botto            | om (                | From bottom to top   |                          |
| Module width must<br>abnormal! | be the actual width | of the module, other | wise screen will display |

Picture 42

#### Step 2

In the "smart setup wizard-2" to set the parameters as shown in the picture.

| Smart setup                     | ) wizard-2                                                                        | ×               |
|---------------------------------|-----------------------------------------------------------------------------------|-----------------|
| Screen changes                  |                                                                                   |                 |
| □ Status auton<br>display state | natically changes one time every 4 seconds, observe the<br>to choose right answer | e LED module in |
| O1 <b>@</b> 2                   |                                                                                   |                 |
| Display status                  | State 1 display black, state 2 display white                                      | ~               |
| Display status                  | State 1 display black, state 2 display white                                      |                 |
|                                 |                                                                                   |                 |
|                                 | Previous step Next step Ca                                                        | ancel           |

#### Picture 43

Click "1", check the LED screen display black or white, then click the "2", then check the screen is black or white, if user want to check the screen variation, can select the "staus automatically changes one time every 4 seconds, observe the LED module in display state

to choose right answer " then click "next step"

#### Step 3

Click "1", check the LED screen display black or white, then click the "2", then check the screen is black or white, if user want to check the screen variation, can select the "staus automatically changes one time every 4 seconds, observe the LED module in display state to choose right answer " then click "next step"

| zaru-5                                                              | ×                                                                                                |
|---------------------------------------------------------------------|--------------------------------------------------------------------------------------------------|
|                                                                     |                                                                                                  |
| cally changes one time every 4 seconds, obse<br>choose right answer | rve the LED module in                                                                            |
|                                                                     |                                                                                                  |
| ate 1 to 2 low brightness                                           | ~                                                                                                |
|                                                                     |                                                                                                  |
| Previous step Next step                                             | Cancel                                                                                           |
|                                                                     | cally changes one time every 4 seconds, obse<br>choose right answer<br>ate 1 to 2 low brightness |

Picture 44

#### Step 4

Click "1", check the LED screen color, then click the "2" to check the screen color, if user want to check the screen variation, can select the "staus automatically changes one time every 4 seconds, observe the LED module in display state to choose right answer" then click "next step"

| □ Status automaticall<br>display state to cho | y changes one time every 4 seconds, observe the LED module<br>cose right answer | e i |
|-----------------------------------------------|---------------------------------------------------------------------------------|-----|
| Display status 1                              | Red                                                                             | ~   |
| O Display status 2                            | Green                                                                           | ~   |
|                                               | Phie                                                                            | ~   |
| O Display status 3                            | biue                                                                            |     |

Picture 45

| Screen o | t setup wizard-:<br>:hanges | 5          |        | × |
|----------|-----------------------------|------------|--------|---|
| Screen   | lights up the numbe         | er of rows |        |   |
|          | 10 -                        |            |        |   |
|          |                             |            |        |   |
|          |                             |            |        |   |
|          | Previous step               | Next step  | Cancel |   |

Set the lights up number of rows ,then click the "next step"

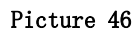

#### Step 6

Count the LED screen lights up the number of rows ,then click "next step"

| Silian    | setup wizard-6     | )          |       |    |
|-----------|--------------------|------------|-------|----|
| reen ch   | anges              |            |       |    |
| creen lic | abts up the number | r of rows  |       |    |
| crooning  |                    | 1 01 10113 |       |    |
|           | 1 📮                |            |       |    |
|           |                    |            |       |    |
|           |                    |            |       |    |
|           |                    |            |       |    |
|           |                    |            |       |    |
|           |                    |            |       |    |
|           |                    |            |       |    |
|           | Previous step      | Next step  | Cance | el |

Picture 47

#### Step 7

Set the module scan mode as shown in picture 48, then make coordinates as shown in picture 49, click "reset" then will prompt the Picture 50. then save the scan mode.

| 1  | 2 | 3 | 4 | 5 | 6 | 7 | 8 | 9 | 10 | 11 | 12 | 13 | 14 | 15 | 16 |
|----|---|---|---|---|---|---|---|---|----|----|----|----|----|----|----|
| 1  |   |   |   |   |   |   |   |   |    |    |    |    |    |    |    |
| 2  |   |   |   |   |   |   |   |   |    |    |    |    |    |    |    |
| 3  |   |   |   |   |   |   |   |   |    |    |    |    |    |    |    |
| 4  |   |   |   |   |   |   |   |   |    |    |    |    |    |    |    |
| 5  |   |   |   |   |   |   |   |   |    |    |    |    |    |    |    |
| 6  |   |   |   |   |   |   |   |   |    |    |    |    |    |    |    |
| 7  |   |   |   |   |   |   |   |   |    |    |    |    |    |    |    |
| 8  |   |   |   |   |   |   |   |   |    |    |    |    |    |    |    |
| 9  |   |   |   |   |   |   |   |   |    |    |    |    |    |    |    |
| 10 |   |   |   |   |   |   |   |   |    |    |    |    |    |    |    |
| 11 |   |   |   |   |   |   |   |   |    |    |    |    |    |    |    |
| 12 |   |   |   |   |   |   |   |   |    |    |    |    |    |    |    |
| 13 |   |   |   |   |   |   |   |   |    |    |    |    |    |    |    |
| 14 |   |   |   |   |   |   |   |   |    |    |    |    |    |    |    |
| 15 |   |   |   |   |   |   |   |   |    |    |    |    |    |    |    |
| 16 |   |   |   |   |   |   |   |   |    |    |    |    |    |    |    |

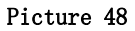

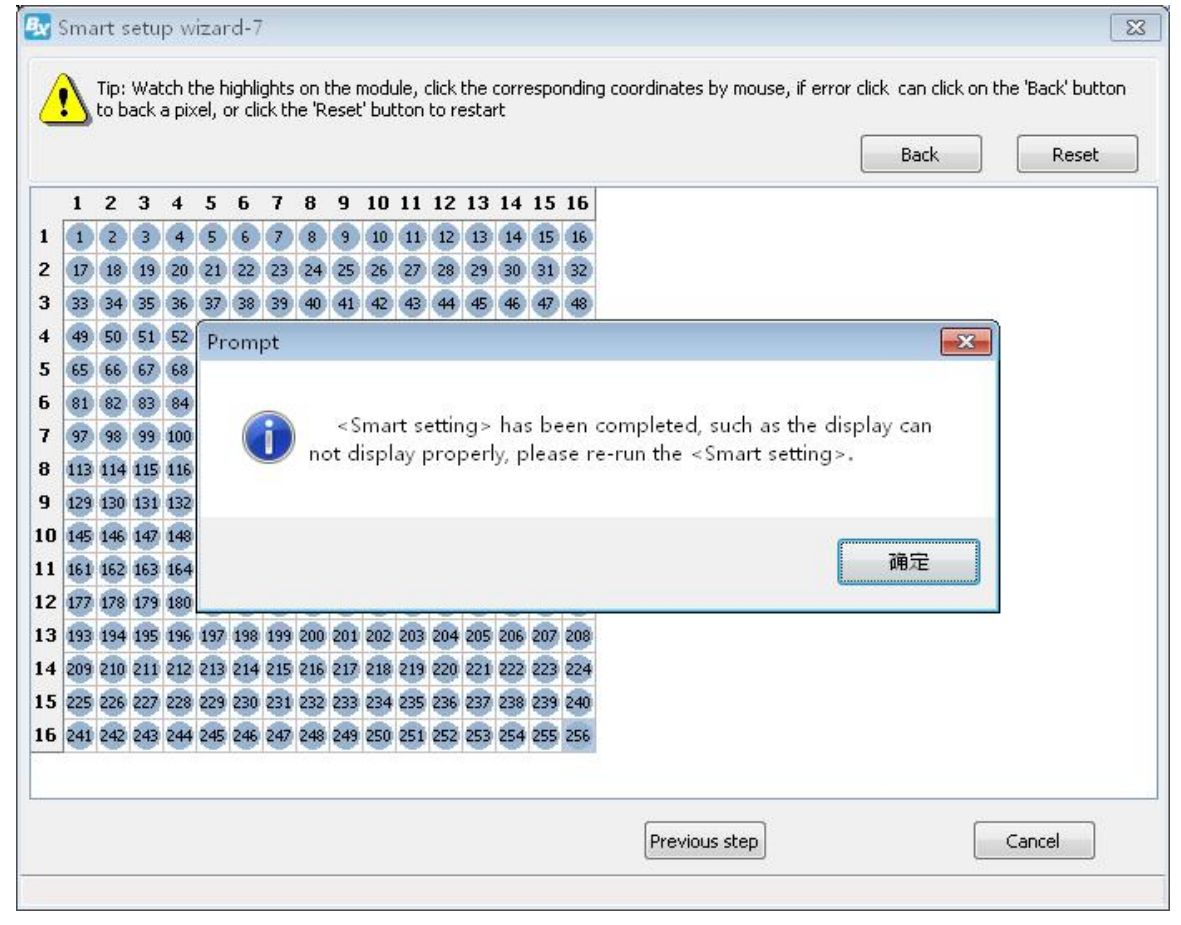

Picture 49

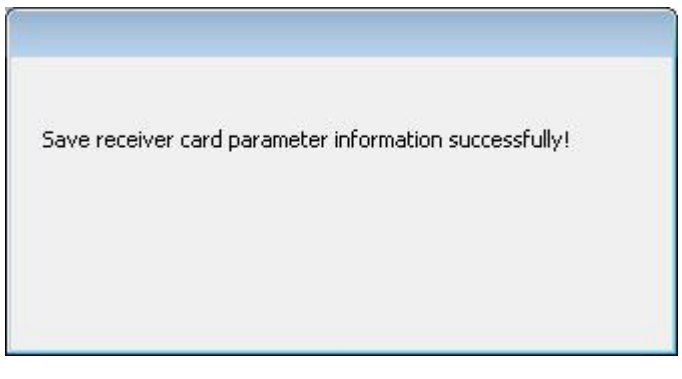

Picture 50

At last in the scan configuration interface will display the recommend scan mode as shown in

picture 51.

| 🛃 Parameters Setting | (分組-1 / Screen-1)                                                   | particular and the second |                 |               |                 | ×              |  |  |  |
|----------------------|---------------------------------------------------------------------|---------------------------|-----------------|---------------|-----------------|----------------|--|--|--|
| Screen List          | Screen Parameters                                                   | Scan Configur             | ation Connect C | Configuration | Display parame  | eter configur  |  |  |  |
| □ ⑦ 分组-1<br>         | 🔘 Quick 🔘 1/32                                                      | 🖱 1/16 💿 <u>1/8</u>       | ◎ 1/4 ◎ 1/2     | 🔘 Static 🔘 🤇  | ther Full color | •              |  |  |  |
| U SUCCA I            | 8.1<br>8.2<br>8.3<br>8.4<br>8.5<br>8.6<br>8.7<br>8.8<br>8.9<br>8.10 |                           |                 |               |                 |                |  |  |  |
|                      | Mainstream module                                                   |                           |                 |               |                 |                |  |  |  |
|                      | P5 32×16 T75                                                        |                           |                 |               |                 | A<br>T         |  |  |  |
|                      |                                                                     |                           | Color channel   | Data Polarity | OE Polarity     | Chip type      |  |  |  |
|                      | Scan mode import/                                                   | export 🔻                  | R - G - B 🔻     | Positive 🔻    | Low             | General chip 🔹 |  |  |  |
|                      | Smart sca                                                           | n                         |                 |               |                 | Setup          |  |  |  |
|                      | Add screen                                                          | Paramete                  | rs read-back    | Set paramet   | ers             | Close          |  |  |  |
|                      |                                                                     |                           |                 |               |                 |                |  |  |  |

Picture 51

# **Connection configuration**

In the "set screen parameters configuration" click "connect configuration" as shown in picture 52, user can set the vertical receiver card quantity and the receiver card No , height , width and related parameters. Finally click "setup" will be OK.

| 🛃 Parameters Setting     | (分组-  | 1 / Screen-1)                                                                                                    | Scop Config                                                                                                    | mation Conner                                                                                                    | et Configuration | Dienlau nara | ×                                                                                 |
|--------------------------|-------|----------------------------------------------------------------------------------------------------|----------------------------------------------------------------------------------------------------|----------------------------------------------------------------------------------------------------|------------------|--------------|-----------------------------------------------------------------------------------|
| □ ① 分组-1<br>└── Soreen-1 |       | tandard connect<br>count Row co<br>3 🔹 5                                                                                                    | ion OComp<br>unt<br>Data gro                                                                                                    | olex connection                                                                                                    | Custom 2         |              |                                                                                   |
|                          | 1 2 3 | 1         Port:No set         Rxc:No set         W:128         H:96         Port:No set         Rxc:No set         W:128         H:96         Port:No set         W:128         H:96         Port:No set         Rxc:No set         W:128         H:96         Port:No set         W:128         Port:No set         W:128 | 2       Port:No set       Rxc:No set       W:128       H:96       Port:No set       Rxc:No set       W:128       H:96       Port:No set       Rxc:No set       W:128       H:96       Port:No set       Rxc:No set       W:128       H:96 | 3       Port:No set       Rxc:No set       W:128       H:96       Port:No set       Xx:No set       W:128       H:96       Port:No set       W:128       H:96       Port:No set       W:128       H:96       Port:No set       W:128       H:96 |                  |              | No.<br>1 ÷<br>Width<br>128 ÷ =<br>Height<br>96 ÷ III<br>Empty card<br>Output swap |
|                          | [     | H:96                                                                                                    | H:96<br>ork port output<br>Paramet                                                                                                    | H:96<br>Custom<br>ters read-back                                                                                                    | Set parame       | v<br>ters    | Output offset<br>Setup<br>Close                                                   |

Picture 52

One receiver card control width is 384,height is 256,so when the LED screen width is 512,height is 96,if one receiver card width is not enough,height is surplus,then we suggest use the "data group expansion" function .

**Output mode :** Default is normal output ,select two split ,three split ,four split mode .2 split mode is cut half of the receiver card height ,twice width of the receiver card ,3 split is cut 1/3 of the height ,increase 1/3 width, 4 split is cut 1/4 of height ,and increase 1/4 of the width .

Output extension : 16 sets of data mainly used on V75L , 24 sets of data mainly used for V75.After setup ,pls click "OK" .

| Output mode                |                        |    |
|----------------------------|------------------------|----|
| Normal output              | ~                      |    |
| output extension           |                        |    |
| 🔘 16 sets of data          | 24 sets of data        |    |
|                            |                        |    |
| Please keep in the first g | roup of output maximum | OK |

Picture 53
If user use many receiver card ,then need set cascade the receiver card direction as shown in picture , click "custom" then select the receiver card direction .

| 🛃 Parameters Setting   | (分组-1 / Screen-1)                                                                                                    | ×                                                                                                    |
|------------------------|----------------------------------------------------------------------------------------------------|----------------------------------------------------------------------------------------------------|
| Screen List            | Screen Parameters Scan Configuration Connect Configuration Display para                                                                                                    | meter configur: 🚺 🕨                                                                                    |
| ₽-ၳ 分组-1<br>L Soreen-1 | Standard connection     Complex connection     Col count     Row count     D      D      Data group expansion     Custom     L      L      Custom network port output     Custom | No.<br>1<br>Width<br>128<br>Height<br>96<br>III<br>Empty card<br>Output swap<br>Output offset<br>Setup |
|                        |                                                                                                    | c1                                                                                                    |
|                        | rarameters read-back Set parameters                                                                                                    | Close                                                                                                  |
|                        |                                                                                                    | .::                                                                                                    |

#### Picture 54

If user need adjust the data group contens can use the "output swap" as shown in picture 55, user can select "manually set ",in the output list can select the data group Number ,also user can use "odd even swap" " reverse order" " apply to all receiver card" if wrong setting ,can click the "reset " to modify .after setup ,pls click "OK."

| 🛃 Output sv | wap    | ×                          |
|-------------|--------|----------------------------|
|             | Offset |                            |
| Output 1    | 1      |                            |
| Output 2    | 2      | Manually set               |
| Output 3    | 3      |                            |
| Output 4    | 4      | Odd-even swap              |
| Output 5    | 5      |                            |
| Output 6    | 6      | Reverse order              |
| Output 7    | 7      |                            |
| Output 8    | 8      | Apply to all receiver card |
| Output 9    | 9      |                            |
| Output 10   | 10     |                            |
| Output 11   | 11     | Reset                      |
| Output 12   | 12     |                            |
| Output 13   | 13     |                            |
| Output 14   | 14     | 01                         |
| Output 15   | 15     | OK                         |
| Output 16   | 16     |                            |
| Output 17   | 17     |                            |
| Output 18   | 18     |                            |
| Output 19   | 19     |                            |
| Output 20   | 20     |                            |
| Output 21   | 21     |                            |
| Output 22   | 22     |                            |
| Output 23   | 23     |                            |
| Output 24   | 24     |                            |

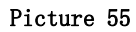

When user want to adjust the data group contents of the receiver card ,pls click "output offset" as shown in picture 56,user can select the "edit output offfset value", also user can select "edit by lines" in the offset list ,set the offset value ,if set wrong value can modify by "reset" button .after setup ,pls click "OK"

| 🛃 Output off | iset   | ×                           |
|--------------|--------|-----------------------------|
|              | Offset | According to group editing  |
| Output 1     | 0      |                             |
| Output 2     | 0      | C According to line ealting |
| Output 3     | 0      |                             |
| Output 4     | 0      |                             |
| Output 5     | 0      |                             |
| Output 6     | 0      |                             |
| Output 7     | 0      |                             |
| Output 8     | 0      |                             |
| Output 9     | 0      | Reset                       |
| Output 10    | 0      |                             |
| Output 11    | 0      |                             |
| Output 12    | 0      | OK                          |
| Output 13    | 0      |                             |
| Output 14    | 0      |                             |
| Output 15    | 0      |                             |
| Output 16    | 0      |                             |
| Output 17    | 0      |                             |
| Output 18    | 0      |                             |
| Output 19    | 0      |                             |
| Output 20    | 0      |                             |
| Output 21    | 0      |                             |
| Output 22    | 0      |                             |
| Output 23    | 0      |                             |
| Output 24    | 0      |                             |

Picture 56

| 🛃 Output d | offset |     | ×                         |
|------------|--------|-----|---------------------------|
|            | Offset | ^ ( |                           |
| Line 1     | 0      |     |                           |
| Line 2     | 0      |     | According to line editing |
| Line 3     | 0      |     |                           |
| Line 4     | 0      |     |                           |
| Line 5     | 0      |     |                           |
| Line 6     | 0      |     |                           |
| Line 7     | 0      |     |                           |
| Line 8     | 0      |     |                           |
| Line 9     | 0      | _   | Reset                     |
| Line 10    | 0      | _   |                           |
| Line 11    | 0      | _   |                           |
| Line 12    | 0      | _   | OK                        |
| Line 13    | 0      |     | UK                        |
| Line 14    | 0      |     |                           |
| Line 15    | 0      |     |                           |
| Line 16    | 0      |     |                           |
| Line 17    | 0      | _   |                           |
| Line 18    | 0      |     |                           |
| Line 19    | 0      |     |                           |
| Line 20    | 0      | _   |                           |
| Line 21    | 0      |     |                           |
| Line 22    | 0      |     |                           |
| Line 23    | 0      |     |                           |
| Line 24    | 0      | _   |                           |

### Picture 57

Usually the LED screen output program location value is 0 in vertical and horizontal .user can select "custom network port output" and click "custom" as shown in picture 58 ,step to the "custom network port output" interface as shown in picture 5. customized the height and width of the program location.

| Screen List      | Sarean Perspeters San Configuration Connect Configuration Di-                                                    | noveneter confirm (                                                         |
|------------------|----------------------------------------------------------------------------------------------------|-----------------------------------------------------------------------------|
| □                | Sorreen rarameters Scan Configuration Connect Configuration Display      Office Configuration Complex connection | parameter configur:                                                         |
| Screen-1         |                                                                                                    |                                                                             |
|                  | 1 🐳 1 🐳 Data group expansion Custom 🔁 🛱 🛱                                                                        | រាបាល                                                                       |
|                  |                                                                                                    | and have not have not been and have not                                     |
|                  | 1                                                                                                    |                                                                             |
|                  | 1 Port:1<br>Rxc:1<br>W:128<br>H:96                                                                               | No.<br>1 -<br>Width<br>128 -<br>Height<br>96 -<br>Empty card<br>Output swap |
| Г                |                                                                                                    | Output offset                                                               |
|                  |                                                                                                    | Setup                                                                       |
|                  | Parameters read-back Set parameters                                                                              | Close                                                                       |
|                  |                                                                                                    |                                                                             |
|                  |                                                                                                    |                                                                             |
|                  | Picture 58                                                                                                    |                                                                             |
| Custom network p | port output                                                                                                    | ×                                                                           |
| Port I           | Port 2 Undet                                                                                                    | Usiahk                                                                      |
|                  |                                                                                                    | 920 A 320 A                                                                 |
|                  |                                                                                                    | 320 -                                                                       |
|                  |                                                                                                    | Cabus                                                                       |
|                  |                                                                                                    |                                                                             |

Picture 59

## **Display parameters configuration**

In the "set screen parameters" click "display parameters configuration" as shown in picture , user can set the "basic display parameters" "Gamma"" white balance adjustment" and "advanced"

| reen List | Scan Configuration                                                                                                    | Connect Config                                     | uration Disp                           | lay parameter co    | nfiguration                                                                      | •                                            |
|-----------|----------------------------------------------------------------------------------------------------|----------------------------------------------------|----------------------------------------|---------------------|----------------------------------------------------------------------------------|----------------------------------------------|
|           | Basic display parameter                                                                                                    | ips                                                |                                        |                     |                                                                                  |                                              |
| Screen-1  | Display Mode                                                                                                    | Brightness mode                                    | Gray scale                             | Row blanking time   | Screen type                                                                      | Full color                                   |
|           | Refresh rate prior $$                                                                                                    | Normally bi $ \sim $                               | 4096 ~                                 | 20                  | Grav scale                                                                       | 4096                                         |
|           | Visual refresh rate                                                                                                    | Accelerate rate                                    | Shift clock                            | Duty ratio          |                                                                                  |                                              |
|           | 480 ~                                                                                                    | 8 ~                                                | 15.63 ~                                | 50.0% ~             | Frame rate                                                                       | 60 Hz                                        |
|           | Clock phase                                                                                                    | Max width                                          | Brightness                             | Minimum OE          | Refresh rate                                                                     | 480                                          |
|           | 0 ~                                                                                                    | 327                                                | 70.73%                                 | 20                  | Cable order                                                                      | From right to left                           |
|           | Refresh priority: can ac                                                                                                    | hieve a higher refi                                | resh rate, cut wi                      | th a mobile phone   | Row decode                                                                       | 138 decode                                   |
|           | or camera shooting is be<br>the brightness is not hig                                                                                                    | Data Polarity                                      | Positive                               |                     |                                                                                  |                                              |
|           |                                                                                                    |                                                    |                                        | iner prinering) and |                                                                                  |                                              |
|           | choice of refresh priorit                                                                                                    | y mode.                                            |                                        |                     | OE Polarity                                                                      | Low                                          |
|           | choice of refresh priorit                                                                                                    | y mode.                                            |                                        |                     | OE Polarity<br>Scan mode                                                         | Low<br>1/16                                  |
|           | Gamma                                                                                                    | y mode.<br>ne from gray                            | O Adv                                  | anced               | OE Polarity<br>Scan mode<br>Max width                                            | Low<br>1/16<br>327                           |
|           | Gamma<br>Camma<br>Ca | y mode.<br>ne from gray                            | O Adv                                  | anced               | OE Polarity<br>Scan mode<br>Max width<br>Card width                              | Low 1/16<br>327<br>128                       |
|           | Gamma                                                                                                    | y mode.<br>ne from gray<br>ent<br>Green            | O Adv<br>Blue                          | anced               | OE Polarity<br>Scan mode<br>Max width<br>Card width<br>Max height                | Low 1/16<br>327<br>128<br>384                |
|           | Choice of refresh priorit<br>Gamma<br>2.8  Control Control                                                                                                    | y mode.<br>ne from gray<br>ent<br>Green<br>100 🌩 o | O Adv<br>Blue                          | anced               | OE Polarity<br>Scan mode<br>Max width<br>Card width<br>Max height<br>Card height | Low 1/16<br>327<br>128<br>384<br>96          |
|           | Choice of refresh priorit<br>Gamma<br>2.8  Control Control                                                                                                    | y mode.<br>ne from gray<br>ent<br>Green<br>100 • 9 | O Adv<br>6 Blue<br>6 1<br>More setting | anced               | OE Polarity<br>Scan mode<br>Max width<br>Card width<br>Max height<br>Card height | Low 1/16<br>327<br>128<br>384<br>96<br>Setup |

Picture 60

- 1. Basic display parameters
- Display mode : there is refresh priority and brightness priority .high refresh mode :use phone or camera will take good display effect ,but brightness is lower .usually indoor use we recommend use this mode .
- Brightness mode : common mode ,lower brightness ,high brightness
   Gray scale : including 1024、2048、4096、8192、16384、32768、65536 , if the gray level is higher ,the picture will be better.
- Row blanking time : this parameter is mainly for scan screen afterglow, if afterglow is more, can increase this value to adjust, shortest is 5s , longest is 400s .can set this value by yourself.
- Visual refresh rate : this parameters is higher ,the display effect will be more stable.
- Accelerate rate : the value is higher ,the visual refresh rate will be higher ,the brightness will be lower.
- Shift clock : this value is bigger ,the width is bigger ,but this value is too high the screen will be blinking.
- Duty ratio: if modify this data ,can make higher clock to the scan shift clock ,usually is

50%.

- Clock phase : the relative relationship about the shift clock and shift data , sometimes display picture have the blinking or dislocation , adjust this value can solve problem.
- Max width : the receiver card control width value.
- Brightness : the receiver card brightness efficiency
- Min OE width : user can manually set the Min OE width.

### 2. Gamma

User can select the "Gamma" then input value, then select the "one from gray"

3. White balance adjustment

When user want to use dark color ,can use this function to modify the value ,if value is bigger ,then the color will be darker.

### 4. Advanced configuration

User can use the advanced function in the "display parameter configuration" interface as shown in picture .

- Wrap time : match with the line blinking time, adjust the scan screen afterglow
- Signal polarity : high and low polarity
- After glow control start and end:matching with the line blanking time and change line time ,adjust the scan screen afterglow.

| 🛃 Advanced confi  | guration                | ×                     |
|-------------------|-------------------------|-----------------------|
| Wrap time         | control signal          |                       |
| Signal polarity   | Afterglow control start | Afterglow control end |
| High $\checkmark$ | 0                       | 10 🜲                  |
|                   |                         | OK                    |

Picture 61

# Server /WEB communication configuration

In the medial industry ,all screens located in different cities, so in this application , this cluster control function can be used when the screen distance is far from each other.

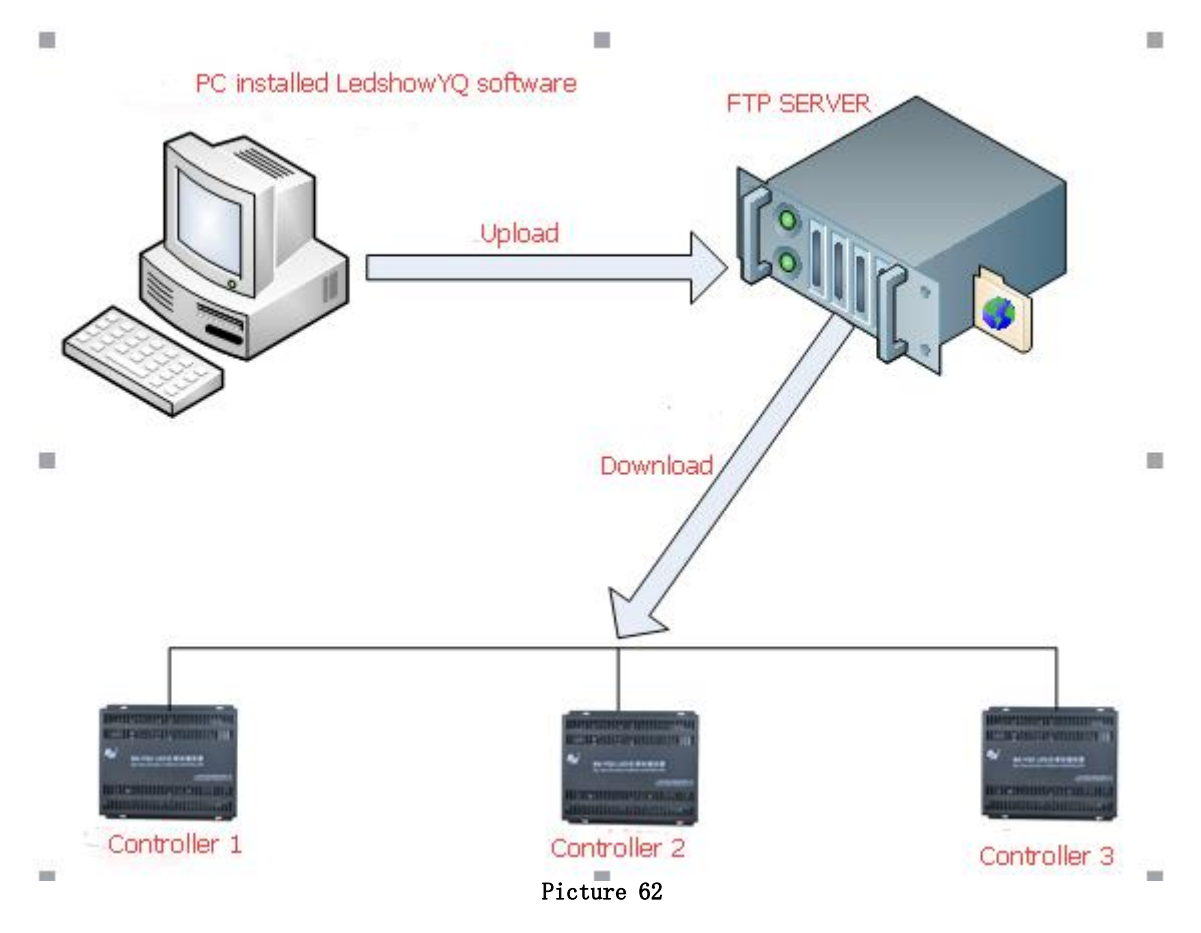

Preparations :

| Tool name                 | Quantity | mark                                           |
|---------------------------|----------|------------------------------------------------|
| Computer                  | 1        |                                                |
| FileZilla Server software |          | Address :                                      |
| or Server-U software      | 1        | https://filezilla-project.org/download.php?typ |
|                           |          | e=server                                       |
| Asynchronous full color   | 1        | Multiple controller                            |
| controller                | L        | Multiple controller                            |
| Network cable             | 1        | Based on controller quantity                   |
| 3G industry router or     |          |                                                |
| 3G/4G modem               | 1        | Based on controller quantity                   |
|                           |          |                                                |
| 5V power                  | 1        | Based on controller quantity                   |
| 3G or 4GSIM card          | 1        | Based on controller quantity                   |

Steps :

## Install the FTP server

There is FileZilla Server and Server-U mode ,user can select one is OK.

- 1. Built FileZilla Server
  - Step 1

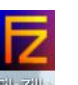

Install FileZilla Server and then double click open software, IP address and port is fixed, then

only click the" OK "

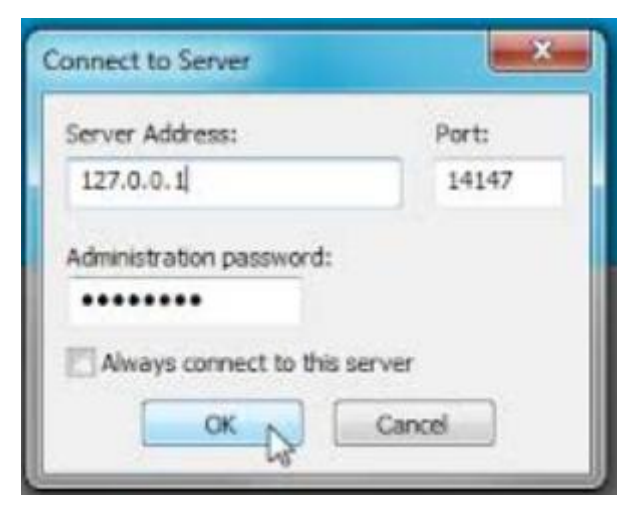

Picture 63

### Step 2

Click the "user" selection ,then add the user as shown in picture :

| age:                                                     | Account settings                                                                                                    | Users        |
|----------------------------------------------------------|----------------------------------------------------------------------------------------------------|--------------|
| D General<br>Shared folders<br>Speed Limits<br>IP Filter | H ♥ Enable account<br>J ♥ Password: K •••••••<br>Group membership: <none></none>                                                                       | fred         |
|                                                          | Add user account  Add user account  Maxir Please enter the name of the user account that should be added: Conn Fred Fred Fred Fred Fred Fred Fred Fred | E Add Remove |
|                                                          | Cone>  GOK Cancel                                                                                                    | Rename Copy  |
| ОК                                                       | )                                                                                                    |              |

Picture 64

Click add button then input the guest name and password (name and password must be "guest" )as shown in picture :

| FieZIa Server version 0.9.37 beta<br>Copyright 2001-2010 by Tim Kosse (tim Koss<br>Connecting to server<br>Connected, wating for authentication | e@filezila-project.org <br>Users                              |                                                                                                    | ×                                                                          |  |
|----------------------------------------------------------------------------------------------------|---------------------------------------------------------------|----------------------------------------------------------------------------------------------------|----------------------------------------------------------------------------|--|
| .cogod on<br>Reinevng accourt settings, please wat<br>Done relieving account settings                                                           | Page:<br>General<br>Shared Folders<br>Spoed links<br>DP Fiter | Account settings          If Enable account         group membership:         group membership: | Users ananymous francock korika nexusar esracboxe  Add Barrove Regame Copy |  |
| D 🕖 🕴 Account                                                                                                    | OK<br>Cancel                                                  | You can enter some comments about the user                                                                                                    |                                                                            |  |

Picture 65

## Step 4

Click shares folders ,click "add" button to select one folder as shared folder ,this folder will be a connection for controller and software.as shown in picture :

| age:                                                                | Shared folders                                                                   |                                                                             |                                                                                                    | Users                                                     |                |
|---------------------------------------------------------------------|----------------------------------------------------------------------------------|-----------------------------------------------------------------------------|----------------------------------------------------------------------------------------------------|-----------------------------------------------------------|----------------|
| General<br><mark>Shared Folders</mark><br>Speed Limits<br>IP Filter | Directories                                                                      | Aliases                                                                     | Piles       Read       Write       Delete       Append       Directories       Create       Delete |                                                           |                |
|                                                                     | Add R                                                                            | emove Rename                                                                | List  + Subdirs  Set as home dir                                                                   | Add                                                       | Remove<br>Copy |
| OK                                                                  | A directory alias will ali<br>path. Separate multipl<br>If using aliases, please | so appear at the spec<br>a aliases for one direc<br>a avoid cyclic director | ified location. Aliases mus<br>tory with the pipe charact<br>y structures, it will only cor        | t contain the full virt<br>er (   )<br>rfuse FTP clients. | ual            |

Picture 66

### Step 5

After finish the shared folder ,users can select the catalog and set limitation to them. users should select all the functions.as shown in picture :

| age:                                                           | Shared folders                     |              |                                                                                                    | Users   |        |
|----------------------------------------------------------------|------------------------------------|--------------|----------------------------------------------------------------------------------------------------|---------|--------|
| age:<br>General<br>Shared folders<br>Speed Limits<br>IP Filter | Directories<br>H F:                | Aliases      | Files<br>Files<br>Files<br>Files<br>Vite<br>Vite<br>Files<br>Files<br>File | yolanda |        |
|                                                                | <                                  |              | V + Subdirs                                                                                                    | Add     | Remove |
|                                                                | Add F<br>A directory alias will al | lemove Renar | me Set as home dir                                                                                                    | Rename  | Copy   |

Picture 67

Click the "OK" button then finish the setting , as shown in picture :

| Dage:                                                  | Shared folders      |                                                                                                    |                                                                                                    | Users                                                                      |                       |
|--------------------------------------------------------|---------------------|----------------------------------------------------------------------------------------------------|----------------------------------------------------------------------------------------------------|----------------------------------------------------------------------------|-----------------------|
| General<br>Shared folders<br>Speed Limits<br>IP Filter | Directories<br>H F: | Aliases<br>move Rename<br>o appear at the specif<br>aliases for one direct<br>avoid cyclic directory | Files         Image: Read         Image: Read         < | Add<br>Rename<br>Act contain the full virt<br>er (1)<br>nfuse FTP clients. | Remove<br>Copy<br>ual |
| ОК                                                     |                     |                                                                                                    |                                                                                                    |                                                                            |                       |

Picture 68

## Step 7

Click the edit button -settings ,as shown in picture :

| File Server E                                                              | dit ?                                                |                                                 |
|----------------------------------------------------------------------------|------------------------------------------------------|-------------------------------------------------|
| 🦻 🖱 🛯 🕦                                                                    | Settings                                             |                                                 |
| Copyright 2001                                                             | Users                                                | n. kosse@filezilla-project.org)                 |
| https://filezi                                                             | Groups                                               |                                                 |
| Connecting to                                                              | oroups                                               |                                                 |
| Connected, waiti:                                                          | ng for authenti                                      | cation                                          |
| Logged on                                                                  |                                                      |                                                 |
| You appear to be                                                           | behind a NAT r                                       | outer. Please configure the passive mode settin |
| Warning: FTP ove                                                           | r TLS is not en                                      | abled, users cannot securely log in.            |
| Retrieving accou                                                           | nt settings, pl                                      | ease wait                                       |
| Done retrieving                                                            | account setting                                      | 5                                               |
| Sending account                                                            | settings, pleas                                      | e wait                                          |
| Done sending acc                                                           | ount settings.                                       |                                                 |
|                                                                            | nt settings, pl                                      | ease wait                                       |
| Retrieving accou                                                           |                                                      |                                                 |
| Retrieving accou<br>Done retrieving                                        | account setting                                      | 5                                               |
| Retrieving accou<br>Done retrieving<br>Sending account                     | account setting<br>settings, pleas                   | s<br>e wait                                     |
| Retrieving accou<br>Done retrieving<br>Sending account<br>Done sending acc | account setting<br>settings, pleas<br>ount settings. | s<br>e wait                                     |

Picture 69

#### Step 8

Write the listen ports, this ports is very important and will used in the YQ software, users must remember it .two conditions to write the port:

- Computer connect the network without router ,then the listen ports can write randomly( in range of 1-65535)
- Computer connect the network with router ,then write the computer IP mapping port (different router has different settings for example as shown in picture 49)then click the OK as shown in picture 50 is OK.

| ▲<br>运行状态<br>快速设置<br>高级设置<br>DHCP服务器<br>虚拟服务器<br>虚拟服务器<br>●<br>虚拟服务器<br>●<br>DTZ主机<br>●<br>UPnP设置<br>UPnP设置<br>UPnP映射表 | <b>虚拟服务器</b> 定义<br>定域网服务器定义<br>「域网服务器口<br>ID<br>1.<br>2.<br>3. | .了广域网服务前<br>的访问将会被重<br><b>服务端口</b><br>8015<br>8016 | 端口和局域內网络。<br>重定位给通过IP地:<br><b>内网I</b> I<br>192.168.99.<br>192.168.99.                                                                                                    | 服务器之间的映<br>址指定的局域网<br>P 自用 | 射关系,所有欧<br>网络服务器。<br>【■除 |
|----------------------------------------------------------------------------------------------------|----------------------------------------------------------------|----------------------------------------------------|----------------------------------------------------------------------------------------------------|----------------------------|--------------------------|
| 路由设置<br>系续工具<br>退出登录                                                                                                   | 4.<br>5.<br>6.<br>7.<br>8.<br>9.<br>10.<br>常用服务端口:             | 8017<br>8018<br>8019<br>                           | 192.166.99.         192.166.99.         192.166.99.         192.168.99.         192.168.99.         192.168.99.         192.168.99.         192.168.99.         192.168.99.         192.168.99.         192.168.99.         192.168.99.         192.168.99.         192.168.99.         192.168.99. |                            |                          |
| 退出登录<br>返回向导                                                                                                    | 10.<br>常用服务端口:                                                 | DNS(53)                                            | 192.168.99.                                                                                                    | ] ID [1]                   | -                        |

Picture 70

| - General settings                                                                      | General settings              |      |                                                  | FileZilla Serve                                                                                              |
|-----------------------------------------------------------------------------------------|-------------------------------|------|--------------------------------------------------|----------------------------------------------------------------------------------------------------|
| Welcome message<br>IP bindings                                                          | Connection settings           |      |                                                  |                                                                                                    |
| ···· IP Filter<br>···· Passive mode settings                                            | Listen on these ports:        | 8016 |                                                  | ports are used both for plain FTP and explicit<br>FTP over TLS. (Default port: 21)                           |
| Security settings<br>Miscellaneous                                                      | <u>M</u> ax. number of users: | 30   | (0 for unlimite                                  | ed users)                                                                                                    |
| - Admin Interface settings                                                              | Performance settings          |      |                                                  |                                                                                                    |
| Cogging<br>Speed Limits<br>Filetransfer compression<br>FTP over TLS settings<br>Autoban | Number of threads:            | 2    | This value sh<br>installed on y<br>is under heav | ould be a multiple of the number of processors<br>our system. Increase this value if your server<br>/y load. |
|                                                                                         | Timeout settings              |      |                                                  |                                                                                                    |
|                                                                                         | <u>Connections timeout:</u>   | 120  | in seconds (1                                    | -9999, 0 for no timeout).                                                                                    |
|                                                                                         | No <u>T</u> ransfer timeout:  | 600  | in seconds (6<br>the time a us                   | 00-9999, 0 for no timeout). This value specifies<br>er has to initiate a file transfer.                      |
| 10                                                                                      | Login timeout:                | 60   | in seconds (1<br>the time in wi                  | -9999, 0 for no timeout). This value specifies<br>hich a new user has to login.                              |
| ОК                                                                                      |                               |      |                                                  |                                                                                                    |
|                                                                                         |                               |      |                                                  |                                                                                                    |

Picture 71

2. Built Server-U

## Step 1

After install the Server-U , double click Picture open software , then click "OK" as shown in picture :

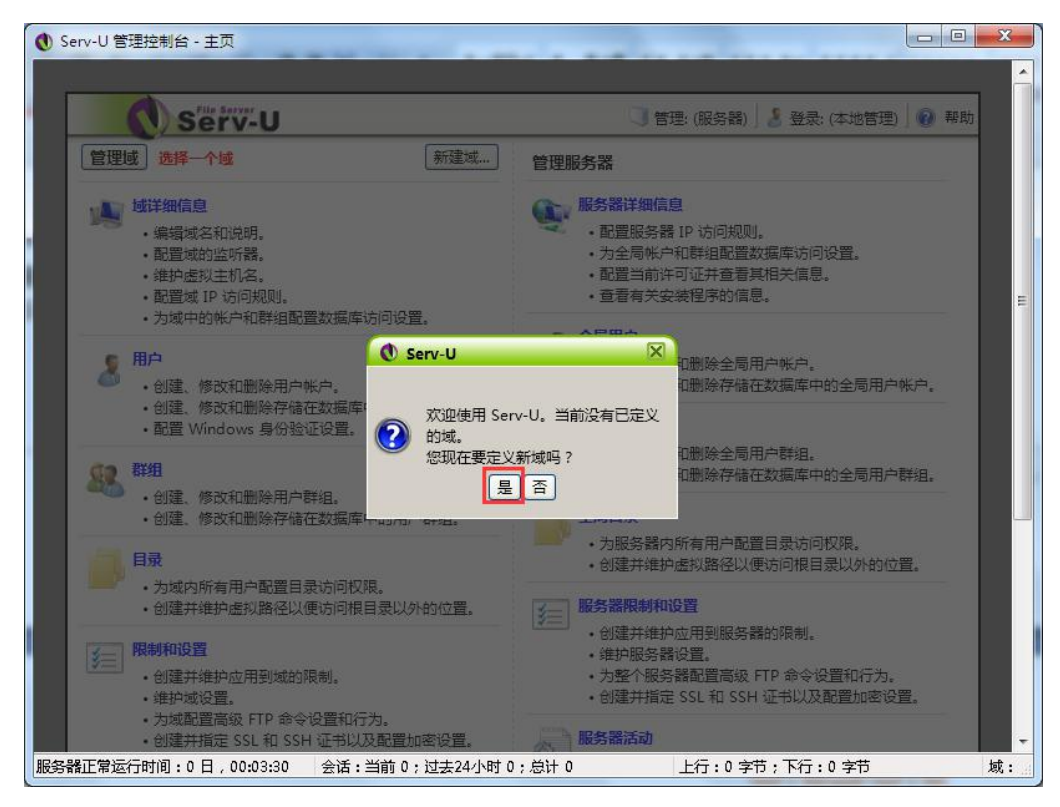

Picture 72

Write the name then click "next step" as shown in picture :

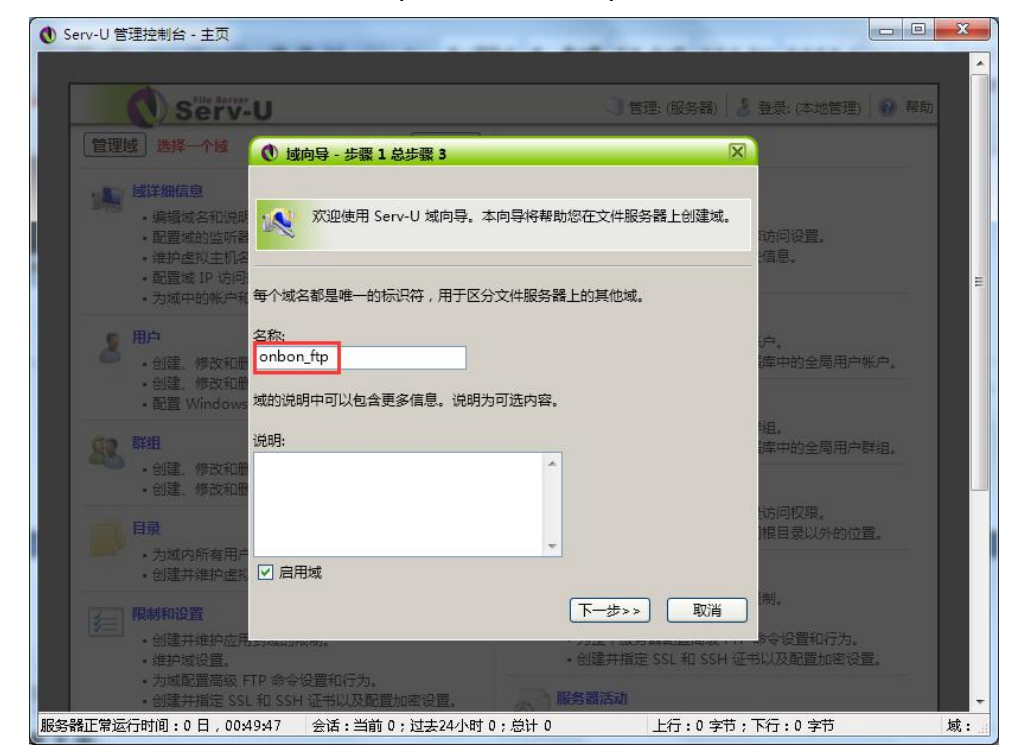

Picture 73

Write ftp port, Write the listen ports, this ports is very important and will used in the YQ software, users must remember it .two conditions to write the port:

- Computer connect the network without router ,then the listen ports can write randomly( in range of 1-65535 ) .
- Computer connect the network with router ,then write the computer IP mapping port (different router has different settings for example as shown in picture 53)then click the OK as shown in picture 54 is ok

| •运行状态                                                                                                    |   | <b>虚拟</b> 服务要                                                             |                                          |                                                                                                    |      |  |
|----------------------------------------------------------------------------------------------------|---|---------------------------------------------------------------------------|------------------------------------------|----------------------------------------------------------------------------------------------------|------|--|
| ■快速设置<br>■高级设置                                                                                                    |   | 虚拟服务器定义了广域网服务端口和周域网网络服务器之间的映射关系,所有<br>广域网路客端口的访问这会读重完付给通过TFMHUK会的局域网站路客架。 |                                          |                                                                                                    |      |  |
| DHCP服务器                                                                                                    |   | ID                                                                        | 服务端口                                     | 内网IP                                                                                                    | 启用副除 |  |
| <ul> <li>虚拟服务器</li> <li>虚拟服务器</li> <li>血和Z主机</li> <li>UPAP设置</li> <li>UPAP设置</li> <li>UPAP機制表</li> <li>常宽管理</li> <li>安全设置</li> <li>路由设置</li> <li>系续工具</li> </ul> | Е | 1.<br>2.<br>3.<br>4.<br>5.<br>6.<br>7.<br>8.<br>9.                        | 8015<br>8016<br>8017<br>8018<br>8019<br> | 192.168.99.         100           192.168.99.         100           192.168.99.         100           192.168.99.         100           192.168.99.         100           192.168.99.         100           192.168.99.         100           192.168.99.         100           192.168.99.         102           192.168.99.         102           192.168.99.         102 |      |  |
| ●退出登录<br>●返回向导                                                                                                    |   | 10.<br>常用服务端口:                                                            | DNS(53)                                  | 192.168.99.<br>-<br>填充到 ID                                                                                                    |      |  |

Picture 74

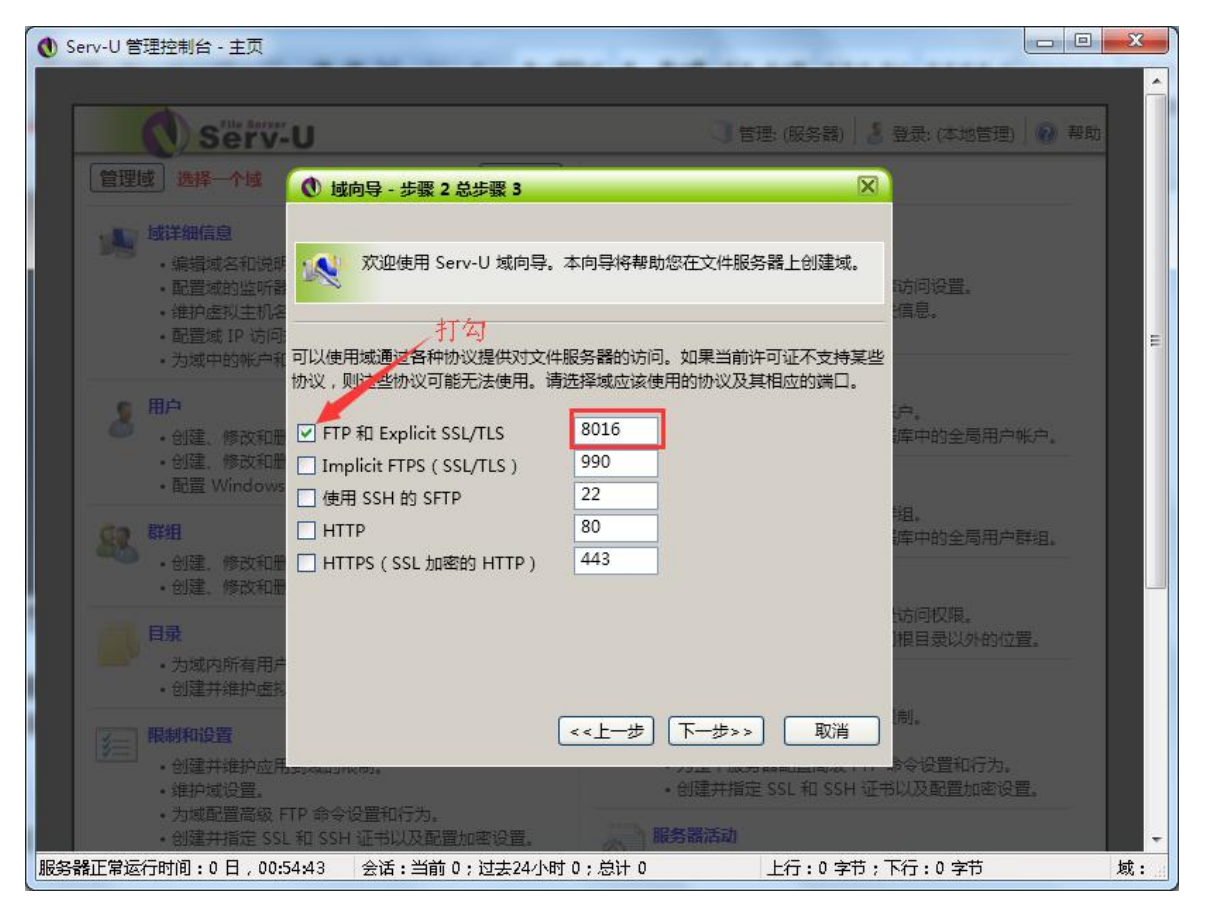

Picture 75

Input computer IP as shown in picture .

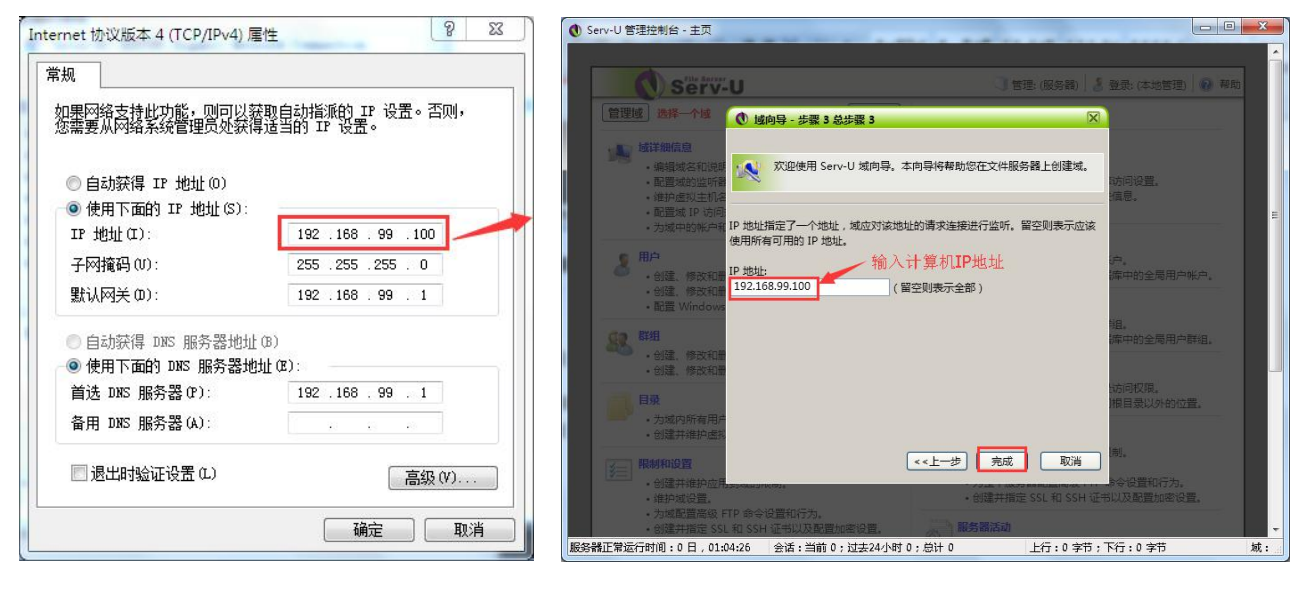

Picture 76

Picture 77

#### Step 5

Click "YES" to add new user , as shown in picture .

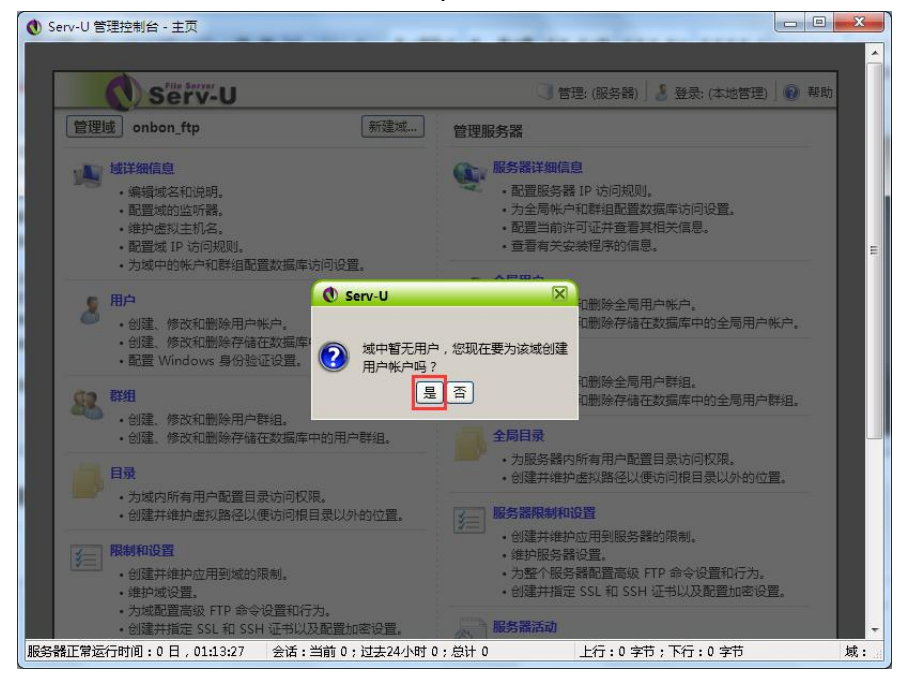

Picture 78

#### Step 6

Click "YES' as shown in picture .

| 0 Serv-U 管理控制台 - 用户   |                                  |    |
|-----------------------|----------------------------------|----|
| Serv-U                | 🔍 管理域: (onbon_ftp) 🔡 登录: (本地管理)  | 帮助 |
| 8 用户 - 创建、修改和删除。      | 城的用户帐户。                          |    |
| 域用户 数据库用户 Windows     |                                  |    |
| 後列表显示了允许连接<br>研究用户信令  | 验苦动域的用户帐户。使用此列表和列出的按钮对域用户进行维护。   |    |
| 常规                    | Serv-U R                         | E  |
| 登录 ID _               | 1 全名<br>② 您要使用向导创建用户吗?<br>是 百    |    |
|                       |                                  |    |
|                       |                                  |    |
| 服务器正常运行时间:0日,01:15:13 | 会话:当前0;过去24小时0;总计0 上行:0字节;下行:0字节 | 域: |

Picture 79

Write the user name as guest (User name must be guest) then click "next step", as shown in picture.

| Serv-U 管理控制台 - 用户                     |                                                                        |                     |                 |
|---------------------------------------|------------------------------------------------------------------------|---------------------|-----------------|
| C) Serv                               | Ű                                                                      | ]] 管理域: (onbon_ftp) | 登录: (本地管理) 👔 帮助 |
| 8 用户 - 创建、修改                          | 和删除该域的用户帐户。                                                            |                     |                 |
| 域用户 数据库用户 W<br>该列表显示了<br>选择用户里台<br>常规 | indows 證理<br>⑦ 用户向号 - 步骤 1 总步骤 4<br>◎ 双迎使用 Serv-U 用户帐户向导。该向<br>你的立世报名器 | 19号帮助您快速创建新用户,以访问   |                 |
| 登录 ID .                               | 客户端尝试登录文件服务器时通过用户名标识<br>用户名:填写用户名                                      | 其帐户。                |                 |
|                                       | guest                                                                  | 下一步>>) 取消           | )               |
|                                       |                                                                        |                     |                 |
| 服务器正常运行时间:0日,01                       | 16:52 会话:当前 0,过去24小时 0,总计                                              | 0 上行:0字节;           | 下行:0 字节 域:      |

Picture 80

## Step 8

the password also must be guest ( password must be guest ) , then click "next step "as shown in picture  $\hfill {\hfill of the state of the state o$ 

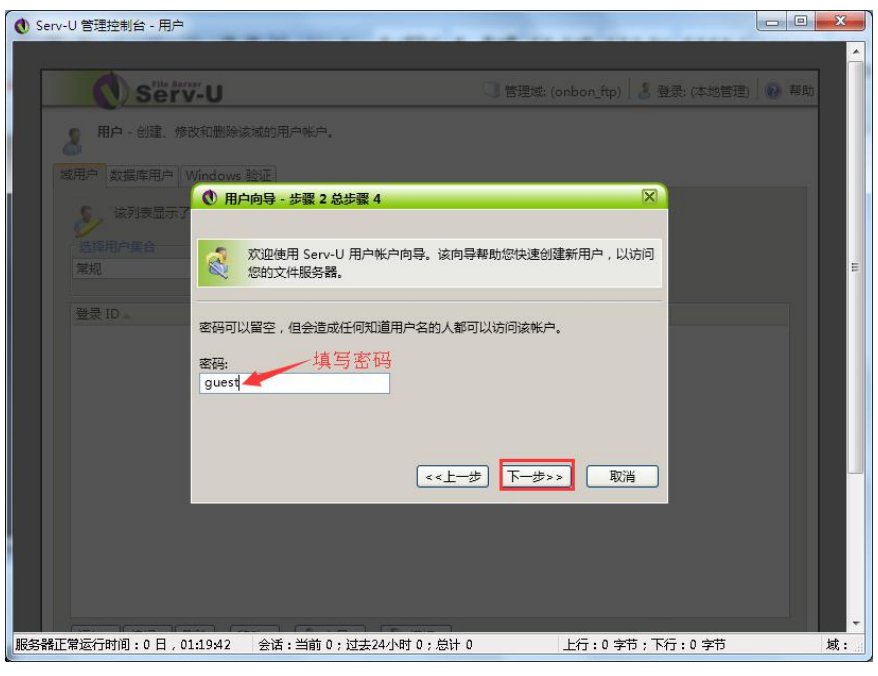

Picture 81

Click the button "browse" to add the root directory as shown in the picture ,click "select" then --"next step" will be OK.

| ● Serv-U 管理控制台 - 用户                                                        | 3 |
|----------------------------------------------------------------------------|---|
| 域用户 数据库用户 Windows 验证                                                       | 1 |
| ● 用户向导 - 步骤 3 总步骤 4 区                                                      |   |
| 武原用戶廣合     菜规     欢迎使用 Serv-U 用户帐户向导。该向导帮助您快速创建新用户,以访问     菜规     您的文件服务器。 |   |
| 登录 ID 。<br>根目录是用户成功登录文件服务器后所处的物理位置。如果将用户锁定于根目录,则其根目录的地址将被隐藏而只显示为 '/'。      |   |
| 根目录:<br>/F:/chenm/ftp<br>図览                                                |   |
| <<上─步) 下─步>>                                                               |   |
|                                                                            |   |
|                                                                            |   |
|                                                                            |   |
| FIP Voyager JV 」 🕐 基本 Web 客户演 」 🍋 更改域 」 🙋 注销                               |   |
| 服务器正常运行时间:0日,01:34:08  会话:当前 0;过去24小时 0;总计 0    上行:0字节;下行:0字节              |   |

Picture 82

| 🜒 Serv-U 管理控制台 - 用户 |                | and here    | -      | -                |               |    |
|---------------------|----------------|-------------|--------|------------------|---------------|----|
|                     | 驱动器:           |             |        |                  |               | -  |
|                     | F:/            | ~           | 12     |                  | •             |    |
|                     | 白竹▲            |             |        |                  |               |    |
| The second second   |                |             |        |                  | 1             |    |
| 12 K)               |                |             |        |                  |               |    |
|                     |                |             |        |                  |               |    |
| 10000               |                |             |        |                  |               |    |
|                     |                |             |        |                  |               |    |
| 1                   |                |             |        |                  |               |    |
|                     |                |             |        |                  |               |    |
|                     |                |             |        |                  |               | E. |
|                     |                |             |        |                  | 1             |    |
|                     |                |             |        |                  |               |    |
|                     |                |             |        |                  |               |    |
|                     |                |             |        |                  |               |    |
|                     |                |             |        |                  |               |    |
|                     |                |             | 目录:0 3 | 文件: 0 大小: .00 KB |               |    |
| <u> </u>            | 目录路径:          |             |        |                  |               |    |
|                     | /r:/cnenm/itp  |             |        | 241-1-27 120214  |               |    |
| : 🔛 导航              |                |             |        | 四样 蚁消            | 扃 📗 🌺 更改域 🗍 💋 | 汪销 |
|                     |                | Soft        |        |                  | T/- a         |    |
| 加芬音配用运行时间:0日,01:3   | 5:11 宏语:当剧 (); | 过去24小时 U;总F | V      |                  | MJ:V 7D       |    |

Picture 83

At last select" fully visit" as shown in the picture then click" finish"

| ● Serv-U 管理控制台 - 用户                                                               |          |
|-----------------------------------------------------------------------------------|----------|
|                                                                                   | <u>^</u> |
| 戦用戸 数据库用户 Windows 設址                                                              |          |
|                                                                                   |          |
| 武理相戸理合     菜類     菜類     菜類     文迎使用 Serv-U 用户帐户向导。该向导帮助您快速创建新用户,以访问     窓的文件服务器。 |          |
| 登录 ID                                                                             |          |
| 访问权限:<br>完全访问                                                                     | _        |
|                                                                                   |          |
|                                                                                   |          |
|                                                                                   |          |
|                                                                                   |          |
| 👔 导航 👘 FTP Voyager JV 🐧 基本 Web 客户端 🙀 更改成                                          | 🙋 注销     |
| - Soft                                                                            |          |
| L服务器正常运行时间:0日,01:41:05 会话:当前0;过去24小时0;总计0 上行:0字节;下行:0字节                           | 域:       |

Picture 84

## **Set controller IP information**

## Step 1

**Controller connect with 5V power, connect the computer and controller with one network cable**.as shown in picture 。

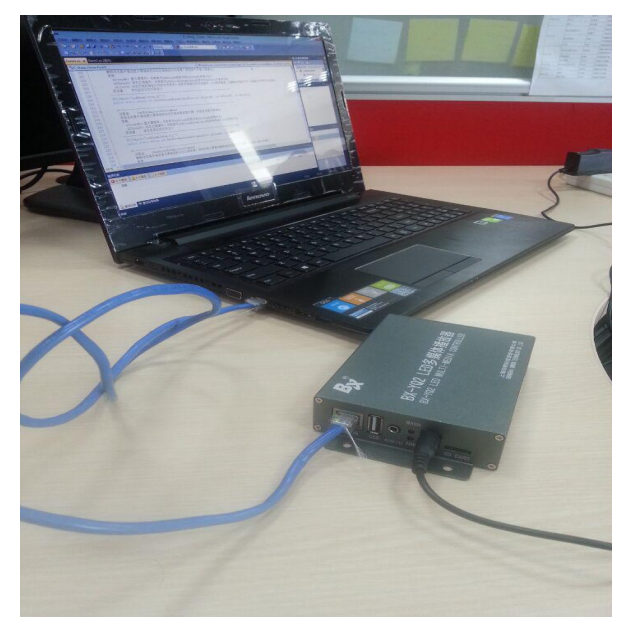

Picture 85

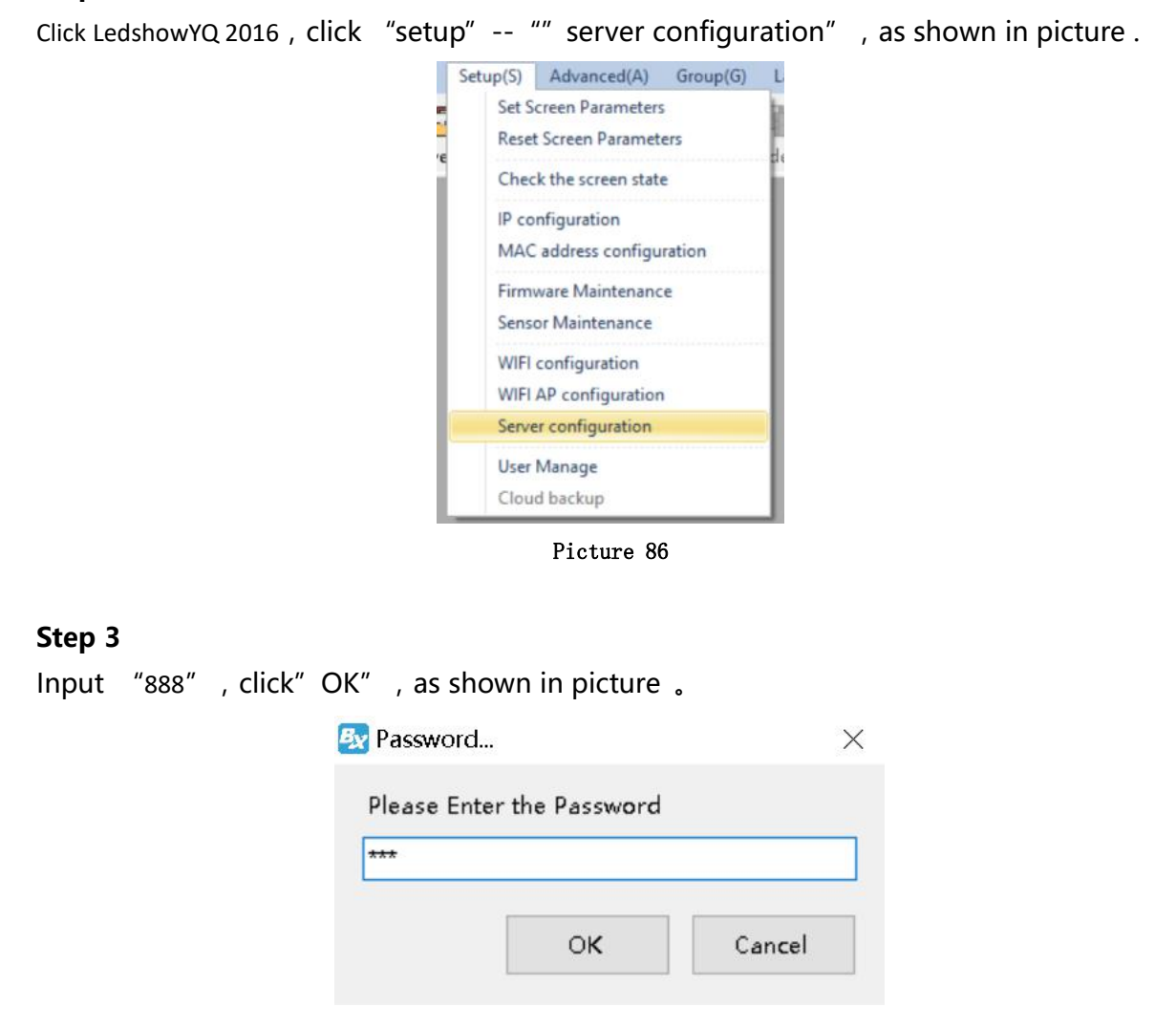

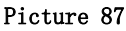

Step 2

Firstly fill the server port number in the server configuration interface , this port number is the monitor port number which mention when used for built the FTP. ( in the step 8 when built FileZilla Server can check the port number or in the step 3 when built server-U also can check this port number ), pls select the FTP server is in this computer if the server is really in this computer , then click "start the server" as shown in picture .

| write the port ridin | hDer      |
|----------------------|-----------|
|                      |           |
| e machine            |           |
|                      | -         |
|                      | e machine |

Picture 88

After start the server ,click "single IP configuration" ,input password" 888" ,click "OK" as shown in picture :

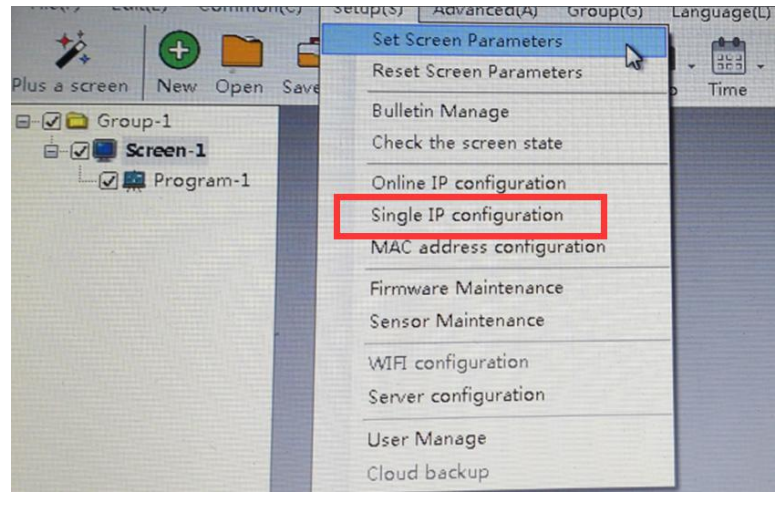

Picture 89

### Step 6

In the IP configuration interface ,firstly input the IP address ,the first two number of the IP should be same as the computer IP front two numbers.the third number is the 3G router default network segment 1 ,the last number is any number(value is from 1 to 255), the first three number of the gateway should be same as the first three number of the controller IP ,the last is 1 (if connect to the 4G router,IP and gateway can be any value)as shown in picture

| hernet                               |                                      | General                             |                                       |
|--------------------------------------|--------------------------------------|-------------------------------------|---------------------------------------|
| Automatically obtain IP addre        | ss                                   | General                             |                                       |
| Ose the following IP address:        |                                      | You can get IP settings assigned a  | automatically if your network support |
| IP Address                           | Port                                 | this capability. Otherwise, you nee | ed to ask your network administrator  |
| 192.168.0.2                          | 5005                                 | for the appropriate in settings.    |                                       |
| Subnet Mask                          | Gateway                              | Obtain an IP address automa         | atically The font two IP              |
| 255.255.255.0                        | 192.168.0.1                          | Use the following IP address:       |                                       |
| Server configuration                 |                                      | IP address:                         | 192 . 168 . 1 . 100                   |
| FTP server IP address                | FTP server port                      | Subnet mask:                        | 255.255.255.0                         |
| 192.168.0.2                          | 21                                   | Default gateway:                    | 192.168.1.1                           |
| Server IP Address                    | Server Port                          |                                     |                                       |
| 192.168.0.199                        | 8040                                 | 💮 Obtain DNS server address a       | automatically                         |
| Heartbeat interval                   |                                      | Ose the following DNS server        | r addresses:                          |
| 21 × s                               |                                      | Preferred DNS server:               | 192.168.1.1                           |
|                                      | Settings                             | Alternate DNS server:               | 172.16.1.1                            |
| sure to use this feature, the LAN is | s only one controller! Otherwise, it |                                     | Advanced                              |
| put an or the DARA controller is set | to the current if address.           |                                     |                                       |

Picture 90

picture 91

### Step 7

Input the FTP server IP address : input the FTP ServerIP , Find the FTP server IP address as bellow , enter my ip in <u>www.ip138.com</u>, then the ip will be as shown in picture .

|        |                                                                                   | B | 💀 Single IP configuration (分组-1 / Screen-1)                                                                                                    | X |
|--------|-----------------------------------------------------------------------------------|---|----------------------------------------------------------------------------------------------------|---|
|        |                                                                                   |   | Ethernet  Automatically obtain IP address  Automatically obtain IP address                                                                                      |   |
|        |                                                                                   | T | O. Use the following IP address :           IP Address         Subnet Mask           192.168.9.102         255.255.0           Gateway         192.168.9.1      |   |
| Bai创百度 | мдр × <u>Бр-</u> р                                                                |   | Port                                                                                                    |   |
|        | <b>阿页</b> 新闻 贴吧 知道 音乐 图片 视频 地图 文库 更多»                                             |   | Server configuration                                                                                                    |   |
|        | 百度为定共时组关结果约1,340,000个                                                             | 0 | Local Server     O Web Server     Custom     FTP server IP address     FTP server port                                                                          |   |
|        | 本机IP:     222.66.141.11     上海市 电信       皆執入ip地址     宣調       本机P豆着方法     E地址设置方法 |   | 222 . 66 . 141. 11         21           Server IP Address         Server Port           222 . 66 . 141. 10         8105           Heartbeat interval         21 |   |
|        | Picture 92                                                                        |   | UserName Install Address a FTP server is the machine, SetupMode: File>> Settings                                                                                |   |
|        |                                                                                   |   | Be sure to use this feature, the LAN is only one controller (Otherwise, it<br>will put all of the LAN controller is set to the current IP address.              |   |

#### Picture 93

#### Step 8

How to Write the FTP server IP ?this ip is the computer public ip which users used for built the FTP server, users can check from <u>www.ip138.com</u> by input" network ip) if other country need use google is also ok.**as** 

| shown in      | picture                    |         | Ethernet                                                   | (分组-1 / Screen-1)                                                          |
|---------------|----------------------------|---------|------------------------------------------------------------|----------------------------------------------------------------------------|
|               |                            |         | <ul> <li>Automatically obta</li> </ul>                     | ain IP address                                                             |
|               |                            |         | O Use the following                                        | IP address :                                                               |
|               |                            |         | IP Address                                                 | Subnet Mask                                                                |
|               |                            |         | 192.168.9.102                                              | 255.255.255.0                                                              |
|               |                            |         | Gateway                                                    |                                                                            |
|               |                            |         | 192.168.9.1                                                |                                                                            |
|               |                            |         | Port                                                       |                                                                            |
|               |                            |         | 5005                                                       | (A)<br>(Y)                                                                 |
| Baid 百度 外网ip  |                            | ── 百度一下 | Server configuration                                       |                                                                            |
| 网页            | 新闻 贴吧 知道 音乐 图片 视频 地图 文     | 库 更多»   |                                                            |                                                                            |
| 百度为虑挑         | 到祖关结果约1,340,000个           | ▽搜索工具   | Cocal server                                               | Custom                                                                     |
| <u>IP地址</u> 查 | <u>in</u>                  |         | FIF server iF address                                      | 21                                                                         |
| iP            | 本机IP: 222.66.141.10 上海市 电信 |         | 222.06.141.11                                              | Concern Danat                                                              |
|               |                            |         | Server IP Address                                          | server Port                                                                |
| 「「「「「「「」」」    |                            |         | 222.66.141.10<br>Heartheat interval                        | 0013                                                                       |
| <u> </u>      |                            |         | 21                                                         | s                                                                          |
|               |                            |         | UserName                                                   | Install Address                                                            |
|               | Picture 94                 |         |                                                            | a                                                                          |
|               |                            |         |                                                            |                                                                            |
|               |                            |         | FTP server is the machin                                   | ne, SetupMode: File>>                                                      |
|               |                            |         |                                                            | scangs                                                                     |
|               |                            |         | Be sure to use this feature<br>will put all of the LAN com | e, the LAN is only one controller! Otherwise, it to the current IP address |
|               |                            |         | win par an of the Dark con                                 |                                                                            |
|               |                            |         |                                                            | Close                                                                      |

Picture 95

Input the FTP server port ,this port must be same as the port in step 6,as shown in picture

|                      | 🛃 Single IP configuration (分组-1 / Screen-1)                                                                                                    |
|----------------------|----------------------------------------------------------------------------------------------------|
|                      | Ethernet                                                                                                    |
|                      | Automatically obtain IP address                                                                                                    |
|                      | O Use the following IP address :                                                                                                    |
|                      | IP Address Subnet Mask                                                                                                    |
| Server configuration | 192.168.9.102 255.255.255.0                                                                                                    |
|                      | Gateway                                                                                                    |
| ort                  | 192.168.9.1                                                                                                    |
| 3015                 | Port                                                                                                    |
|                      | 5005                                                                                                    |
|                      | Server configuration                                                                                                    |
| Start server Close   | ● Local Server                                                                                                    |
|                      | FTP server IP address FTP server port                                                                                                    |
|                      | 222.66.141.11 21                                                                                                    |
|                      | Server IP Address Server Port                                                                                                    |
| Picture 96           | 222.66.141.10 8015                                                                                                    |
|                      | Heartbeat interval                                                                                                    |
|                      | 21 🔅 s                                                                                                    |
|                      | UserName Install Address                                                                                                    |
|                      | a                                                                                                    |
|                      | FTP server is the machine, SetupMode: File>> Settings                                                                                           |
|                      | Be sure to use this feature, the LAN is only one controller! Otherwise, it will put all of the LAN controller is set to the current IP address. |

Picture 97

## Step 10

Then press "set "button ,after 10 sceonds ,it will show ip setting successfully ,as shown in picture .

| Single IP configuration (元治日-1                                                                                                    | / Screen-1)                                                                   |  |  |  |  |  |  |  |  |
|----------------------------------------------------------------------------------------------------|-------------------------------------------------------------------------------|--|--|--|--|--|--|--|--|
| Ethernet                                                                                                    |                                                                               |  |  |  |  |  |  |  |  |
| Outomatically obtain IP address of the second second se | ddress                                                                        |  |  |  |  |  |  |  |  |
| O Use the following IP address :                                                                                                    |                                                                               |  |  |  |  |  |  |  |  |
| IP Address Subnet Mask                                                                                                    |                                                                               |  |  |  |  |  |  |  |  |
| 192.168.9.102                                                                                                    | 255.255.255.0                                                                 |  |  |  |  |  |  |  |  |
| Gateway                                                                                                    |                                                                               |  |  |  |  |  |  |  |  |
| 192.168.9.1                                                                                                    |                                                                               |  |  |  |  |  |  |  |  |
| Port                                                                                                    |                                                                               |  |  |  |  |  |  |  |  |
| 5005                                                                                                    |                                                                               |  |  |  |  |  |  |  |  |
| Server configuration                                                                                                    |                                                                               |  |  |  |  |  |  |  |  |
| Ocal Server                                                                                                    | 🔘 Web Server 🗌 Custom                                                         |  |  |  |  |  |  |  |  |
| FTP server IP address                                                                                                    | FTP server port                                                               |  |  |  |  |  |  |  |  |
| 222.66.141.11                                                                                                    | 21                                                                            |  |  |  |  |  |  |  |  |
| Server IP Address                                                                                                    | Server Port                                                                   |  |  |  |  |  |  |  |  |
| 222.66.141.10                                                                                                    | 8015                                                                          |  |  |  |  |  |  |  |  |
| Heartbeat interval                                                                                                    | /1 <b></b>                                                                    |  |  |  |  |  |  |  |  |
| 21 🔹 s                                                                                                    | k,                                                                            |  |  |  |  |  |  |  |  |
| UserName                                                                                                    | Install Address                                                               |  |  |  |  |  |  |  |  |
|                                                                                                    | a                                                                             |  |  |  |  |  |  |  |  |
|                                                                                                    |                                                                               |  |  |  |  |  |  |  |  |
| FTP server is the machine, Setu                                                                                                    | pMode: File>> Settings                                                        |  |  |  |  |  |  |  |  |
|                                                                                                    |                                                                               |  |  |  |  |  |  |  |  |
| e sure to use this feature, the L<br>vill put all of the LAN controller i                                                                                                    | AN is only one controller! Otherwise, it<br>is set to the current IP address. |  |  |  |  |  |  |  |  |
|                                                                                                    | Close                                                                         |  |  |  |  |  |  |  |  |
|                                                                                                    |                                                                               |  |  |  |  |  |  |  |  |

Picture 98

## **Controller connect to the wireless router**

After set the controller IP ,we should remove the computer network cable ,then connect with router .usually we use two kinds of router ,3G industrial wireless router and 3G/4G industrial router, users can set according to different router model.

#### 1. Connect the 3G industrial wireless router

#### Step 1

Insert the SIM card to 3G wireless industrial router , connect the receiver then use 5V power to connect with the router , as shown in picture  $\ _{\circ}$ 

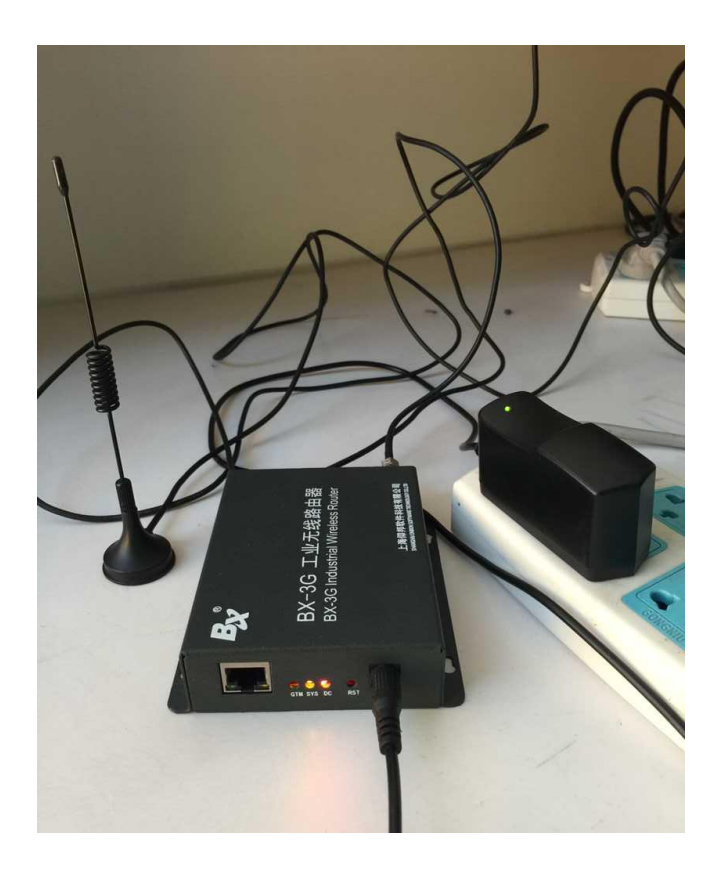

Picture 99

## Step 2

Network cable connect the controller and router  $\ ,$  as shown in picture  $\ .$ 

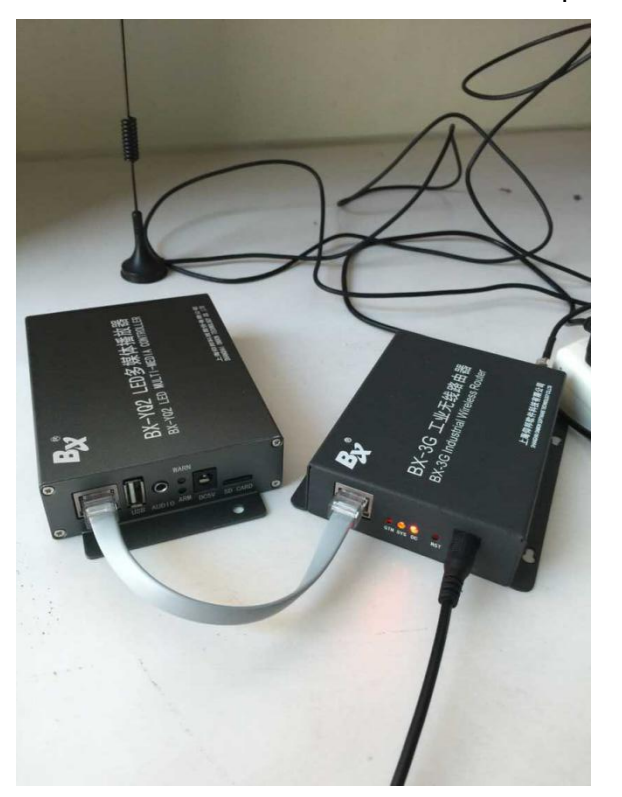

#### Picture 100

## 2. Connect to the BX-4G(U)

#### Step 1

Insert the sim card to  $BX\_4G(U)$  , after connect the controller , connect the 5V to router, as shown in picture  $\ \$ 

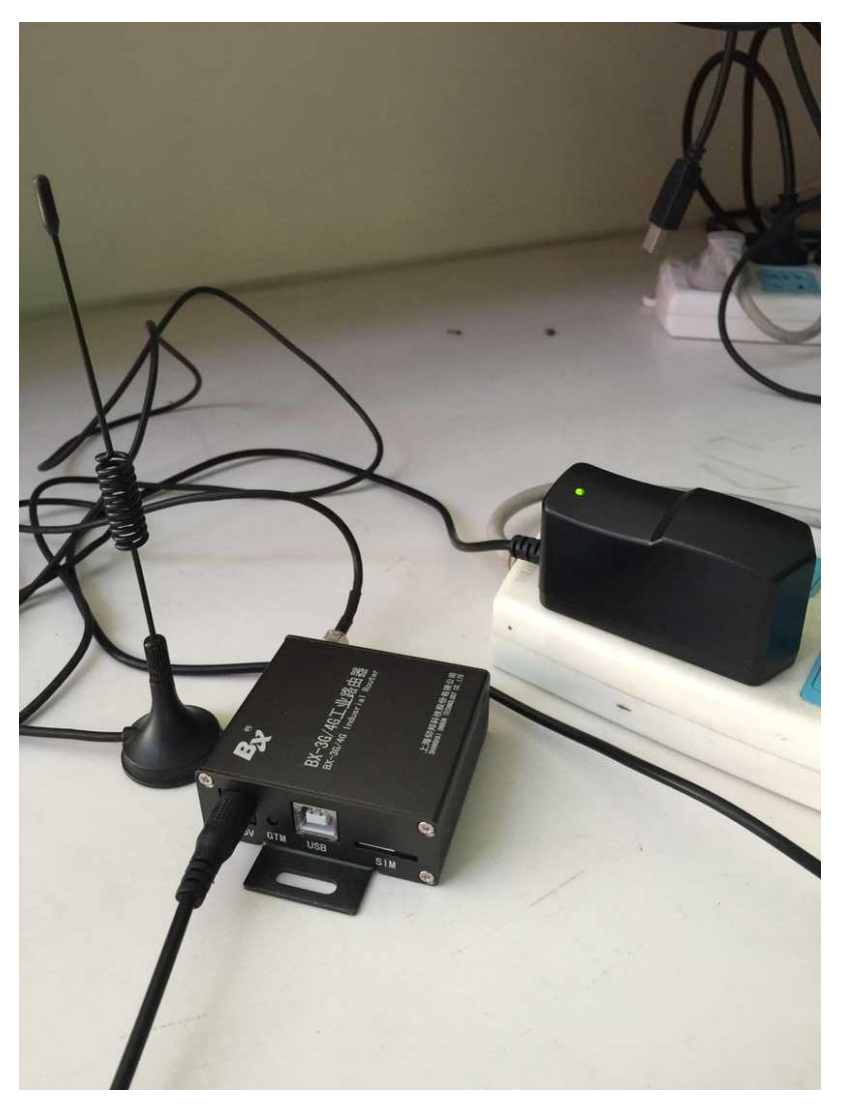

## Step 2

USB cable to connect the router and controller (attention: after controller connect with the server, the yellow light is fast blinking /200ms; if controller didn't connect with the server, the 4G router is online ,then the yellow light is slowly blinking /2s) as shown in picture.

Picture 101

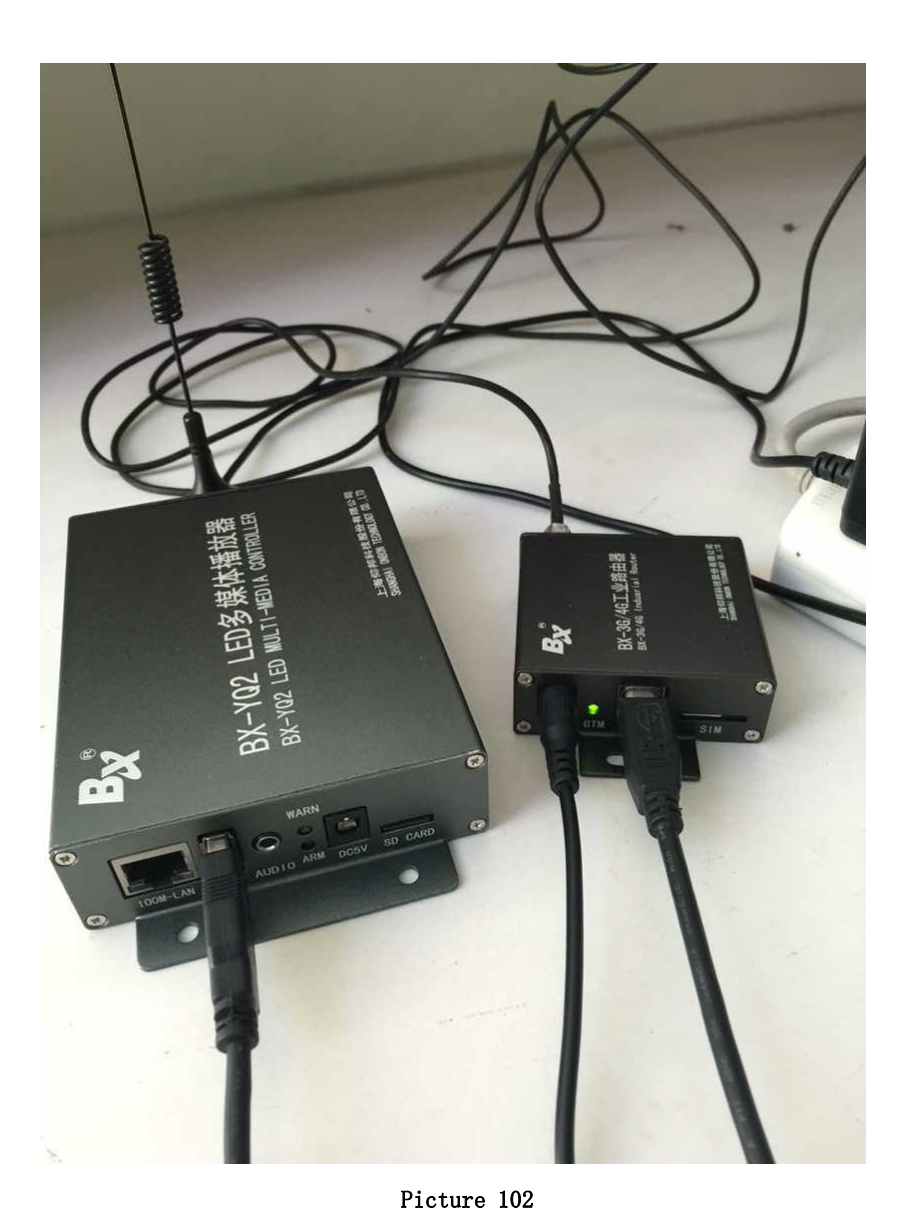

After controller connect with the 3G/4G industrial router ,if u use the router for network , should check if the router have the" NetSniper" function or not ,must close the NetSniper function ,if not ,the controller can't communicate successfully.as shown in picture .

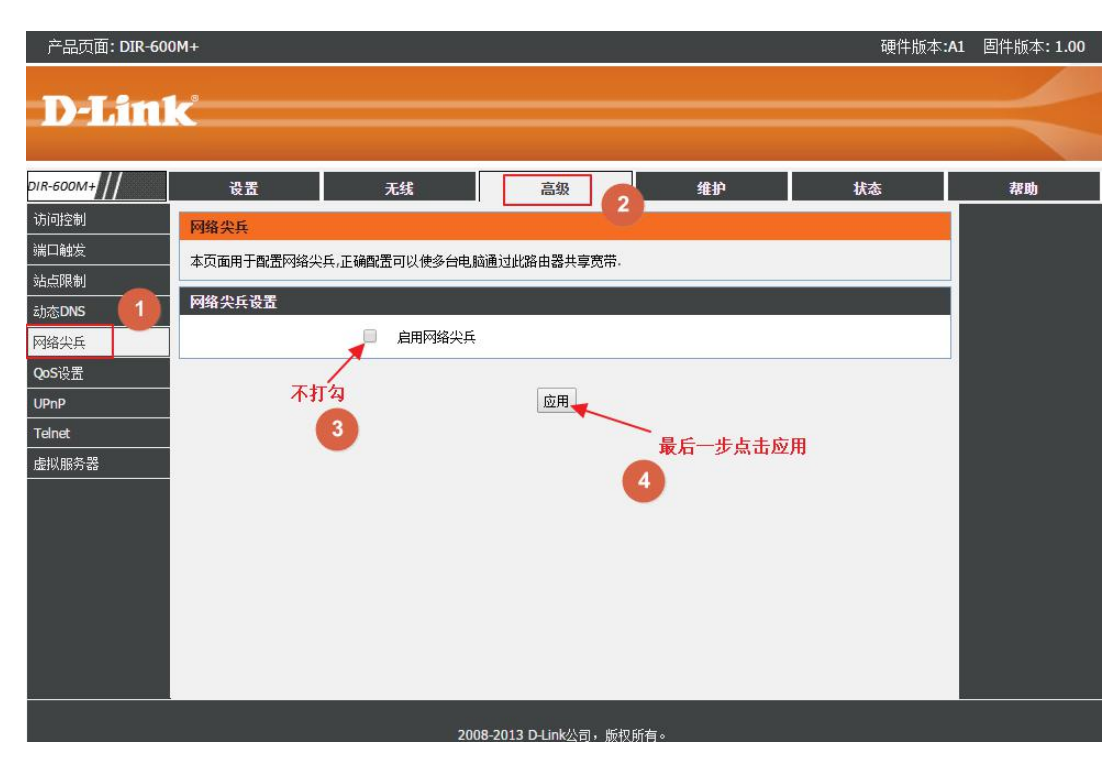

Picture 103

## WEB server communication

All YQ series controller can compatible with iLEDcloud server communication ,user can control or monitor any display screen anywhere.

1. Register ID

1) input website link : www.iledcloud.com , loglog into the iledcloud information management platform, as shown in the picture :

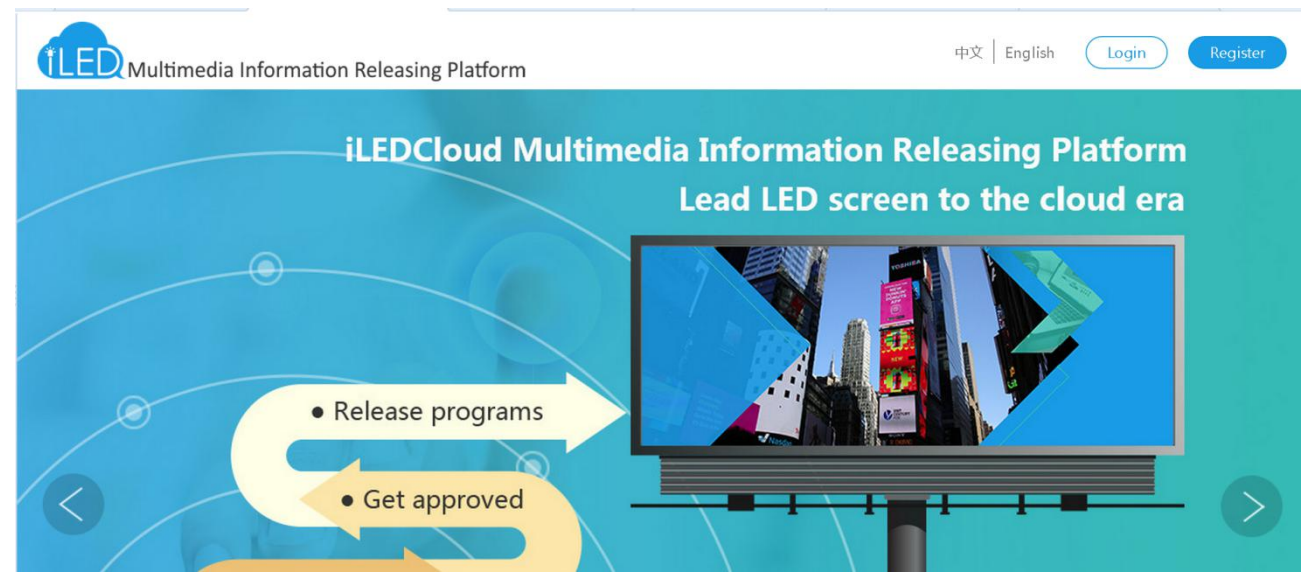

Picture 104

Click "login" enterprise user or individual user can input the name ,tel ,email and password to login.

| 2) | Pls supply r                          | real information | ,this will be | useful for | finding | password |
|----|---------------------------------------|------------------|---------------|------------|---------|----------|
| -, | · · · · · · · · · · · · · · · · · · · |                  |               | aberarier  | manng   | passnora |

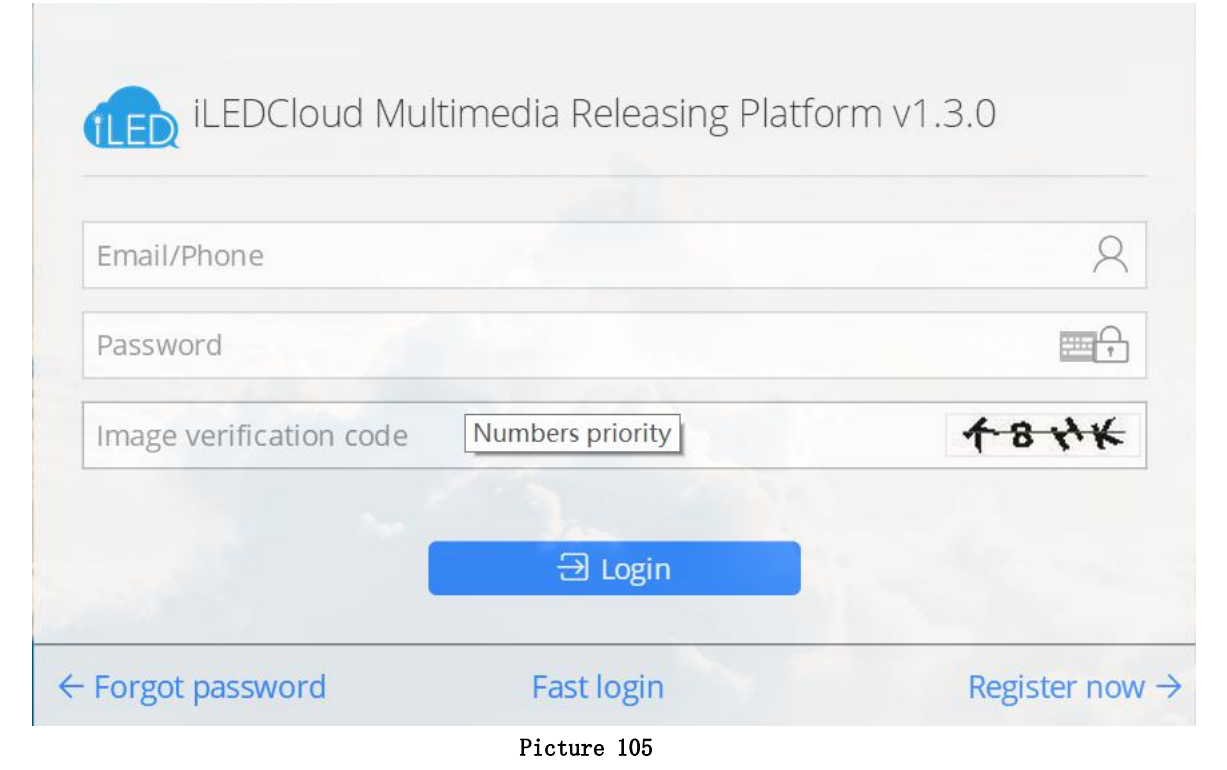

2. Set screen parameters

Open "LedshowYQ 2016", click "setup" -- "IP single configuration", input password "888"

| 192.168.0.216     5005       Subnet Mask     Gateway       255.255.255.0     192.168.0.1       Server configuration     Image: Configuration       O Local Server     Image: Configuration       FTP server IP address     FTP server port |  |
|----------------------------------------------------------------------------------------------------|--|
| Subnet Mask     Gateway       255.255.255.0     192.168.0.1       Server configuration     O Local Server       O Local Server     Image: Construct Server       FTP server IP address     FTP server port                                 |  |
| 255.255.255.0     192.168.0.1       Server configuration     Image: Configuration       O Local Server     Image: Configuration       FTP server IP address     FTP server port                                                            |  |
| Server configuration O Local Server FTP server IP address FTP server port                                                                                                    |  |
| 139.196.231.196     2121       Server IP Address     Server Port       139.196.231.196     3800       Heartbeat interval     Server Port                                                                                                   |  |
| 21 🔹 s                                                                                                    |  |
| UserName Name                                                                                                    |  |
| 123456@qq.com YQ2A                                                                                                    |  |

Picture 106

## 1) After step to IP single configuration :

- 1 . Select "server configuration"
- 2 . Select "WEB server"
- 3 . Click "controller IP configuration"

4.input the user name same as "iledcloud" platform user name ,input the real address in the installation address.such as :if u r in Moscow, just write Moscow is OK.

At last pls click "settings" to finish configuration

#### 3. Login the management platform

Make sure the controller is online then open <u>www.iledcloud.com</u>, 如 if the controller connect with the network successfully ,user can check the controller ID name ,screen width ,height and online status, , as shown in

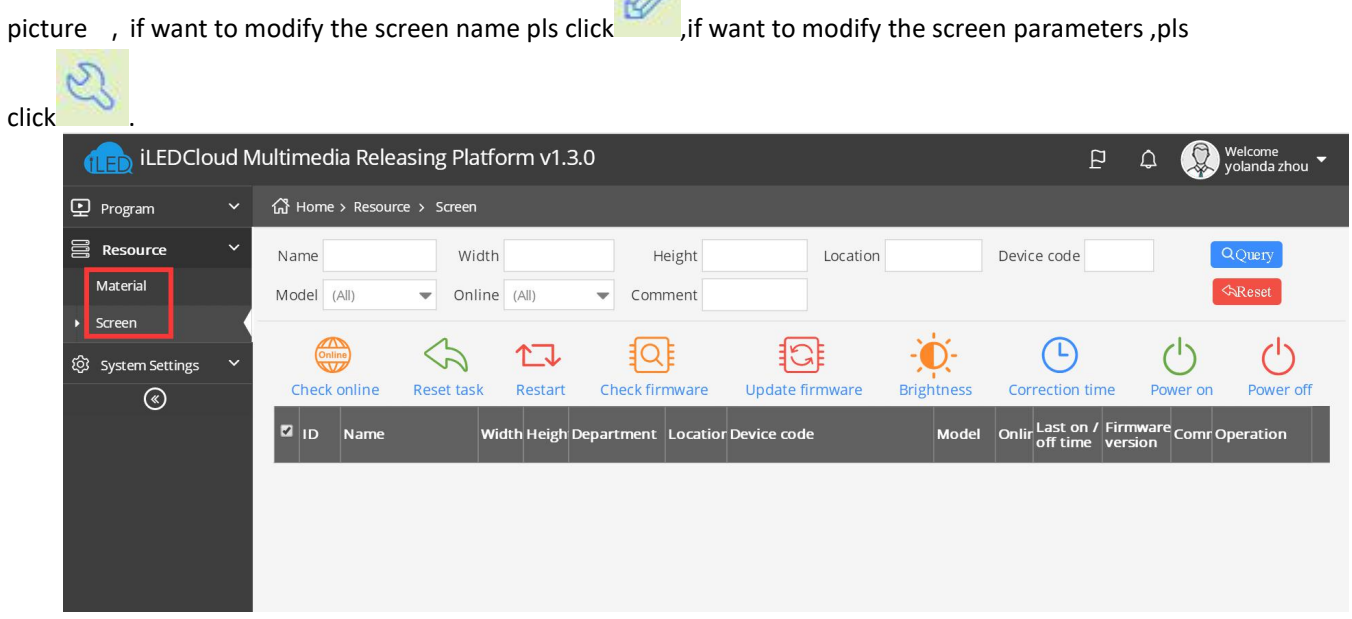

Picture 107

#### 4. Create new program

Switch to the "program "--" program edit" -- " create new program " then write the manufacture and products name ,then select the device and click "finish" as shown in picture .

| đ   | iLEDCloud Multimedia         | Releasing Platform v1.3.0                    | ₽ ¢ | Welcome<br>yolanda zhou |
|-----|------------------------------|----------------------------------------------|-----|-------------------------|
| ₽(  | 岱 Home > Program > Program E | Create New Program X                         |     |                         |
| 101 | 🖻 Content 🛞 Playlist 🛛 🖵     | Sc                                           |     |                         |
| කු  |                              | Manufactory: Product:                        |     | Ð                       |
| 8   |                              | Z Type content                               |     |                         |
| )   |                              | Size Models Screen list Open Program Finish→ |     |                         |

Picture 108

5. Edit program

After edit the program ,in the program page ,user can add multi area,picture ,video ,text ,after edit ,pls click "save" , as shown in picture .

|    | <mark>〕</mark> iLEDCloud多媒体信息 | 发布平台 <b>v1.2.6</b>    |                                                                                                    |                                                                                |                               | Ð                 | ۵ | 👰 欢迎您 -  |
|----|-------------------------------|-----------------------|----------------------------------------------------------------------------------------------------|--------------------------------------------------------------------------------|-------------------------------|-------------------|---|----------|
| Ð  | 前页 > 节目管理 > 节目制作 >            | (支持:Chrome,Firefox)   |                                                                                                    |                                                                                |                               |                   |   |          |
| 00 | ③ 播放列表                        | ▲□屏幕 召 ြ 🗎            |                                                                                                    | $\mathbb{E}   \mathbb{E} \circ \oplus \circ \mathbf{z}^{n}   T \downarrow   ($ |                               | 回内容 愈 ↑ ↓         |   |          |
| ŝ  | 🗆 📄 单节目列表未命名                  |                       |                                                                                                    |                                                                                |                               | ● 未命名(2# 512x256) | Ø |          |
| 9  | 🖸 未命名                         |                       |                                                                                                    |                                                                                |                               |                   |   |          |
|    |                               |                       | 共5字,1页<br>诗输入文字                                                                                                    |                                                                                |                               | [7 喜又本1 12        |   |          |
|    | Name it when save             |                       |                                                                                                    |                                                                                |                               | ④ 属性▼             |   | O        |
|    |                               |                       |                                                                                                    |                                                                                |                               | + 基本属性            |   | <u>^</u> |
|    |                               | Preview               |                                                                                                    |                                                                                |                               | + 位置大小            |   |          |
|    |                               |                       |                                                                                                    | - <b>e</b>                                                                     |                               | + 其他              |   |          |
|    |                               |                       |                                                                                                    |                                                                                |                               | + 炫动边框            |   |          |
|    |                               | _                     |                                                                                                    |                                                                                |                               | 中 发彩有景            |   |          |
|    |                               |                       |                                                                                                    |                                                                                |                               |                   |   |          |
|    |                               | 88 分区                 | <b></b> 書材                                                                                                    |                                                                                | ⊕ ≔                           |                   |   |          |
|    |                               |                       | ▶ 输入名称,按下回                                                                                                    | 回车查询                                                                           | Q                             |                   |   |          |
|    | /                             | 家园文分区 字幕分区            | 视频分区 新立本保                                                                                                    | 26 + 47                                                                        |                               |                   |   |          |
|    | Edit Lutter                   |                       | ((a))                                                                                                    | 40 470 19                                                                      |                               |                   |   |          |
|    | Edit button                   |                       | ((•))                                                                                                    |                                                                                |                               |                   |   |          |
|    |                               | 町町方区 表描分区             | ● 1日 日前 日本 1日日前 日本 1日日前 日本 1日日前 日本 1日日前 日本 1日日前 日本 1日日前 日本 1日日前 日本 1日日前 日本 1日日前 日本 1日日前 日本 1日日前 日本 1日日前 日本 1日日前 日本 1日日前 1日日前 |                                                                                | <i>4</i> ( 0/0 ) <sup>1</sup> |                   |   |          |
|    |                               | (2) - <del>(</del> C) |                                                                                                    |                                                                                | x x 070 7 %                   |                   |   | <u> </u> |
|    |                               |                       | 苏州云屏网络科                                                                                                    | 科技有限公司   仰邦控股 © 2015-201                                                       | 7                             |                   |   |          |

Picture 109 Edit program

6. Program approve

Before release the program ,firstly should pass the approve,click the

"program" --" program approve" ,select the approved program , in the" approve playlist" to select the result approved or not ,then click "OK" as shown in picture

| Approve playlist                                                |                       | ×  |
|-----------------------------------------------------------------|-----------------------|----|
| Result: <ul> <li>Approved</li> <li>Approval comment:</li> </ul> | Failed to be Approved |    |
| ✓Include program                                                |                       |    |
|                                                                 | Approve Cano          | el |

Picture 110

### 7. Release program

after approved the program successfully ,click "program" --" program release " find the released program (program name or ID)as shown in picture .

|    | 💼 iLEDCloi | ud多 | 媒体信.        | 息发布平台v1      | 2.5    |              |           |                   |                     |            |        |              | P (  | ユ 😨 院邸窓 - |
|----|------------|-----|-------------|--------------|--------|--------------|-----------|-------------------|---------------------|------------|--------|--------------|------|-----------|
| Ð  | 节目管理       | ~   | <b>众 首页</b> | > 节目管理 > 节目) | 发布     |              |           |                   |                     |            |        |              |      |           |
|    | 节目制作       |     | 名称          | 2            |        |              | 审核说明      |                   |                     |            | 发布状态(全 | BB) <b>v</b> | Q査   | 海 《重置     |
| 4  | 节目查看       |     | ID          | 名称           | 类型     | 声音模式         | 设备型号      | 编载者               | 编辑时间                | 审核状态       | 审核说明   | 发布状态         | 节目清单 | 操作        |
|    | 播放列表       |     | 4602        | ##RN# #R:    | 工業優待到主 | 加盛供生         | BY 601    | 포네. 49            | 2017/00/06 12/25/20 | 家体通过       |        | +++++        |      |           |
| 1  | 节目审核       |     | 4092        | 1日小小小小日      | 正书催加列表 | 131399.06.76 | BA-0Q1    | 10/1/98           | 2017/09/00 15:55:59 | 甲饭直边       |        | 不改相          |      |           |
| •  | 节目发布       |     |             |              |        |              |           |                   |                     |            |        |              |      |           |
| ŝ  | 自动发布任务     |     |             |              |        |              |           |                   |                     |            |        |              |      |           |
| 8  | 公告管理       |     |             |              |        |              |           |                   |                     |            |        |              |      |           |
|    | 资源管理       | ~   |             |              |        |              |           |                   |                     |            |        |              |      |           |
| 8  | 素材管理       |     |             |              |        |              |           |                   |                     |            |        |              |      |           |
|    | 屏管理        |     |             |              |        |              |           |                   |                     |            |        |              |      |           |
| \$ | 系统管理       | ~   |             |              |        |              |           |                   |                     |            |        |              |      |           |
|    | ۲          |     |             |              |        |              |           |                   |                     |            |        |              |      |           |
|    |            |     |             |              |        |              |           |                   |                     |            |        |              |      |           |
|    |            |     | 6           |              |        |              | ,         | ລຸດເຮ             |                     |            |        |              |      |           |
|    |            |     | C           |              |        |              | (         | SOL               | <u>1</u> #1¤ 0 @[   | 10         |        |              |      | 1-1 共1余   |
|    |            |     |             |              |        |              | ++ 11 = 6 | a era da eta lute |                     |            |        |              |      |           |
|    |            |     |             |              |        |              | 苏州云唐      | 种络科技              | 有限公司   仰邦控制         | ₿ © 2015-2 | 017    |              |      |           |

Picture 111

User click the release button of each playlist can step into the release interface ,user can select the next step to finish the release according to the release mode as shown in picture 91.

| S | end pla  | aylist                                       |                  |          |             |              |            |                 | ×                           |
|---|----------|----------------------------------------------|------------------|----------|-------------|--------------|------------|-----------------|-----------------------------|
|   |          | Sel                                          | 1)<br>ect screen |          |             |              | -2<br>Senc | )               |                             |
|   | Usabl    | e screens 💿                                  | All Screens      | )        |             |              | Multi      | pages selection | n. Selected: <mark>1</mark> |
|   | ID       | Name                                         | Screen type      | Width    | Height      | Location     | Status     | Comment         |                             |
|   | ▼ Group  | :[无] (1)                                     |                  |          |             |              |            |                 |                             |
|   | 222      | YQ5E-borrow-0220                             | LED              | 256      | 256         |              | Online     |                 |                             |
|   | Q        | 0                                            | (                | « <   p  | age 1 of    | 1   🔊 🛞 10 🔻 |            | į               | View1-1 of1                 |
|   | □Clean c | ontroller card $\ensuremath{\mathfrak{I}}$ F | Permanent play   | / ©Tempo | rary Play 🤇 | Not play     | <-Pr)      | evious step     | Next step $ ightarrow$      |

Picture 112

| 发布播放列表     |      |      |      |     | ×             |
|------------|------|------|------|-----|---------------|
|            | (1)  |      |      | 2   |               |
| ž          | も择屏幕 |      |      | 发布  |               |
| 可用屏幕 • 全部屏 | 幕 💿  |      |      | 可跨引 | 页多选,已选择: 1块屏幕 |
| ■ ID 名称    | 屏幕宽度 | 屏幕高度 | 所在位置 | 状态  | 备注            |
| ▼分组:分组0(1) |      |      |      |     |               |
| ☑ 1822 上海  | 512  | 256  | 上海市  | 在线  |               |

| Q 🕄   | 1-1 共1条 |
|-------|---------|
| □直接发布 | ←上一歩    |

Picture 113

If user not select "directly play", then can modify the play mode, play time parameters, after modification then click "finish" will be OK.

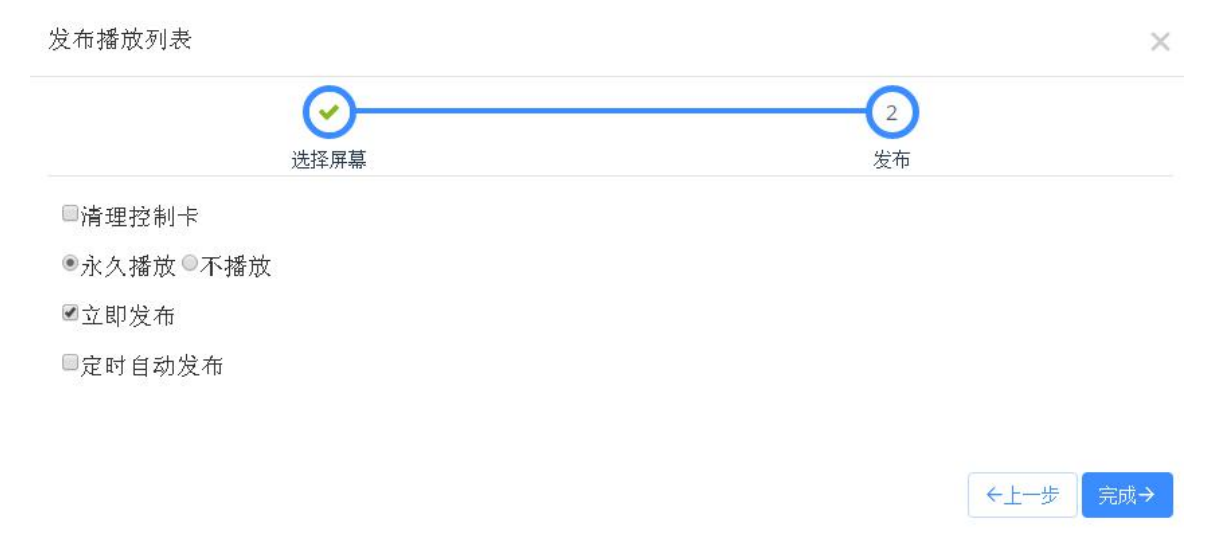

Picture 114

#### 8. Delete program

Click "program" --" playlist" find the delete program(program ID or name)click the delete ICON ,as shown in picture 。

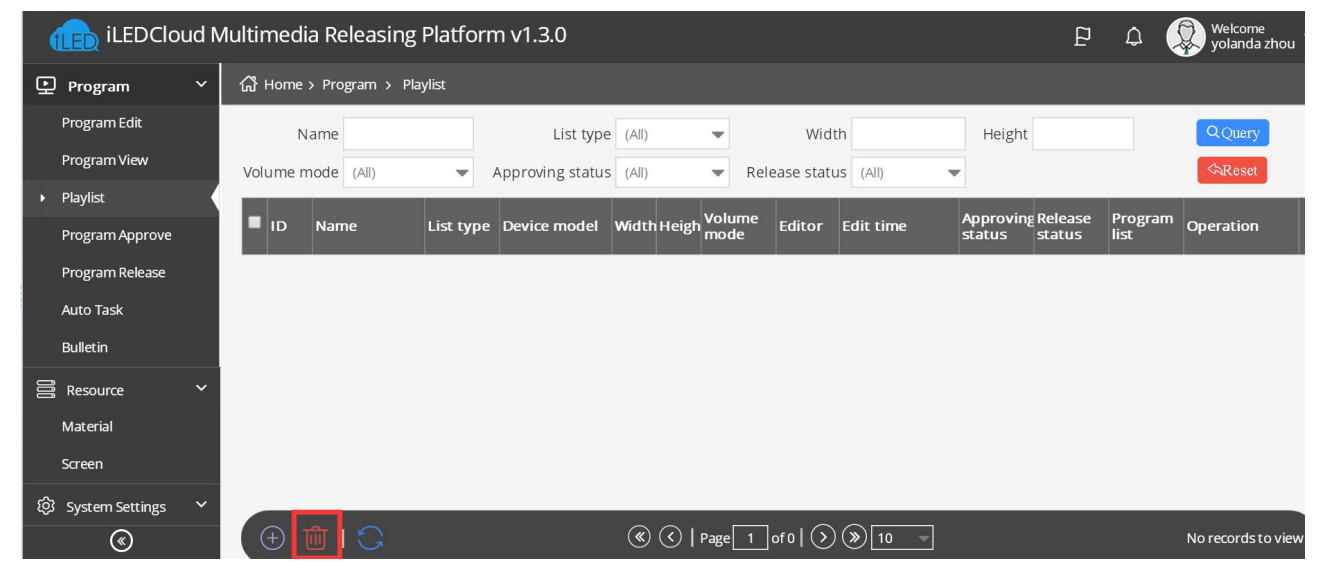

Picture 115
# ADD PROGRAM STEPS

# Add program

#### 1. Add program

Add area then add program ,user can add program ,picture ,subtitle ,video,time ,weather or sensor and database area , as shown in picture :

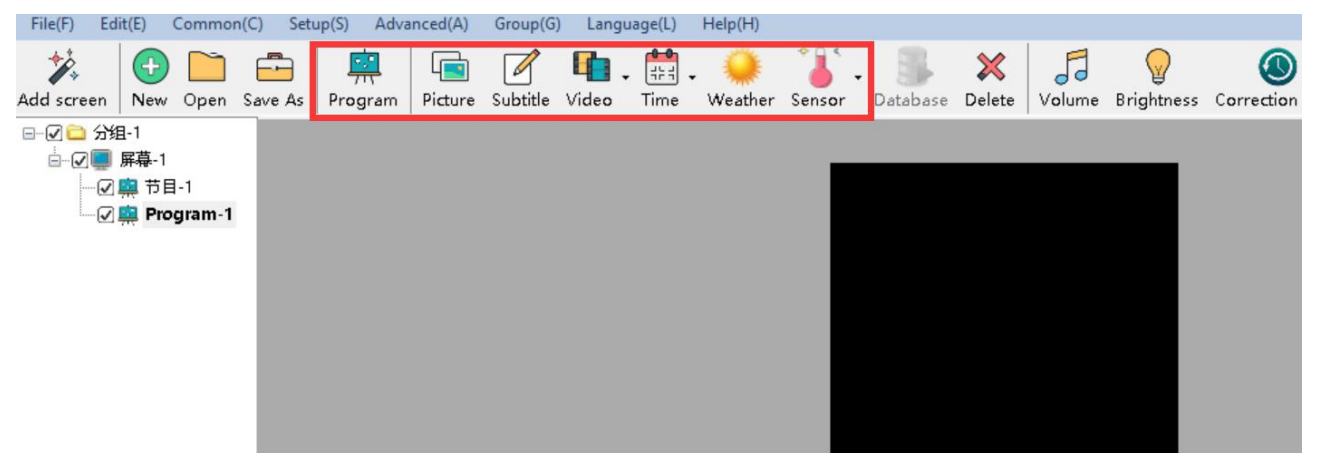

#### Picture 116

- **Picture zone** : add and play video, picture , text, table、 txt、 word、 excel、 flash、 gif etc.
- Subtitle zone : add one line simply format word

Video zone : add all series video format, support HDMI video and outer video signage like:camera, TV card , DVD machine ect.

- Time zone : display time/dial/lunar/ timer count up/timer count down
- Weather zone : support all area weather value
- Sensor zone : display temp、humidity , noisy , water , liquid and other sensor value.
- **Database zone : visit** mysql or sqlserver , display specified data content of the database.

#### 2. Program attribute

| Program Name Program-1              | Play Period                          |
|-------------------------------------|--------------------------------------|
| Order Play 1                        | Start 0:00:00 + End 23:59:59 +       |
| 🗌 Play Aging                        | Week Setup                           |
| Start 2017/12/ 1 🔹 End 2018/12/15 🔹 | Mon. Tues. Wed. Thur. Fri. Sat. Sun. |

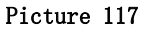

- Program name : edit program name
- Orderly play : after play this program ,then turn to next program

- Play time : set play time ,after this time setting ,then turn to next program
- Play aging : play program during the setup time.
- Play period : play program during the start time and end time.
- Week setup : play program during the setup week

# Add picture zone

1. Add picture zone

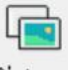

Add **Picture** zone ,user can click "edit" in the menu to add picture zone also .after add the picture zone ,add file to display as shown in picture , after add picture ,the LED screen and preview area will display at same time ,then user can modify the program as needed.

User can use the tools to modify the picture size and location.

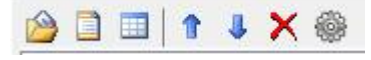

Picture 118

2. Picture zone attribute

All picture attribute as shown in picture 98

| Name<br>Picture-1<br>X Y<br>4 ÷ 4 ÷<br>Width Height | display effects<br>Random Display ~<br>display speed<br>1<br>Residence time(s) | Window Alpha<br>100<br>100 -<br>20 |
|-----------------------------------------------------|--------------------------------------------------------------------------------|------------------------------------|
| 128 <b>•</b> 96 <b>•</b>                            | 1                                                                              | Background Transparent             |

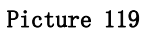

- name : user can distinguish file name by this ,can modify by manual.
- X : file left up corner to the LED screen left boarder location , unit is pixel.
- Y : file left up corner to the LED screen up boarder location ,unit is pixel.
- Width : file area width ,unit is pixel
- Height : file area height , unit is pixel
- Display effects : default is random, the display effect :quick type, static display, continuously move up /move down/move left/move right, push up , push down and so on.
- Display speed : display speed is from 1-16, 1 is fastest.
- •
- Residence time : stay time from1s-128s,1s is the shortest time.
- Window alpha : File area alpha from 20%-100% , 100% is opacity
- •
- Background transparent : select here ,the background will be transparent

### Finish edit program

After the up steps , if want to add other program , just follow the same steps is ok , after finish the edit program ,pls remember to save into the DISK,click menu--save play files.

# Play program

If want to display the current program, click Send

, then the preview window and screen will display program at same time , if want to play different program file, open the program file and play is OK.

d'

# AREA EDIT USER MANUAL

# Play subtitle

- 1. Add subtitle zone

Click Subtitle to add one or more subtitle ,user also can add subtitle from menu --add subtitle then

click to edit the subtitle. The subtitle can be file text or from the text window input.but the subtitle can't support the enter function.

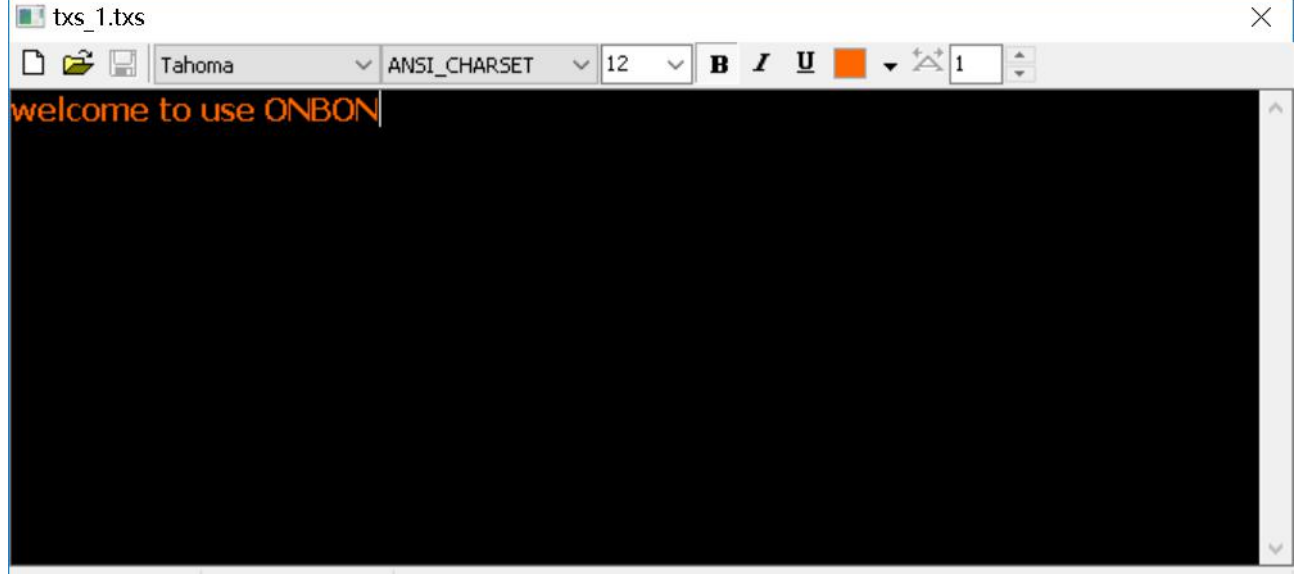

Page Count=2 Char Count=20 The word spacing to adjust the contents of only selected

Picture 120

- 2. Subtitle attribute
- Add : add new subtitle ,not save the original one
- Open <sup>2</sup>: open\*.TXS.
- Save He current file to specified location.
- Font 年本 : click the list to select different font
- CHARSET GB2312\_CHAF : click to select the CHARSET

Font size 10 set the font size ,the value from 8 ~ 200 , user can select in the list or input by manual

- Bold B : click to bold the font
- Italic I : click to make Italic font
- underline  $\underline{\mathbf{U}}$  : click to make underline font.
- Font color : click to select font color
- Character spacing  $\stackrel{\scriptsize{\scriptstyle{ \mbox{tr}}}}{=}$  : click to set the character spacing

- Page index if the file have multi-page, user can use this function to check the page as wanted ;
- Statistics : input the total page count and char count, then adjust the word spacing of the selected contents.

  Page Count=2 Char Count=20 The word spacing to adjust the contents of only selected

## Play video

- 1. add video
  - Video

Click to add video ,HDMI video or outer video source,user also can use the "add video zone" function to add video.LedshowYQ 2016 support all kinds of video format like : rmvb、mp4、flv、mpg、vob、mkv、f4v、mpeg etc.

| Name<br>Video-1                                                                                      | Progress Fi | leName | Scale Mode                                               | Progress |         |
|----------------------------------------------------------------------------------------------------|-------------|--------|----------------------------------------------------------|----------|---------|
| <ul> <li>× Y</li> <li>4 ↓</li> <li>4 ↓</li> <li>Width Height</li> <li>128 ↓</li> <li>96 ↓</li> </ul> | 0% F:\      | 41.mp4 | Window Ratio     Volume       50     Image: Column State |          | 0:00:00 |

Picture 121

### 2. Video attribute

User can modify the scale mode ,volume and progress as wanted.

- Scale mode : can used for scale widnow ratio or original ratio.
- Progress : user can drag the bar to fast forward or backward the program.
- Volume : change the video volume from 0 to 100
- Outer video source : can select the CVBS or HDMI as the video source.

### TIME

1. Add time

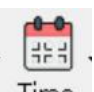

Click Time in the menu, select the time , lunar or timer , also user can select the "edit"--select the time zone , dial zone , lunar zone or timer zone.

- 2. Time attribute
  - 1) Time zone

After add the "time zone" user can set the time parameters as shown in the picture 101.

| Name                    | ⊖ Single                         | ine                | Window Alpha |
|-------------------------|----------------------------------|--------------------|--------------|
| X Y<br>12 12 12         | Font<br>Arial V 12 - B I U = = = | □ 2000年12月30日 ∨ □▼ | 100          |
| Width Height 113 🗘 64 🌩 |                                  | ↓ 20时59分59秒 ~ □-   | 20           |

Picture 122

### 2) Dial zone

After add the "dial zone" user can modify the dial parameters as shown in picture 102.

|              |                  |                 | •           | •                 |      |        |                    |
|--------------|------------------|-----------------|-------------|-------------------|------|--------|--------------------|
| Name         | Custom Text      | YYYY/MM/DD      | 🗌 Week      | Time +/-          | Hour | Minute | Clock Style        |
| Dial-1       | 北京               | 2000年12月30日 ~   | 星期一~~       | + ~               | 0    | 0      | <b>0</b> ~         |
| X Y          | Unit Type        | Font Name       |             | Font Size         |      |        |                    |
| 20 🗘 20 🗘    | Dial 🗸           | Arial           |             | 12                | -    | BIU    | 1 ↓ ← → ∅          |
| Width Height | 3.6.9 Attributes | Hour Attributes |             | Minute Attributes |      | H      | lour Minute Second |
| 96 🔹 96 🔹    | Round ~ 2        | Round ~         | 2           | Round             | ~ -  | 1 🗘    | <b>·</b>           |
|              |                  | -               |             |                   |      |        |                    |
|              |                  | ł               | 'icture 123 |                   |      |        |                    |

3) Lunar zone

After select the "lunar zone", user can set the lunar parameters as shown in the picture 103.

| Prigma X —<br>I AutoFit Pre | view rate: 100% 180 Bottom Upper Lower Maximi<br>Laver Laver Laver Laver ze |              |
|-----------------------------|-----------------------------------------------------------------------------|--------------|
| Name                        | ◎ Single                                                                    | Window Alpha |
| Vidth Height                | Font<br>Arial  I2  B I U  F I U  V Heavenly Stems  V Lunar Calendar  V      | 100<br>100 🜩 |
| 91                          | V Solar Terms                                                               | 20           |

Picture 124

### 4) Timer attribute

After select the "dial zone" user can set the timer parameters as they want .

| Name                      | 🔘 Single      | <ul> <li>Multi-line</li> </ul> | 🗹 Display Unit | Accumulation                          | Window Alpha |
|---------------------------|---------------|--------------------------------|----------------|---------------------------------------|--------------|
| X     Y       20     20   | Font<br>Arial | ✓ 12 ★ B I                     | ⊻≣≣≣ <b>⊸</b>  | <ul> <li>✓ 天</li> <li>□ 小时</li> </ul> | 100          |
| Width Height<br>42 • 64 • | Custom Text   | Target Time                    | 23:59:59       | □ 分<br>□ 秒                            | 20           |

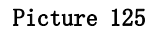

### Weather zone

1. Add weather

Click Weather , or user can use the "edit" --" add weather" to add one weather zone.

#### 2. Weather attribute

| Name         | Data source   | Display style      |    | ☑ Icon 24*24 ∨ | □ Wind | display effects   | Window Alpha |
|--------------|---------------|--------------------|----|----------------|--------|-------------------|--------------|
| weather-2    | China Weather | Today Y Multi-line | ~  | ☑ Weather      | 🗆 со   | Static Display ~  | <b>—</b> 100 |
| 24 🜩 24 🜩    | Uity<br>北京 ~  | 北京 ~ 北京            | ~  | City           |        | display speed     | 100 韋        |
| Width Height | Font Name     | Font Size          |    | 🗹 Temperature  | 🗆 ст   | Residence time(s) |              |
| 128 - 96 -   | Arial ~       |                    | IU | 🗹 Air quality  |        | 1                 | 20           |

Picture 126

After add "weather", user can set the weather parameters as shown in the picture.

### 1) Temperature sensor

After select "temperature" user can set the temperature value as shown in the picture.

| Name                                                                                                    | sensor type   | sensor address      | Temperature unit      | Decimal places                | Correction   | unit scale(%) | Window Alpha |
|----------------------------------------------------------------------------------------------------|---------------|---------------------|-----------------------|-------------------------------|--------------|---------------|--------------|
| X Y                                                                                                    | Temperature ~ | Temperature Port $$ | Degree Celsius $\sim$ | 1                             | 0            | 100 🔹         | <b>D</b> 100 |
| 28         *         28         *           Width         Height         48         *         24         * | Custom Text   | Font<br>Arial V 12  |                       | ormal Condition:<br>Less than | s Limit valu | Ie Threshold  | 100 🛓        |
|                                                                                                    |               |                     | Picture 127           |                               |              |               |              |

#### 2) Humidity

After select the humidity ,user can modify the humidity parameters as shown in picture .

| Name<br>Humidity-1<br>X Y              | sensor type<br>II-Humiture V | sensor address<br>Humiture Port 1 V | Humidity unit<br>Humidity(%RH) ~ | Decimal places  | Correction<br>0 | unit scale(%)<br>100 🛓 | Window Alpha |
|----------------------------------------|------------------------------|-------------------------------------|----------------------------------|-----------------|-----------------|------------------------|--------------|
| 32 🔹 32 🔹<br>Width Height<br>73 🔹 24 🔹 | Custom Text                  | Font<br>Arial V 12                  |                                  | rmal Conditions | ; Limit valu    | e Threshold            | 100 🜩        |
|                                        |                              |                                     | Picture 128                      |                 |                 |                        |              |

#### 3) Noise

#### After select the humidity ,user can modify the noise parameters as shown in picture .

| Name      | sensor type                        | sensor address      | Noise unit         | Decimal places Correction | unit scale(%) Wind | low Alpha |
|-----------|------------------------------------|---------------------|--------------------|---------------------------|--------------------|-----------|
| Noise-1   | I-Sound Level Met $\smallsetminus$ | Noise Port 1 $\sim$ | Decibel(dB) $\vee$ | 1 • 0 •                   | 100 ≑ 🖿            | 100       |
| 36 🐳 36 🐳 | Custom Text                        | Font                | No                 | rmal Conditions Limit v   | alue Threshold     | 100 🜩     |
| 64 ÷ 24 ÷ |                                    | Arial ~ 12          | ÷ B I U            | ▼ Less than ∨ 25          | ÷ •                | 20        |

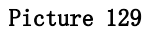

#### 4) Water

After select the humidity ,user can modify the wanter parameters as shown in picture .

| Name                                                                                     | sensor type | sensor address  | sensor unit | Decimal places | Correction   | unit scale(%)            | Unit coefficient  | Window Alpha |
|------------------------------------------------------------------------------------------|-------------|-----------------|-------------|----------------|--------------|--------------------------|-------------------|--------------|
| Water-1                                                                                  | Water ~     | Water Port 1 🔍  | Unit(cm) 🗸  | 1              | 0            | 100                      | 1                 | <b>D</b> 100 |
| ×         Y           40         ↓           Width         Height           57         ↓ | Custom Text | Font<br>Arial ~ | 12 🖨 B      | Σ U            | Normal Condi | tions Limit<br>than ~ 25 | t value Threshold | 100 🜩<br>20  |
|                                                                                          |             |                 | Pict        | ure 130        |              |                          |                   |              |

#### 5) Liquid

After select the liquid, user can modify the liquid parameters as shown in picture .

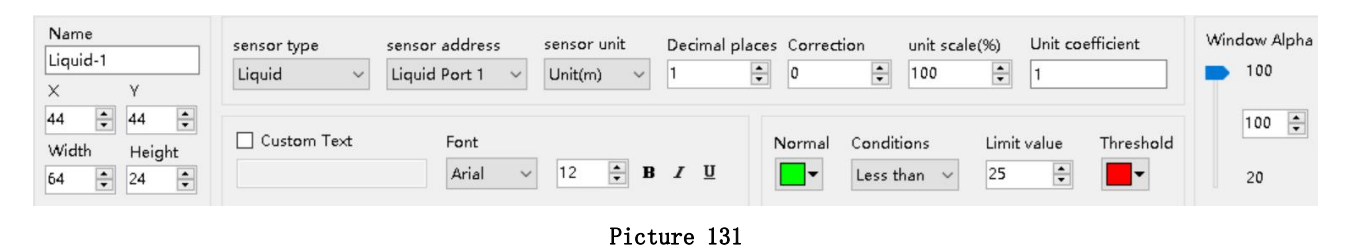

#### 6) Sensor

After select the sensor ,user can modify the sensor parameters as shown in picture .

| Name<br>Sensor-1                                                                         | sensor type | sensor address  | sensor unit<br>Unit(kpa) | Decimal places Co | orrection unit scale( | %) Unit coefficient   | Window Alpha |
|------------------------------------------------------------------------------------------|-------------|-----------------|--------------------------|-------------------|-----------------------|-----------------------|--------------|
| ×         Y           48         ↓           Width         Height           64         ↓ | Custom Text | Font<br>Arial ~ | 12 <b>• B</b>            | Nor               | mal Conditions        | Limit value Threshold | 100 🖨        |
|                                                                                          |             |                 | Pict                     | ure 132           |                       |                       |              |

### Database

1. Add database

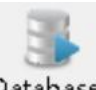

Database to add database or user can edit the database in the menu-" edit" --" add

database zone"

Click

| File(F) Edit(E) Common(C                                                   | C) Setup(S) Advanced(A) Gro                                        | up(G) Language(L) Help(H             | H)                                               |                                       |                 |                                                                            |
|----------------------------------------------------------------------------|--------------------------------------------------------------------|--------------------------------------|--------------------------------------------------|---------------------------------------|-----------------|----------------------------------------------------------------------------|
| Add screen New Open S                                                      | ave As Program Picture Sub                                         | 🎢 🚺 - 🛗 - 🊄<br>title Video Time Weat | her Sensor Database                              | X Jolume Brightness                   | Correction time |                                                                            |
| - ✔ ♪ 分組-1<br>- ✔ ● Ø Screen-1<br>- ✔ 騨 Program-1<br>- ₩ <b>Database-1</b> | Oritigina<br>AutoFit Preview r.                                    | te: 100 6 Top Bottom<br>Laver Laver  | Upper Lover M<br>Laver Laver                     | avimi<br>ze                           |                 |                                                                            |
|                                                                            | Name<br>Database-1<br>X Y<br>0 0 0 0<br>Width Height<br>128 9 96 0 |                                      | DB Type DB IP<br>sqlserver v<br>DB Name DB<br>14 | UserName<br>Port Update Time<br>33 \$ | Password (s)    | display effects<br>Quick Type<br>display speed<br>1<br>Residence time<br>3 |

Picture 133

#### 2. Database attribute

Click attribute area Picture , user can select the DB

Type, name , IP , password , port , update time and other parameters , then click "enter" .

| DB Type   |           |                      |
|-----------|-----------|----------------------|
| sqlserver |           | ~                    |
| DB IP     |           |                      |
| UserName  | Password  |                      |
| DB Name   | DB Port U | odate Time<br>0 💠 (s |
|           |           |                      |

#### Picture 134

User also can write the "database" type in the attribute area , user name and password, database name and port and other parameters. (for example we connect one sqlserver database table , mysql is similar )

Firstly select the "sqlserver", database address : 112.65.245.174, user name : sa, password : 123456, database port : 1433, other parameters keep in default is OK as shown in Picture 114, fnish all and then click Picture to connect with the database.

| Name 🔶 🗧 🖾   |             |         |             |          |
|--------------|-------------|---------|-------------|----------|
|              | DB Туре [   | DB IP   | UserName    | Password |
|              | sqlserver 🗸 |         |             |          |
| Width Height | DB Name     | DB Port | Update Time |          |
| 128 🜩 96 🌩   |             | 1433 🗘  | 5.0 🗘 (s    | :)       |

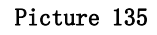

#### 3. Database attribute

When user connect with the database then click is to set the database table in the prompt page as shown in picture 115 , user can modify the parameters of the database table ( here we connect with CUSTOMER table , for example )

| feader Property<br>SQL                                                                                                    |                                                                                                  |                                                                                        |
|----------------------------------------------------------------------------------------------------|--------------------------------------------------------------------------------------------------|----------------------------------------------------------------------------------------|
| CUSTOMER                                                                                                    |                                                                                                  | •                                                                                      |
| Grid<br>Color Line<br>23<br>Background                                                                                                    | eight Line width                                                                                 | Display lines                                                                          |
| Column Property<br>id<br>user_name<br>company<br>mobile_no<br>email<br>password<br>user_state<br>delete_flag<br>delete_flag<br>delete_time<br>delete_customer<br>create_customer<br>is_login | Alias<br>Font<br>完体 10 会 B I<br>Background<br>Odd Lines Even Line<br>Text<br>Odd Lines Even Line | ap Line automatically $\underline{U} \equiv \equiv \equiv$ es Conditions es Conditions |

Picture 136

- SQL : in the SQL list select one table named CUSTOMER
- Grid color : set the database table color ,here is default.
- Line height : line height for the database gird ,here is default
- Line width : line width for the database gird ,here is default
- Display lines : line numbers or the database gird ,here is default

- Background : user select one of pictures as the database background
- Column property : user can select the "column property" as shown in picture 115, here we select three column name
- Wrap line automatically : after selected , the database gird size and contents will change line automatically
- Column font size : set the column font size ,here is default.
- Bold : set the font size as bold ,here is default
- Italic : set the font size as italic ,here is default
- Underline : set the font size as bold ,here is default
- Left aligned \centered \ right alignment: set the column text alignment to left, center or right alignment.Select the default here.
- Background color : user can set the column odd lines and Even lines background color ,here select the default.
- Column font color :set column font color ,now odd lines select red color ,the Even lines select the blue color
- After setup the attribute as shown in picture 116, we wish to named the gird as CUSTOMER, the gird lines is yellow, line height is 23, line width is 1, display the first three columns, the odd lines is red color, the even lines is blue, other value is default.

| Neader Froperty<br>SQL                                                                                       |                                                                                 |     |
|----------------------------------------------------------------------------------------------------|---------------------------------------------------------------------------------|-----|
| CUSTOMER                                                                                                    |                                                                                 | •   |
| Grid<br>Color Line<br>23                                                                                     | height Line width 🔲 Display line                                                | s   |
| Background                                                                                                   |                                                                                 |     |
| ✓ 10<br>/ USer Dame                                                                                          | id 🖉 Wrap Line automatica                                                       | 11v |
| ✓ company<br>─ mobile_no<br>─ email                                                                          | Font<br>宋体                                                                      |     |
| <pre>v deer_name v company mobile_no email password user_state delete_flag delete_time delete_customer</pre> | Font<br>宋体 - 10 会 B J U 圖 畫 畫<br>Background<br>Odd Lines Even Lines<br>Conditio | ns  |

Picture 137

User can select the display order use the direction arrow as shown in picture 117.

| Ľ, | id              | - |
|----|-----------------|---|
| 1  | user_name       | ſ |
| m  | company         |   |
| m  | mobile_no       |   |
| 1  | email           |   |
| m  | password        | E |
| m  | user_state      |   |
| 1  | delete_flag     |   |
| m  | delete_time     |   |
| 1  | delete_customer | 4 |
| m  | create_customer |   |
| 1  | is_login        | - |

#### Picture 138

After setup, exit the "database parameters" attribute page, in the display window of the software, can preview directly database contents as shown in , picture 118.and then click "send" so the LED screen can update database gird in real time.as shown in picture 119

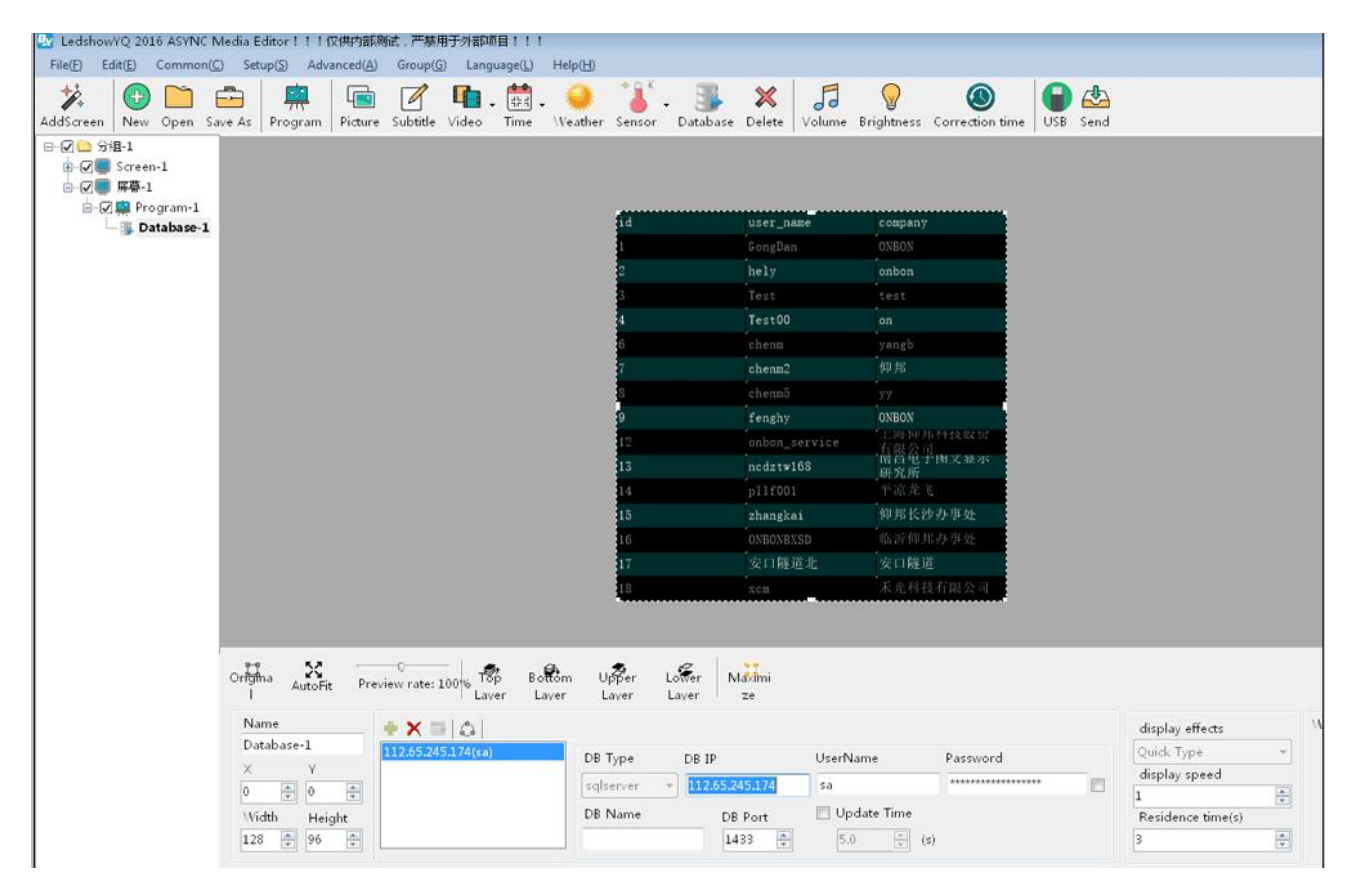

Picture 139

| By                                                                                                    | user_name              | company    | mobile_no    |
|----------------------------------------------------------------------------------------------------|------------------------|------------|--------------|
| 368                                                                                                    | 1189189189             | 南昌海神       | 13732957986  |
| 369                                                                                                    | tzchending             | CDtech. co | 13958671810  |
| 370                                                                                                    | libin7758              | 临沂办亊ሏ李书    | 18669698859  |
| 371                                                                                                    | ningzhudianzi          | 德州天星电子科    | 0534-3288608 |
| 372                                                                                                    | ser gei                | 555522 qw  | 555522g*     |
| 373                                                                                                    | UTPDZ                  | 南阳市支品电子    | 15537710111  |
| 374                                                                                                    | danpusen               | 丹普森光电      | 15986769296  |
| 375                                                                                                    | aabb                   | 济南         |              |
| 376                                                                                                    | <pre>#fsflepfxzx</pre> | 濰坊市福利彩票    | 0536-2600209 |
| 377                                                                                                    | *ffezx                 | 準坊市福利彩票    | 0536-2600209 |
| 37.8                                                                                                    | abba                   | 内蒙         |              |
| 379                                                                                                    | 000000                 | 齐翼         | 15653603301  |
| 380                                                                                                    | 417730819              | 郑州办        | 13525519293  |
| 381                                                                                                    | guzong123456           | 山西捷原科贸有    | 7234691      |
| And the second second second second second second second second second second second second second second second |                        |            |              |

Picture 140

# Firmware maintenance

1. controller firmware maintenance

To make sure the controller software version is compatible with LedshowYQ software, user can maintenance controller firmware firstly, in the "setup" --" firmware maintenance" input password "888", as shown in picture.click "check" to find the connected controller, then click is update controller firmware, then click "update".

| rmware Maintenance FPGA | firmware maintenance Receiv   | er card maintenance                     |
|-------------------------|-------------------------------|-----------------------------------------|
| hack the Firmwore       |                               |                                         |
| Version                 | Modified Time                 | 1                                       |
| App version             | XSer version                  | Check                                   |
| firmware Name           | Varrian                       | Nedified Time                           |
|                         | Version                       |                                         |
|                         |                               | Update                                  |
| Before update con       | troller, FPGA firmware, pleas | e confirm to match with the controller, |

Picture 141

### 2. FPGA firmware maintenance

To make sure the controller FPGA version is compatible with LedshowYQ software, user can maintenance controller firmware firstly, in the "setup" --" FPGA maintenance" input password "888", as shown in picture.click "check" to find the connected controller, then click click is update controller FPGA firmware, then click "update".

| 🔽 Firmware Maintena                         | ance (分组-1/Screen-1)                                                               |                                                                                                    | ×                                      |
|---------------------------------------------|------------------------------------------------------------------------------------|----------------------------------------------------------------------------------------------------|----------------------------------------|
| irmware Maintenance                         | FPGA firmware maintenance                                                          | Receiver card maintenance                                                                                                    |                                        |
| Check FPGA                                  |                                                                                    |                                                                                                    |                                        |
|                                             |                                                                                    |                                                                                                    |                                        |
|                                             |                                                                                    |                                                                                                    |                                        |
|                                             |                                                                                    |                                                                                                    |                                        |
|                                             |                                                                                    |                                                                                                    |                                        |
|                                             |                                                                                    |                                                                                                    |                                        |
|                                             |                                                                                    |                                                                                                    |                                        |
|                                             |                                                                                    |                                                                                                    | Check                                  |
| Update FPGA firmware                        |                                                                                    |                                                                                                    |                                        |
| Firmware name                               |                                                                                    |                                                                                                    |                                        |
|                                             |                                                                                    |                                                                                                    | 🚅                                      |
| Controller type                             | Version                                                                            | Cre                                                                                                    | ate time                               |
|                                             |                                                                                    |                                                                                                    |                                        |
|                                             |                                                                                    |                                                                                                    |                                        |
|                                             |                                                                                    |                                                                                                    | Update                                 |
| Before updat<br>FPGA version<br>technicists | te controller, FPGA firmware<br>n of the firmware, and pleas<br>from this factory! | e, please confirm to match view operate this function with the second second se | with the controller,<br>th the help of |
|                                             |                                                                                    | [                                                                                                    |                                        |

Picture 142

3. Receiver card firmware maintenance

To make sure the controller software version is compatible with receiving card, user can maintenance receiver card firmware firstly, in the "setup" --" firmware maintenance" --" receiver card maintenance", as shown in picture.click "check" to find the connected controller, then click 🖆 to update receiver card firmware, then click "update".

| 🛃 Firmw  | are Maintena                                | ince (分组-1 / Screen-1)                                                      |                                   |                                       |                            | ×      |
|----------|---------------------------------------------|-----------------------------------------------------------------------------|-----------------------------------|---------------------------------------|----------------------------|--------|
| Firmware | Maintenance                                 | FPGA firmware maintenand                                                    | e Receiver ca                     | rd maintenance                        |                            |        |
| Update r | eceiver card firn                           | nware                                                                       |                                   |                                       |                            |        |
| Number   | All                                         | Controller type                                                             | Version                           | Send card                             | Port                       | Recei  |
|          |                                             |                                                                             |                                   |                                       |                            |        |
|          |                                             |                                                                             |                                   |                                       |                            |        |
|          |                                             |                                                                             |                                   |                                       |                            |        |
|          |                                             |                                                                             |                                   |                                       |                            |        |
| <        |                                             |                                                                             |                                   |                                       |                            | >      |
| Firmware | e name                                      |                                                                             |                                   |                                       |                            |        |
|          | o namo                                      |                                                                             |                                   | Ched                                  | k Ur                       | odate  |
|          |                                             |                                                                             |                                   |                                       |                            |        |
|          |                                             |                                                                             |                                   |                                       |                            |        |
|          |                                             |                                                                             |                                   |                                       |                            |        |
|          |                                             |                                                                             |                                   |                                       |                            |        |
|          |                                             |                                                                             |                                   |                                       |                            |        |
|          |                                             |                                                                             |                                   |                                       |                            |        |
|          |                                             |                                                                             |                                   |                                       |                            |        |
| ⚠        | Before updat<br>FPGA version<br>technicists | e controller, FPGA firmwa<br>of the firmware, and plo<br>from this factory! | are, please con<br>ase operate th | firm to match wit<br>is function with | h the contr<br>the help of | oller, |
|          |                                             |                                                                             |                                   |                                       |                            |        |

Picture 143

# **COMMON FUNCTION**

# **Time correction**

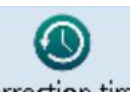

Click Correction time , or user can use the "common" menu and select" correction time" to correct time for the controller time and chip .

# **Brightness**

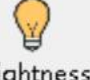

Click Brightness, user also can use the "common" in the menu to

select" brightness" function

| 🛃 Brightr | ness (分组-1 / Screen-1) | (<br>               |                        | × |
|-----------|------------------------|---------------------|------------------------|---|
| ● Ma      | anual brightness       | ○ Timing brightness | O Automatic brightness |   |
|           | Dark(1)                |                     | Light(255)             |   |
|           |                        |                     | Setup Close            | • |
|           |                        |                     |                        | : |

Picture 144

As shown in Picture 123:

1. Manual brightness : manual drag the value rule then click" setup" to adjust the brightness.

Timing brightness : totally there are 4 time period ,user can select and set the brightness value as shown in picture 124.

Automatic brightness :after user connect with the sensor ,pls select "BX-VMF", as shown in picture 125, brightness value can be default or customized, at last pls select

"setup" screen brightness will be changed according to environment temperature brightness.

| 🐼 Bright   | ness (              | (分组-1  | / Scre | en-1 | )               |               |            | ×     |
|------------|---------------------|--------|--------|------|-----------------|---------------|------------|-------|
| <u>О</u> М | ○ Manual brightness |        |        | ⊙ Ti | ming brightness | ○ Automatic b | rightness  |       |
|            |                     |        |        |      |                 |               |            |       |
|            |                     |        |        |      |                 |               |            |       |
|            |                     |        |        |      |                 | Dark(1)       | Light(255) |       |
|            | 00                  | ~      | :      | 00   | ~               |               |            | 255 🌲 |
|            | 06                  | $\sim$ | :      | 00   | $\sim$          |               |            | 255 🔹 |
|            | 12                  | $\sim$ | :      | 00   | ~               |               |            | 255 🜲 |
|            | 16                  | $\sim$ | :      | 00   | ~               |               |            | 255 🌲 |
|            |                     |        |        |      |                 |               |            |       |
|            |                     |        |        |      |                 |               |            |       |
|            |                     |        |        |      |                 |               |            |       |
|            |                     |        |        |      |                 |               | Setup      | Close |
|            |                     |        |        |      |                 |               |            |       |

Picture 145

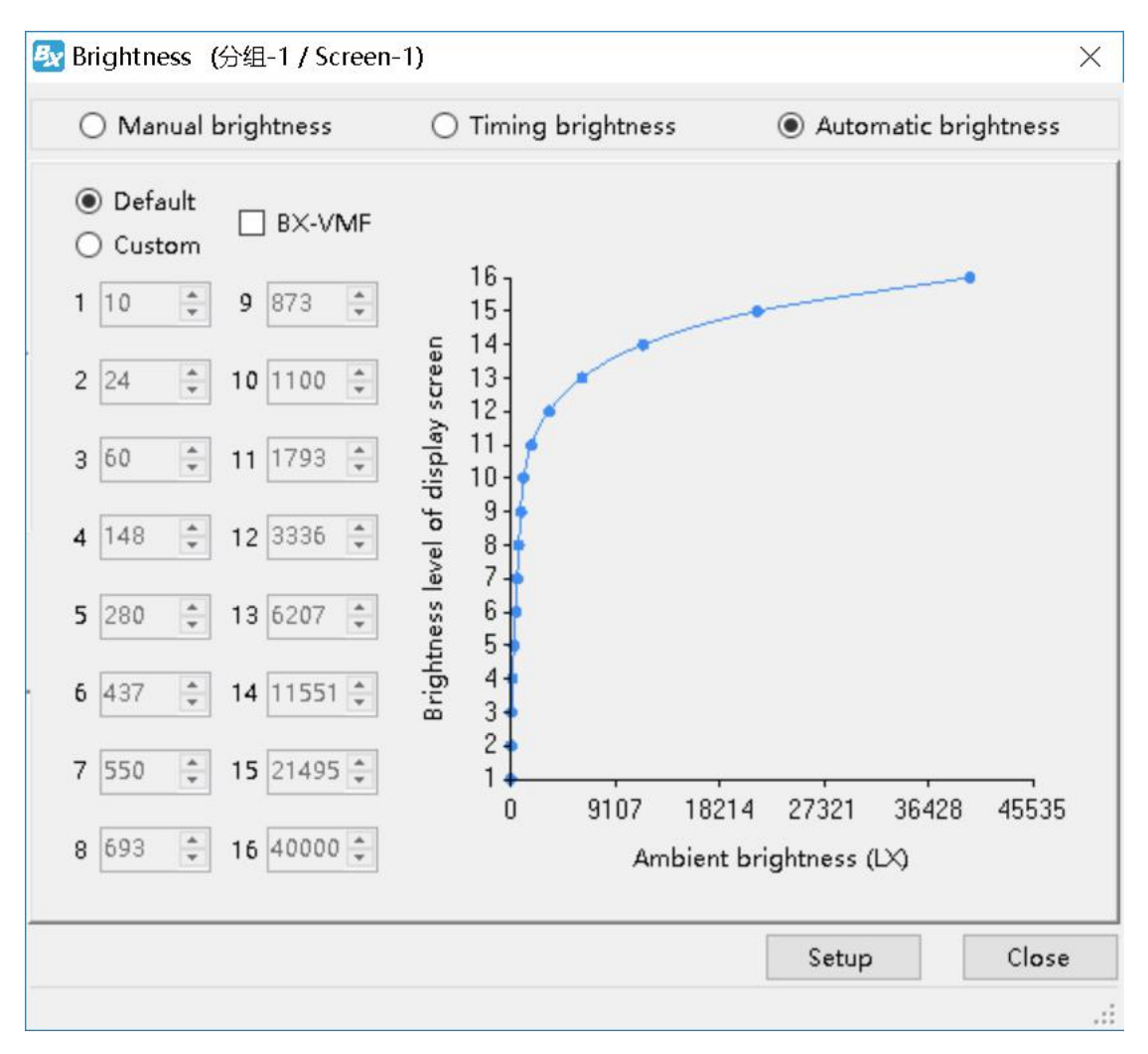

Picture 146

### Volume

5 (olume

Click Volume or user can change the volume from the menu --"common"--"volume"

### Turn on

User can use the common--" turn on" to start the screen.

### <u>Turn off</u>

User can use the common--" turn off" to close the screen.

### **Timer for switch**

User can use the "common" function--" timer for switch" to set the turn on&off time ,as shown in picture.

| 🔘 setup    |           | Cancel                                    |
|------------|-----------|-------------------------------------------|
| ming Setup |           | <u>`</u>                                  |
| turn on    | turn off  | !\                                        |
| 0:00:01 🜲  | 1:59:59 🗘 |                                           |
| turn on    | turn off  | Each two time group<br>can not be nested. |
| 2:00:01 🜲  | 3:59:59 🌲 |                                           |
| turn on    | turn off  |                                           |
| 4:00:01    | 5:59:59 🌲 |                                           |
| turn on    | turn off  |                                           |
| 6:00:01 🌲  | 7:59:59 🌻 |                                           |

Picture 147

# Switch the storage medium

User can use the "common" --" switch the storage medium" to save the program to SD card or U disk or internal memory.

# Advanced

### **Entry Screen**

By the "entry screen" function ,u can control the screen from different city by your computer .also don't worry about change computer will lost the information.

### Step 1

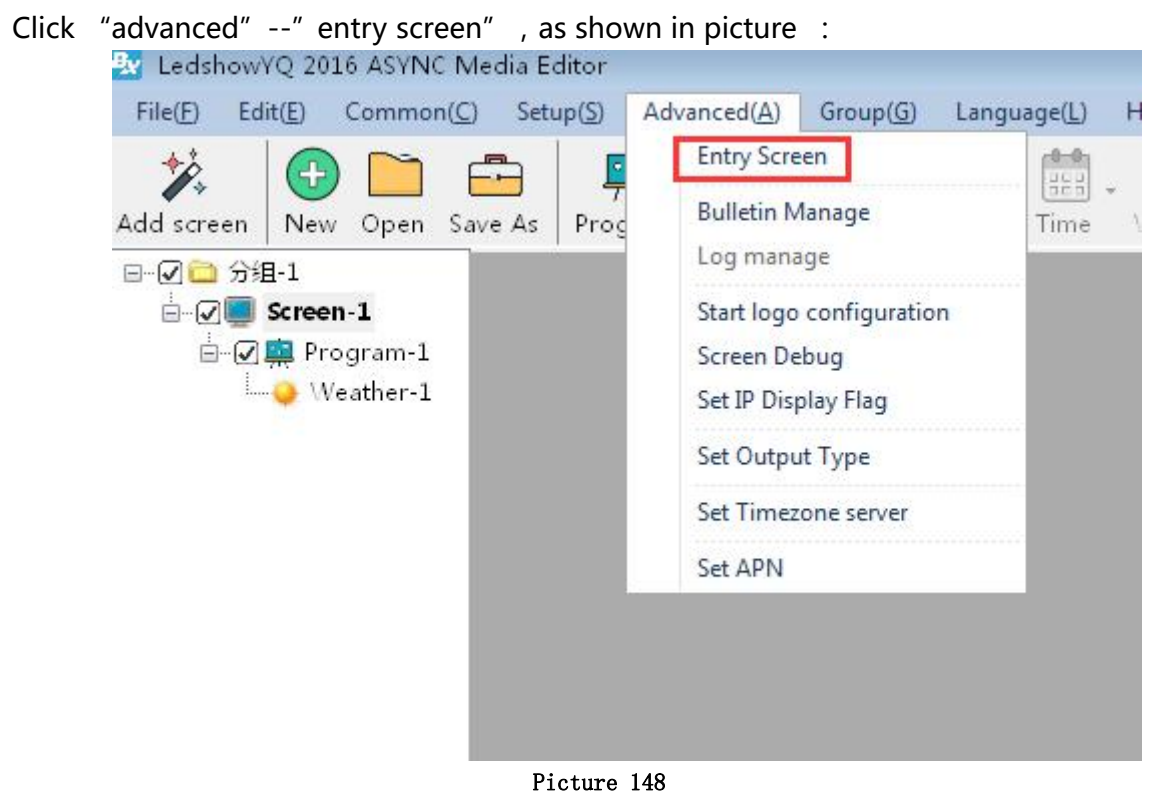

### Step 2

| Innut | naccword | " 222" | click "OK" | as shown in nicture   | • |
|-------|----------|--------|------------|-----------------------|---|
| mput  | passworu | 000    | , CIICK OK | , as shown in picture | • |

| Password  | ]                 |        |
|-----------|-------------------|--------|
| Please En | iter the Password |        |
|           |                   |        |
| ***       |                   |        |
| ***       |                   |        |
| ***       | OK                | Cancal |

Picture 149

### Step 3

Click "entry screen", as shown in picture :

| . Name                      |                                                                                                    |                                                                                                    |                                                                                                    |
|-----------------------------|----------------------------------------------------------------------------------------------------|----------------------------------------------------------------------------------------------------|----------------------------------------------------------------------------------------------------|
|                             |                                                                                                    |                                                                                                    |                                                                                                    |
| 1-1                         |                                                                                                    |                                                                                                    |                                                                                                    |
| l Address                   |                                                                                                    |                                                                                                    |                                                                                                    |
|                             |                                                                                                    |                                                                                                    |                                                                                                    |
| ller Type                   |                                                                                                    |                                                                                                    | AL AL                                                                                                    |
| 5E                          |                                                                                                    | *                                                                                                    | Bunkhan                                                                                                    |
|                             | Height                                                                                                    |                                                                                                    | •                                                                                                    |
|                             | 256                                                                                                    | <u>x</u>                                                                                                    |                                                                                                    |
| ed IP mode                  | Server                                                                                                    | mode                                                                                                    | Total pixels:3840*1080, W≪4080,<br>H≪2048Supports 2-channel                                                                                                    |
| .68.9.102                   | 5005                                                                                                    | *<br>*                                                                                                    | external video source supports 4<br>videoSupports synchronous and<br>mixed-signal                                                                                                    |
| rver IP address<br>68.9.102 | FTP serve<br>21                                                                                                    | er port                                                                                                    |                                                                                                    |
| IP Address                  | Server Po                                                                                                    | ort                                                                                                    |                                                                                                    |
| 68.18.8                     | 8111                                                                                                    | A.<br>9                                                                                                    | Controller identification code:<br>5000360F5042C37066D66094327F916F                                                                                                    |
| oller identificati          | on code                                                                                                    |                                                                                                    |                                                                                                    |
| code                        | 🔘 PID                                                                                                    |                                                                                                    |                                                                                                    |
| E1711080001                 | 5000360F                                                                                                    | 5042C37066D66                                                                                                    | C0YQ5E1711080001                                                                                                    |
|                             |                                                                                                    |                                                                                                    |                                                                                                    |
|                             |                                                                                                    |                                                                                                    | Enter Cancel                                                                                                    |
|                             | 1 Address<br>1 Address<br>1 address<br>1 er Type<br>52<br>1 ed IP mode<br>hress<br>168. 9 . 102<br>rver IP address<br>168. 9 . 102<br>IP Address<br>168. 18. 8<br>coller identification<br>rcode<br>E1711080001 | 1 Address<br>1 Address<br>21er Type<br>SE<br>Height<br>256<br>red IP mode<br>fress<br>168.9.102<br>17 Address<br>168.9.102<br>188.9.102<br>19 Address<br>101er identification code<br>recode<br>E1711080001<br>5000360F | 1 Address<br>aller Type<br>E<br>Height<br>256<br>Height<br>256<br>T<br>Height<br>256<br>T<br>Server mode<br>Port<br>5005<br>T<br>5005<br>T<br>168.9.102<br>TP Address<br>FTP server port<br>21<br>TP Address<br>Server Port<br>168.9.102<br>TP Address<br>Server Port<br>168.9.102<br>TP Address<br>Server Port<br>168.18.8<br>Server Port<br>168.18.8<br>Server Port<br>17.8<br>Server Port<br>18.11<br>Server Port<br>18.11<br>Server Port<br>19.02<br>Server Port<br>19.02<br>Server Port<br>10.0360F5042C37066D66 |

Picture 150

### Step 4

select the controller type here , as shown in picture :

| creen List | Screen Name            |                                |                                                            |  |  |  |
|------------|------------------------|--------------------------------|------------------------------------------------------------|--|--|--|
| ■ 合 分组-1   | Screen-2               |                                |                                                            |  |  |  |
| Screen-1   | Install Address        |                                |                                                            |  |  |  |
| Screen-3   | a                      |                                |                                                            |  |  |  |
|            | Controller Type        | select the controlle           | r model                                                    |  |  |  |
|            | BX-YQ5E                | •                              | Bunning                                                    |  |  |  |
|            | Width                  | Height                         |                                                            |  |  |  |
|            | 256                    | 256                            |                                                            |  |  |  |
|            | Fixed IP mode          | 🔘 Server mode                  | Total pixels:3840*1080, W≤4080                             |  |  |  |
|            | IP Address             | Port                           | H≪2048Supports 2-channel<br>external video source supports |  |  |  |
|            | 192.168.9.103          | 5005                           | videoSupports synchronous and<br>mixed-signal              |  |  |  |
|            | FTP server IP address  | FTP server port                |                                                            |  |  |  |
|            | 192.168.9.103          | 21                             |                                                            |  |  |  |
|            | Server IP Address      | Server Port                    |                                                            |  |  |  |
|            | 192.168.18.8           | 0111                           | C                                                          |  |  |  |
|            | -Controller identifica | Controller identification code |                                                            |  |  |  |
|            | e Barcode              | PID                            |                                                            |  |  |  |
|            |                        |                                |                                                            |  |  |  |
|            |                        |                                |                                                            |  |  |  |
|            |                        |                                |                                                            |  |  |  |
|            | ×                      |                                | Enter Cancel                                               |  |  |  |

Picture 151

### Step 5

Select the communication mode , write the same IP as controller IP , as shown in picture :

| Entry Screen (3) | H-1 / Screen-2)           |                 |                                                              |
|------------------|---------------------------|-----------------|--------------------------------------------------------------|
| Screen List      | Screen Name               |                 |                                                              |
|                  | Screen-2                  |                 |                                                              |
|                  | Install Address           |                 |                                                              |
| 5 Screen-3       | a                         |                 | an and the second                                            |
|                  | Controller Type           | 2               |                                                              |
|                  | BX-YQ5E                   | : Bunning       |                                                              |
|                  | Width                     | Height          |                                                              |
|                  | 256                       | 256             |                                                              |
|                  | Fixed IP mode             | 🔘 Server mode   | Total pixels:3840*1080, W≪4080,                              |
|                  | IP Address                | Port            | H≪2U48Supports 2-channel<br>external video source supports 4 |
|                  | 192.168.9.103             | 5005            | videoSupports synchronous and<br>mixed-signal                |
|                  | FTP server IP address     | FTP server port |                                                              |
|                  | 192.168.9.103             | 21              |                                                              |
|                  | Server IP Address         | Server Port     |                                                              |
|                  | 192.168.18.8              | 8111            |                                                              |
|                  | -Controller identificatio | n code          | Controller identification code:                              |
|                  | Sarcode                   | PID             |                                                              |
|                  |                           |                 |                                                              |
|                  |                           |                 |                                                              |
|                  |                           |                 |                                                              |
|                  |                           |                 | Enter                                                        |

Picture 152

### Step 6

Select the controller bar code, we suggest write the bar code, as shown in picture :

| Creen List | Screen Name                |                 |                                                            |
|------------|----------------------------|-----------------|------------------------------------------------------------|
| □- 1 分组-1  | Screen-2                   |                 |                                                            |
|            | Install Address            |                 |                                                            |
| Screen-3   | a                          |                 |                                                            |
|            | Controller Type            |                 | ALL ALL                                                    |
|            | BX-YQ5E                    | •               | · Bankharak                                                |
|            | Width                      | Height          |                                                            |
|            | 256                        | 256             |                                                            |
|            | Fixed IP mode              | 🔘 Server mode   | Total pixels:3840*1080, W≤4080                             |
|            | IP Address                 | Port            | H≤2048Supports 2-channel<br>external video source supports |
|            | 192.168.9.103              | 5005            | videoSupports synchronous and<br>mixed-signal              |
|            | FTP server IP address      | FTP server port |                                                            |
|            | µ192.168.9.103             | Summe Paul      |                                                            |
|            | Server If Address          | 8111            |                                                            |
|            | 1 <sup>192</sup> .100.10.0 |                 | Controller identification code:                            |
|            | Controller identific:      | ation code      |                                                            |
|            | Barcode                    | O PID           | _                                                          |
|            | -                          |                 |                                                            |
|            |                            |                 |                                                            |
|            |                            |                 |                                                            |

Picture 153

### Step 7

After all information is correct ,then click "OK"

### **Bulletin management**

Bulletin management mainly used for insert bulletin.

#### 1. Bulletin management

Click "advanced" --" bulletin management" --input password" 888" ,as shown in picture .click *(inclusion)* , as shown in picture 133.

| 🌆 Bullet | in Manage (g | 分组-1 / Screen- | 1)       |       |        |                  | ×     |
|----------|--------------|----------------|----------|-------|--------|------------------|-------|
|          | 1 X @        |                |          |       |        |                  |       |
| Name     | Bulletin     | Start Date     | End Date | Valid |        |                  |       |
|          |              |                |          |       |        |                  |       |
|          |              |                |          |       |        |                  |       |
|          |              |                |          |       |        |                  |       |
|          |              |                |          |       |        |                  |       |
|          |              |                |          |       |        |                  |       |
|          |              |                |          |       |        |                  |       |
|          |              |                |          |       |        |                  |       |
|          |              |                |          |       |        |                  |       |
|          |              |                |          |       |        |                  |       |
|          |              |                |          |       |        |                  |       |
|          |              |                |          |       |        |                  |       |
|          |              |                |          |       |        |                  |       |
|          |              |                |          |       |        |                  |       |
|          |              |                |          |       |        |                  |       |
|          |              | Group Setur    |          | Send  | Delete | Del All Bulletin | Close |
|          |              |                |          |       |        |                  | .:    |

Picture 154

### 2. Bulletin attribute

In the bulletin attribute area can set the display location, running speed , stay time , font size, font color , background color , alpha or not , play aging , play period and so on.

| 🛃 Bulletin-1       |                          | ×                                   |
|--------------------|--------------------------|-------------------------------------|
| Arial ~ Unicode16  | 12 🔹 🗖                   | 📕 100 🖨 🗌 Background Transparent    |
|                    |                          |                                     |
|                    |                          |                                     |
|                    |                          |                                     |
|                    |                          |                                     |
|                    |                          |                                     |
| Name               | display effects          | Play Aging                          |
| Bulletin-1         | Continuously Move $\sim$ | Start 1990/ 1/15 🔹 End 1990/ 1/15 🜲 |
| align              | display speed            |                                     |
| be ahead of $\sim$ | 1                        |                                     |
| X Y Width Height   | Residence time(s)        | I rlay Feriod                       |
|                    | 0                        | Start 0.00:00 ¥ End 23:59:59 ¥      |
|                    |                          | Enter Cancel                        |
|                    |                          |                                     |

Picture 155

#### 3. Play /delete bulletin

After set all information then click "sending" to play bulletin ,or click "delete" to delete the bulletin.

| 🛃 Bulletin | Manage (分组         | -1 / Screen-2) |          |          |        |                  | ×     |
|------------|--------------------|----------------|----------|----------|--------|------------------|-------|
|            | ▶ <mark>×</mark> @ |                |          |          |        |                  |       |
| Name       | Bulletin           | Start Date     | End Date | Valid    |        |                  |       |
| 🔽 Bullet   | in−1 welcome       | None           | None     | validity |        |                  |       |
|            |                    |                |          |          |        |                  |       |
|            |                    |                |          |          |        |                  |       |
|            |                    |                |          |          |        |                  |       |
|            |                    |                |          |          |        |                  |       |
|            |                    |                |          |          |        |                  |       |
|            |                    |                |          |          |        |                  |       |
|            |                    |                |          |          |        |                  |       |
|            |                    |                |          |          |        |                  |       |
|            |                    |                |          |          |        |                  |       |
|            |                    |                |          |          |        |                  |       |
|            |                    |                |          |          |        |                  |       |
|            |                    |                |          |          |        |                  |       |
|            |                    |                |          |          |        |                  |       |
|            |                    |                |          |          |        |                  |       |
|            |                    | Group Setup    | Send     |          | Delete | Del All Bulletin | Close |
|            |                    |                |          |          |        |                  | .4    |

Picture 156

# **Start Logo configuration**

Click "advanced' then start " start Logo configuration", log into the logo configuration as shown in picture. user can set the logo width ,length and coordinate location.

| - ·     |         |   | 0.1    |        |        |
|---------|---------|---|--------|--------|--------|
| • setup | 3       |   | 00     | Cancel |        |
| Size    |         |   |        |        |        |
| Width   | 128     | • | Height | þ28    | •      |
| Logo l  | ocation |   |        |        |        |
| ocation |         |   |        |        |        |
| х       | 0       | Ŧ | Υ      | 0      | A<br>V |
| ogo Fil | e       |   |        |        |        |
|         |         |   |        |        | Open   |
|         |         |   |        |        |        |

#### Picture 157

### Screen debug

LED debug is mainly for fix the screen easily ,in the corner" LED" display can select open and close.

Click "advanced" --" Screen debug" then turn to the LED screen debug as shown in picture . user can select open or close screen debug.

| Open Screen Debug |  | Close Screen Debug |  |
|-------------------|--|--------------------|--|
|-------------------|--|--------------------|--|

#### Picture 158

### Set IP display flag

IP flag means when there is no program in the controller ,the screen will display "pls add program "controller model ,parameter ,IP etc . the IP display or not depend on the IP flag.

Click the "advanced" menu ,in the display list ,pls select "display IP flag" as shown in picture .

| 🐼 Set IP Display Flag (分约 | 徂-1 / Screen-1)       | $\times$ |
|---------------------------|-----------------------|----------|
| Open IP Display Flag      | Close IP Display Flag |          |
|                           |                       |          |

Picture 159

# Set time zone server

In the menu of "advanced" --" set time zone server" as shown in picture

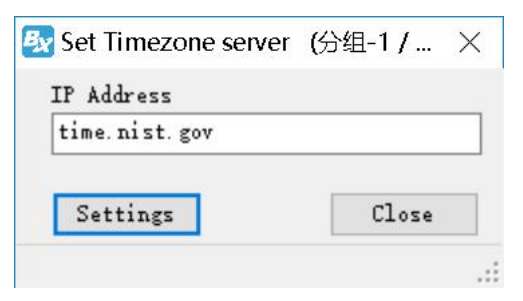

Picture 160

# Group

# Sending program

Click "group" menu, and select the "group send program" as shown in picture, select all the screen in one group or u can select one screen, then click "OK" then turn to group send interface click "send" as shown in picture 140.

| 🛃 Group send program-Select Scre | X |
|----------------------------------|---|
| Screens                          |   |
|                                  |   |
| 🔄 🖂 Group-2                      |   |
| 🚽 🔁 Group-3                      |   |
| - C Group-4                      |   |
| Group-5                          |   |
| Group-6                          |   |
| Group-7                          |   |
| Group-8                          |   |
|                                  |   |
|                                  |   |
|                                  |   |
|                                  |   |
|                                  |   |
|                                  |   |
|                                  |   |
|                                  |   |
|                                  |   |
|                                  |   |
|                                  |   |
|                                  |   |
|                                  |   |
|                                  |   |
|                                  |   |
|                                  |   |
|                                  |   |
|                                  |   |
|                                  |   |
| Enter Cancel                     |   |
| Disture                          |   |
| Picture                          |   |
| 161                              |   |

| GroupSend      | dForm               |                     |                |        |              |  | × |
|----------------|---------------------|---------------------|----------------|--------|--------------|--|---|
| Send Ser       | d again             |                     |                |        |              |  |   |
| GroupN<br>分组-1 | ScreenN<br>Screen-1 | IP<br>192.168.0.200 | Progress<br>0% | Result | Send<br>Send |  |   |
|                |                     |                     |                |        |              |  |   |
|                |                     |                     |                |        |              |  |   |
|                |                     |                     |                |        |              |  |   |
|                |                     |                     |                |        |              |  |   |
|                |                     |                     |                |        |              |  |   |

Picture 162

### **Group reset screen parameters**

Click "group" --" group reset screen parameters" as shown in picture 142, can select all the screen or select one of the screen, then click "ok" to the sending interface, then click "sending" to reset screen parameters.

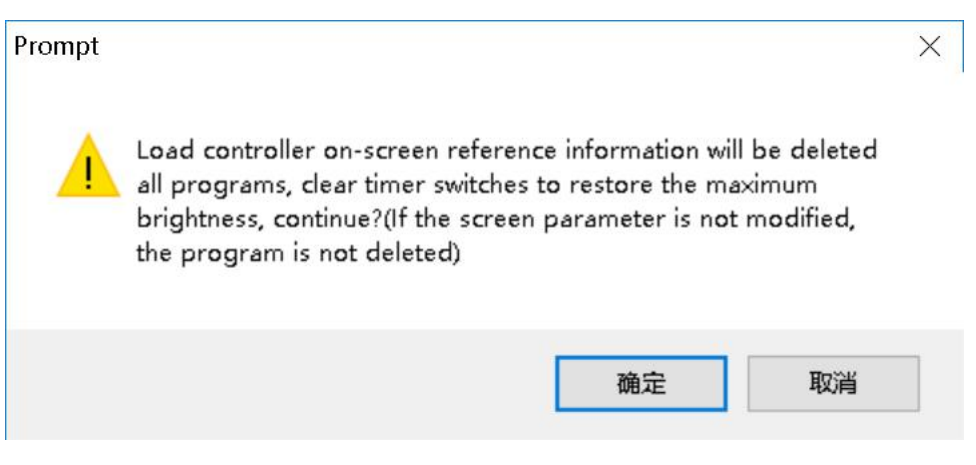

Picture 163

| 🛃 Group reset Screen Parameters-S | × |
|-----------------------------------|---|
| Screens                           |   |
|                                   |   |
|                                   |   |
| Group-3                           |   |
| Group-4                           |   |
| Group-5                           |   |
| Group-6                           |   |
| - C Group-7                       |   |
| Group-8                           |   |
|                                   |   |
|                                   |   |
|                                   |   |
|                                   |   |
|                                   |   |
|                                   |   |
|                                   |   |
|                                   |   |
|                                   |   |
|                                   |   |
|                                   |   |
|                                   |   |
|                                   |   |
|                                   |   |
|                                   |   |
|                                   |   |
|                                   |   |
|                                   |   |
|                                   |   |
| Enter Cancel                      |   |
|                                   |   |

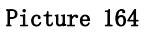

### **Volume**

Click "group" menu ,select the "group volume" --" set group volume" as shown in picture 144,also can select one screen then click "OK" to the set group volume interface as shown in picture 145,after set volume ,click "OK' then select the "send' is OK.

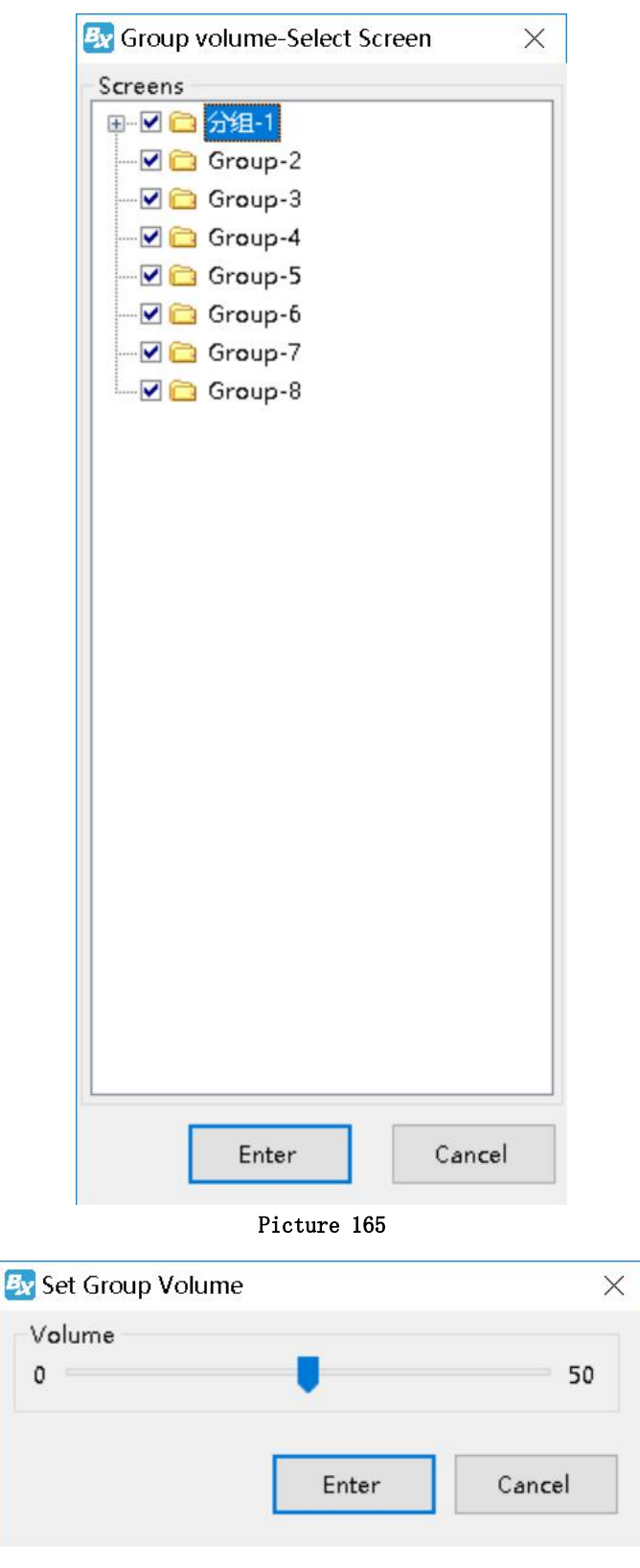

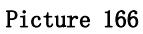

# **Brightness**

Click "group" --" brightness adjustment" as shown in picture 146, then click the "OK' as shown in picture 147.

| BX            | ×      |
|---------------|--------|
| Screens       |        |
| ⊕⊠ 🗀 分组-1     |        |
|               |        |
| 🗹 🗀 Group-3   |        |
| 🗹 🗀 Group-4   |        |
|               |        |
|               |        |
|               |        |
| 🦾 🗹 🔂 Group-8 |        |
|               |        |
|               |        |
|               |        |
|               |        |
|               |        |
|               |        |
|               |        |
|               |        |
|               |        |
|               |        |
|               |        |
|               |        |
|               |        |
|               |        |
|               |        |
|               |        |
|               |        |
|               |        |
| Enter         | Cancel |

Picture 167

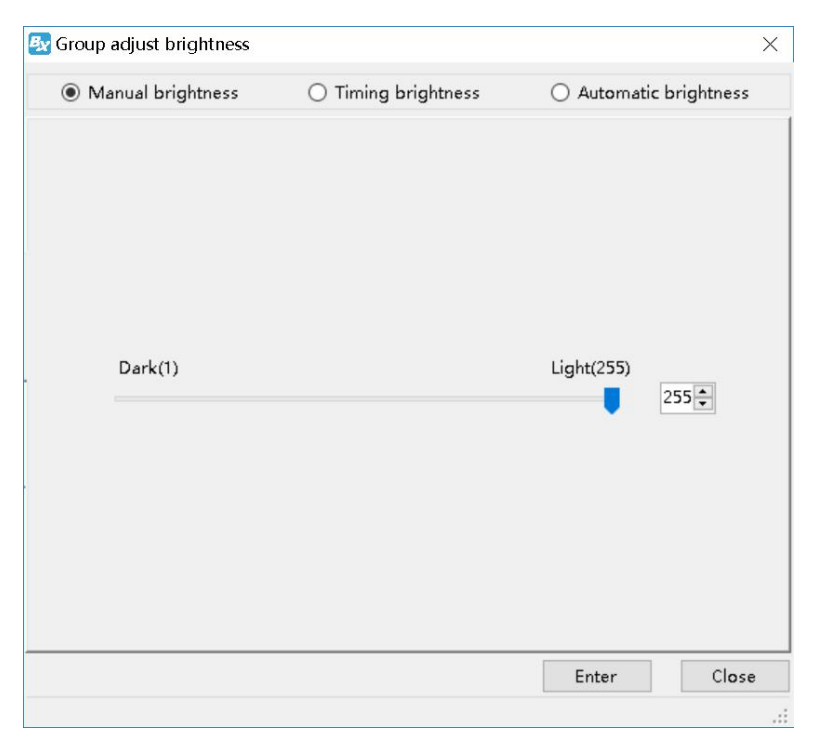

Picture 168

# **Group correction time**

```
In the "group--" group correction time" as shown in picture 148.
```

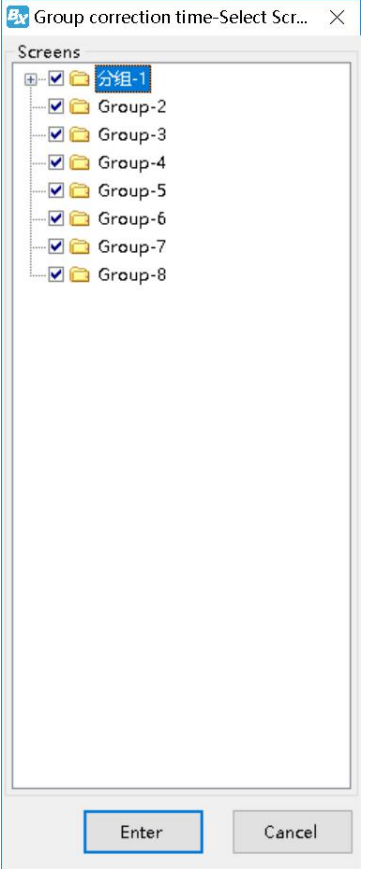

Picture 169

### Group turn on

Click "group" --" group turn on" as shown in picture 149, select all screen in one group or select one of the screen then click "OK" to the sending interface , then click "send"

| 💱 Group turn on-Select Screen | $\times$ |
|-------------------------------|----------|
| Screens                       |          |
| ⊕⊻ 🔁 分组-1                     |          |
| - 🗹 🚞 Group-2                 |          |
| - 🗹 🚞 Group-3                 |          |
| 🗹 🧰 Group-4                   |          |
| - 🗹 🛅 Group-5                 |          |
| 🗹 🚞 Group-6                   |          |
| 🗹 🚞 Group-7                   |          |
| 🖾 🗹 🔂 Group-8                 |          |
|                               |          |
|                               |          |
|                               |          |
|                               |          |
|                               |          |
|                               |          |
|                               |          |
|                               |          |
|                               |          |
|                               |          |
|                               |          |
|                               |          |
|                               |          |
|                               |          |
|                               |          |
|                               |          |
|                               |          |
|                               |          |
|                               |          |

Picture 170

# Group turn off

Click "group" --" group turn off" as shown in picture 150, select all screen in one group or select one of the screen then click "OK" to the sending interface , then click "send"

| 🜆 Group turn off-Select Screer | ı X    |
|--------------------------------|--------|
| Screens                        |        |
|                                |        |
|                                |        |
|                                |        |
| 🗹 🚞 Group-4                    |        |
|                                |        |
|                                |        |
| 🗹 🚞 Group-7                    |        |
| 🦾 🗹 🚞 Group-8                  |        |
|                                |        |
|                                |        |
|                                |        |
|                                |        |
|                                |        |
|                                |        |
|                                |        |
|                                |        |
|                                |        |
|                                |        |
|                                |        |
|                                |        |
|                                |        |
|                                |        |
|                                |        |
|                                |        |
|                                |        |
|                                |        |
| Enter                          | Cancel |
|                                |        |

Picture 171

### **Group time for switch**

Click "group" --" group time for switch" as shown in picture 151, select all screen in one group or select one of the screen then click "OK" as shown in the picture 152, after set the group time for switch , then go to the group sending interface , then click "send"
|                                                                                                    |                                                                                                    | X                                             |                                     |
|----------------------------------------------------------------------------------------------------|----------------------------------------------------------------------------------------------------|-----------------------------------------------|-------------------------------------|
| Scr                                                                                                    | eens<br>☑ 🚞 <mark>分组-1</mark>                                                                                       |                                               |                                     |
|                                                                                                    | Croup-2                                                                                                    |                                               |                                     |
|                                                                                                    | Croup-4                                                                                                    |                                               |                                     |
|                                                                                                    | 🗹 🚞 Group-5                                                                                                    |                                               |                                     |
|                                                                                                    | Croup-7                                                                                                    |                                               |                                     |
| I                                                                                                    | 🗹 🚞 Group-8                                                                                                    |                                               |                                     |
|                                                                                                    |                                                                                                    |                                               |                                     |
|                                                                                                    |                                                                                                    |                                               |                                     |
|                                                                                                    |                                                                                                    |                                               |                                     |
|                                                                                                    |                                                                                                    |                                               |                                     |
|                                                                                                    |                                                                                                    |                                               |                                     |
|                                                                                                    |                                                                                                    |                                               |                                     |
|                                                                                                    |                                                                                                    |                                               |                                     |
|                                                                                                    |                                                                                                    |                                               |                                     |
|                                                                                                    |                                                                                                    |                                               |                                     |
|                                                                                                    |                                                                                                    |                                               |                                     |
|                                                                                                    |                                                                                                    |                                               |                                     |
|                                                                                                    |                                                                                                    |                                               |                                     |
|                                                                                                    |                                                                                                    |                                               |                                     |
|                                                                                                    | Enter                                                                                                    | Cancel                                        |                                     |
|                                                                                                    | Enter<br>Picture 17                                                                                                 | Cancel                                        | -                                   |
| Group time for s                                                                                                    | Enter<br>Picture 17<br>witch                                                                                        | Cancel                                        |                                     |
| Group time for s                                                                                                    | Enter<br>Picture 17<br>witch                                                                                        | Cancel<br>2<br>© Ca                           | ncel                                |
| Group time for s                                                                                                    | Enter<br>Picture 17<br>witch                                                                                        | Cancel<br>2<br>© Ca                           | ncel                                |
| Group time for s                                                                                                    | Enter<br>Picture 17<br>witch                                                                                        | Cancel<br>2<br>© Ca                           | ncel                                |
| Group time for s<br>O setup<br>ing Setup<br>turn on<br>0:00:01 ‡                                                    | Enter<br>Picture 17<br>witch<br>turn off<br>1:59:59                                                                 | Cancel<br>2<br>© Ca<br>Each two               | ncel<br>o_time grou                 |
| Froup time for s<br>Stroup time for s<br>Setup<br>ing Setup<br>turn on<br>0:00:01<br>turn on                        | Enter<br>Picture 17<br>witch<br>turn off<br>1:59:59<br>turn off                                                     | Cancel<br>2<br>© Ca<br>Each two<br>can not    | ncel<br>o time grou<br>: be nested. |
| Group time for s<br>C) setup<br>ing Setup<br>turn on<br>0:00:01 +<br>turn on<br>2:00:01 +                           | Enter<br>Picture 17<br>switch<br>turn off<br>1:59:59<br>turn off<br>3:59:59                                         | Cancel<br>2<br>© Ca<br>Each two<br>can not    | ncel<br>o time grou<br>: be nested. |
| Group time for s<br>C) setup<br>ing Setup<br>turn on<br>0:00:01<br>turn on<br>2:00:01<br>turn on                    | Enter<br>Picture 17<br>witch<br>turn off<br>1:59:59<br>turn off<br>3:59:59<br>turn off                              | Cancel<br>2<br>© Ca<br>Lach two<br>can not    | ncel<br>o time grou<br>: be nested. |
| Froup time for s<br>D setup<br>ing Setup<br>turn on<br>0:00:01 ÷<br>turn on<br>2:00:01 ÷                            | Enter<br>Picture 17<br>witch<br>turn off<br>1:59:59<br>turn off<br>3:59:59<br>turn off<br>5:59:59                   | Cancel<br>2<br>Ca<br>Ca<br>Each tw<br>can not | ncel<br>o time grou<br>: be nested. |
| Froup time for s<br>Setup<br>ing Setup<br>turn on<br>0:00:01<br>turn on<br>2:00:01<br>turn on<br>4:00:01<br>turn on | Enter<br>Picture 17<br>witch<br>turn off<br>1:59:59 ÷<br>turn off<br>3:59:59 ÷<br>turn off<br>5:59:59 ÷<br>turn off | Cancel<br>2<br>Ca<br>Ca<br>Each tw<br>can not | ncel<br>o time grou<br>: be nested. |

Picture 173

# **Group query firmware**

Click "group" --" group query firmware" as shown in picture 153, select all screen in one

group or select one of the screen then click "OK", after set the group query firmware, then go to the group sending interface, then click "send"

| 🛃 Group query firmware-Select Scr | × |
|-----------------------------------|---|
| Screens                           |   |
|                                   |   |
| 🔄 🖂 Group-2                       |   |
| 🚽 🔁 Group-3                       |   |
| Group-4                           |   |
| Group-5                           |   |
| Group-6                           |   |
| Group-7                           |   |
| Group-8                           |   |
|                                   |   |
|                                   |   |
|                                   |   |
|                                   |   |
|                                   |   |
|                                   |   |
|                                   |   |
|                                   |   |
|                                   |   |
|                                   |   |
|                                   |   |
|                                   |   |
|                                   |   |
|                                   |   |
|                                   |   |
|                                   |   |
|                                   |   |
|                                   |   |
|                                   |   |
| Enter Cancel                      |   |
|                                   |   |

Picture 174

# **User management**

User management mainly used for certification user .click "setup" --user manager as shown in picture 154.

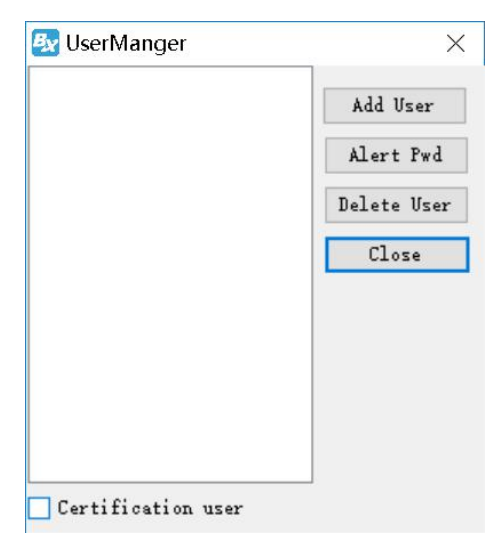

Picture 175

# Add user

Click "add user",在 input the password and user name as shown in the picture 155.

| • • • • • • • • • • • • • • • • • • • |        |
|---------------------------------------|--------|
| JserName Use                          | r-1    |
| Password                              |        |
| Repassword 🗌                          |        |
| Enter                                 | Cancel |

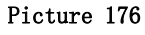

# **Delete user**

In picture 154 ,if select one user(note: can' t delete administrator) ,click "delete" will prompt delete window ,select "yes"

### Modify the password

In picture 154, click "modify password" click "OK" after modify the password.

# **Certification user**

In picture 154, select the " certification user" , next time will prompt the user certification.

# **Contact Us**

#### Shanghai ONBON Technology Inc. (Headquarters)

Address: 7 Floor, Tower 88, 1199#, North Qinzhou Road, Xuhui District, Shanghai City, China Tel Phone: 086-21-64955136 Fax: 086-21-64955136 Website: www.onbonbx.com

### **ONBON (Jiangsu) Optoelectronic Industrial Co.,LTD**

Address: 1299#, Fuchun Jiang Road, Kunshan City, Jiangsu Province, China

### **Sales Contacts**

Tel: 0086-15921814956 0086-15800379719 Email: onbon@onbonbx.com

# Second Development

Tel: 0512-66589212 Email: dev@onbonbx.com

#### iLEDCloud

Website: <u>http://www.iledcloud.com/</u>

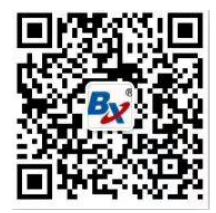

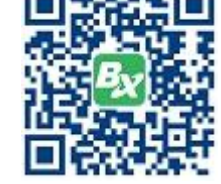

**Public Wechat** 

ONBON APP